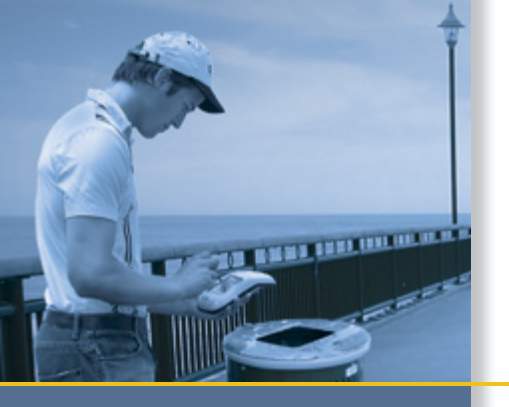

# **GETTING STARTED GUIDE**

# TerraSync<sup>™</sup> software

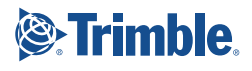

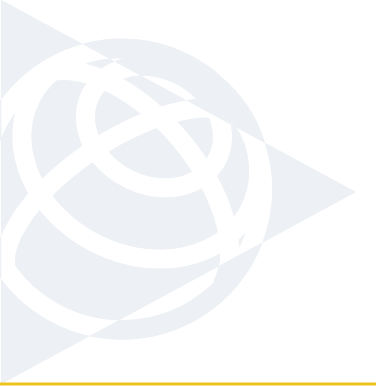

#### NORTH & SOUTH AMERICA

Trimble Navigation Limited 10355 Westmoor Drive Suite #100 Westminster, CO 80021 USA

### EUROPE, AFRICA &

MIDDLE EAST Trimble GmbH Am Prime Parc 11 65479 Raunheim GERMANY

#### ASIA-PACIFIC

Trimble Navigation Australia PTY Limited 120 Wickham Street Fortitude Valley, QLD 4006 AUSTRALIA

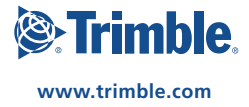

# **GETTING STARTED GUIDE**

# **TerraSync™ software**

Version 3.00 Revision A Part Number 43164-27 March 2007

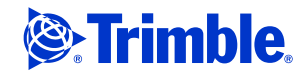

Trimble Navigation Limited 10355 Westmoor Drive Suite #100 Westminster, CO 80021 USA

www.trimble.com

#### Legal Notices

#### Copyright and Trademarks

©2000-2007, Trimble Navigation Limited. All rights reserved.

For STL support, the TerraSync software uses the Moscow Center for SPARC Technology adaptation of the SGI Standard Template Library. ©1994 Hewlett-Packard Company, ©1996, 1997 Silicon Graphics Computer Systems, Inc., ©1997 Moscow Center for SPARC Technology.

Portions of this computer program are copyright © 1995-1999 LizardTech, Inc. All rights reserved. MrSID is protected by U.S. Patent No. 5,710,835. Foreign Patents Pending,

Trimble, the Globe & Triangle logo, the Sextant logo with Trimble, GeoExplorer, and GPS Pathfinder are trademarks of Trimble Navigation Limited, registered in the United States Patent and Trademark Office. GeoBeacon, GeoXH, GeoXM, GeoXT, GPS Analyst, ProXH, ProXT, SuperCorrect, TerraSync, and VRS are trademarks of Trimble Navigation Limited.

Ranger and Recon are either registered trademarks or trademarks of Tripod Data Systems, Inc.

The Bluetooth word mark and logos are owned by the Bluetooth SIG, Inc. and any use of such marks by Trimble Navigation Limited is under license.

MediaMapper is a trademark of Red Hen Systems, Inc. and is used under license.

Microsoft, ActiveSync, Vista, Windows, and Windows Mobile are either registered trademarks or trademarks of Microsoft Corporation in the United States and/or other countries.

All other trademarks are the property of their respective owners.

This product is covered by the following patent: 6,377,891.

#### **Release Notice**

This is the March 2007 release (Revision A) of the *TerraSync Software Getting Started Guide*, part number 43164-27. It applies to version 3.00 of the TerraSync software.

#### **End User License Agreement**

IMPORTANT, READ CAREFULLY. THIS END USER LICENSE AGREEMENT ("AGREEMENT") IS A LEGAL AGREEMENT BETWEEN YOU (either an individual or a single entity) AND TRIMBLE NAVIGATION LIMITED and applies to the computer software provided with the Trimble product purchased by you (whether built into hardware circuitry as firmware, embedded in flash memory or a PCMCIA card, or stored on magnetic or other media), or provided as a stand-alone computer software product, including any accompanying written materials, such as a user's guide or product manual, as well as any "online" or electronic documentation (collectively, "Software"). This Agreement will also apply to any Software error corrections, updates and upgrades subsequently furnished by Trimble, unless such are accompanied by different license terms and conditions which will govern their use. BY CLICKING "YES" OR "I ACCEPT" IN THE ACCEPTANCE BOX, OR BY INSTALLING, COPYING OR OTHERWISE USING THE

#### SOFTWARE, YOU AGREE TO BE BOUND BY THE TERMS OF THIS AGREEMENT. IF YOU DO NOT AGREE TO THE TERMS OF THIS AGREEMENT, PROMPTLY RETURN THE UNUSED SOFTWARE AND ANY ACCOMPANYING TRIMBLE PRODUCT TO THE PLACE FROM WHICH YOU OBTAINED THEM FOR A REFUND.

This Software is protected by copyright laws and international copyright treaties, as well as other intellectual property laws and treaties. The Software is licensed, not sold. The following third party software is or may be included with the Software and is subject to this Agreement:

- ECW JPEG 2000 Runtime, copyright © 2006 Earth Resource Mapping Limited. All rights reserved.
- MrSID<sup>®</sup> Decoder Runtime, copyright © 1995-1999 LizardTech, Inc. All rights reserved. The U.S. Government has reserved rights to the MrSID technology as described in Section 4 below.
- 1 SOFTWARE PRODUCT LICENSE

1.1 License Grant. Subject to the terms and conditions of this Agreement Trimble grants you a non-exclusive, fully paid up right to use the Software (in machine-readable form) on any computer hardware and operating system for which it was intended. Such use is limited to the total number of installations/seat licenses for which the applicable fee has been paid. A seat license for the Software may not be shared or used concurrently on different computers/devices.

#### 1.2 Other Rights and Limitations.

(1) You may not copy, modify, make derivative works of, rent, lease, sell, distribute or transfer the Software, in whole or in part, except as otherwise expressly authorized under this Agreement, and you agree to use all commercially reasonable efforts to prevent its unauthorized use and disclosure. Disabling any licensing control features is prohibited. (2) The Software contains valuable trade secrets proprietary to Trimble and its suppliers. To the extent permitted by relevant law, you shall not, nor allow any third party to copy, decompile, disassemble or otherwise reverse engineer the Software, or attempt to do so, provided, however, that to the extent any applicable mandatory laws give you the right to perform any of the aforementioned activities without Trimble's consent in order to gain certain information about the Software for purposes specified in the respective statutes (e.g., interoperability), you hereby agree that, before exercising any such rights, you shall first request such information from Trimble in writing detailing the purpose for which you need the information. Only if and after Trimble, at its sole discretion, partly or completely denies your request, may you exercise such statutory rights.

(3) The Software is licensed as a single product. You may not separate its component parts for use on more than one computer except as specifically authorized in this Agreement. (4) You may not rent, lease or lend the Software unless you are a reseller of Trimble products under separate written agreement with Trimble and authorized by Trimble to do so. (5) No service bureau work is permitted. For purposes of this Agreement "service bureau work" shall be deemed to include, without limitation, use of the Software to process or to generate output data for the benefit of, or for purposes of rendering services to any third party over the Internet or other communications network.

(6) You may permanently transfer all of your rights under this Agreement, provided you retain no copies, you transfer all of the Software (including all component parts, the media and printed materials, any upgrades, and this Agreement) and the recipient agrees to the terms of this Agreement. If the Software portion is an upgrade, any transfer must include all prior versions of the Software.

(7) You may not use the Software for performance, benchmark or comparison testing or analysis, or disclose to any third party or release any results thereof (all of which information shall be considered Trimble confidential information) without Trimble's prior written consent; and (8) You may not directly or indirectly export or re-export, or knowingly permit the export or re-export of the Software (or portions thereof) to any country, or to any person or entity subject to United States or foreign export restrictions in contravention of such laws and without first obtaining appropriate license.

(9) You agree to cooperate with Trimble to track the number of computers, server computers, and other devices, if any, with access to the Software acquired by you to ensure compliance with the license grant and installation restrictions in this Agreement. In the event the compliance check reveals that the number of such installations/seats used exceeds the actual number of licenses obtained by you, you agree to promptly reimburse Trimble three (3) times the then current applicable list price for the extra licenses that are required to be compliant, but that were not obtained, as liquidated damages and as a reasonable penalty.

1.3 <u>Termination</u>. The license is effective until terminated as provided herein. You may terminate this Agreement by ceasing all use of the Software and destroying or returning all copies. Without prejudice as to any other rights, Trimble may terminate this Agreement without notice if you fail to comply with the terms and conditions of this Agreement. In such event, you must cease its use destroy all copies of the Software and of its component parts.

1.4 <u>Copyright</u>. All title and copyrights in and to the Software (including but not limited to any images, photographs, animations, video, audio, music, and text incorporated into the Software), the accompanying printed materials, and any copies of the Software are owned by Trimble and its suppliers. You shall not remove, cover or alter any of Trimble's patent, copyright or trademark notices placed upon, embedded in or displayed by the Software or on its packaging and related materials.

1.5 <u>U.S. Government Restricted Rights</u>. The Software is provided with "RESTRICTED RIGHTS." Use, duplication, or disclosure by the United States Government is subject to restrictions as set forth in this Agreement, and as provided in DFARS 227.7202-1(a) and 227.7202-3(a) (1995), DFARS 252.227-7013(c)(1)(ii) (OCT 1988), FAR 12.212(a) (1995), FAR 52.227-19, or FAR 52.227-14(ALT III), as applicable.

#### 2 LIMITED WARRANTY.

2.1 Limited Warranty. Trimble warrants that the Software will perform substantially in accordance with the accompanying written materials (i.e., applicable user's guide or product manual) for a period of ninety (90) days from the date of purchase. This limited warranty gives you specific legal rights, you may have others, which vary from state/jurisdiction to state/jurisdiction. The above limited warranty dees not apply to error corrections, updates or upgrades of the Software after expiration of the limited warranty period, or to the third party software elements specified above and in Section 4 below, which are all provided "AS IS" and without warranty unless otherwise specified in writing by Trimble. Because the Software is inherently complex and may not be completely free of nonconformities, defects or errors, you are advised to verify your work. Trimble does not warrant that the Software

will operate error free or uninterrupted, will meet your needs or expectations, or that all nonconformities can or will be corrected.

2.2 <u>Customer Remedies</u>. Trimble's and its suppliers' entire liability, and your sole remedy, with respect to the Software shall be either, at Trimble's option, (a) repair or replacement of the Software, or (b) return of the license fee paid for any Software that does not meet Trimble's limited warranty. The foregoing limited warranty is void if failure of the Software has resulted from (1) accident, misuse, abuse, or misapplication; (2) alteration or modification of the Software without Trimble's authorization; (3) interaction with software or hardware not supplied or supported by Trimble; (4) your improper, inadequate or unauthorized installation, maintenance or storage; or (f) if you violate the terms of this Agreement. Any replacement Software will be warranted for the remainder of the original warranty period or thirty (30) days, whichever is longer.

2.3 NO OTHER WARRANTIES. TO THE MAXIMUM EXTENT PERMITTED BY APPLICABLE LAW, TRIMBLE AND ITS SUPPLIERS DISCLAIM ALL OTHER WARRANTIES. TERMS, AND CONDITIONS, EITHER EXPRESS OR IMPLIED, BY STATUTE, COMMON LAW OR OTHERWISE, INCLUDING BUT NOT LIMITED TO, IMPLIED WARRANTIES, TERMS, AND CONDITIONS OF MERCHANTABILITY AND FITNESS FOR A PARTICULAR PURPOSE, TITLE, AND NONINFRINGEMENT WITH REGARD TO THE SOFTWARE, ITS SATISFACTORY QUALITY, AND THE PROVISION OF OR FAILURE TO PROVIDE SUPPORT SERVICES. TO THE EXTENT ALLOWED BY APPLICABLE LAW, IMPLIED WARRANTIES, TERMS AND CONDITIONS ON THE SOFTWARE ARE LIMITED TO NINETY (90) DAYS. YOU MAY HAVE OTHER LEGAL RIGHTS WHICH VARY FROM STATE/JURISDICTION TO STATE/JURISDICTION. 2.4 LIMITATION OF LIABILITY. TO THE MAXIMUM EXTENT PERMITTED BY APPLICABLE LAW, IN NO EVENT SHALL TRIMBLE OR ITS SUPPLIERS BE LIABLE FOR ANY SPECIAL, INCIDENTAL, INDIRECT OR CONSEQUENTIAL OR PUNITIVE DAMAGES, HOWEVER CAUSED AND REGARDLESS OF THE THEORY OF LIABILITY (INCLUDING, WITHOUT LIMITATION, DAMAGES FOR LOSS OF BUSINESS PROFITS, BUSINESS INTERRUPTION, LOSS OF BUSINESS INFORMATION, OR ANY OTHER PECUNIARY LOSS), ARISING OUT OF THE USE OR INABILITY TO USE THE SOFTWARE, OR THE PROVISION OF OR FAILURE TO PROVIDE SUPPORT SERVICES, EVEN IF TRIMBLE HAS BEEN ADVISED OF THE POSSIBILITY OF SUCH DAMAGES, AND NOTWITHSTANDING ANY FAILURE OF ESSENTIAL PURPOSE OF ANY EXCLUSIVE REMEDY PROVIDED IN THIS AGREEMENT. IN NO EVENT SHALL TRIMBLE'S TOTAL LIABILITY IN CONNECTION WITH THIS AGREEMENT OR THE SOFTWARE, WHETHER BASED ON CONTRACT, WARRANTY, TORT (INCLUDING NEGLIGENCE), STRICT LIABILITY OR OTHERWISE, EXCEED THE ACTUAL AMOUNT PAID TO TRIMBLE FOR USE OF THE SOFTWARE GIVING RISE TO THE CLAIM. BECAUSE SOME STATES AND JURISDICTIONS DO NOT ALLOW THE EXCLUSION OR LÍMITATION OF LIABILITY FOR CONSEQUENTIAL OR INCIDENTAL DAMAGES, THE ABOVE LIMITATION MAY NOT APPLY TO YOU.

2.5 <u>PLEASE NOTE</u>: THE ABOVE TRIMBLE LIMITED WARRANTY PROVISIONS MAY NOT APPLY TO SOFTWARE PRODUCTS PURCHASED IN THOSE JURISDICTIONS (SUCH AS COUNTRIES OF THE EUROPEAN ECONOMIC COMMUNITY) IN WHICH PRODUCT WARRANTIES ARE OBTAINED FROM THE LOCAL DISTRIBUTOR. IN SUCH CASE, PLEASE CONTACT YOUR TRIMBLE DEALER FOR APPLICABLE WARRANTY INFORMATION.

### 3 GENERAL

3.1 This Agreement shall be governed by the laws of the State of California and applicable United States Federal law without reference to "conflict of laws" principles or provisions. The United Nations Convention on Contracts for the International Sale of Goods will not apply to this Agreement. Jurisdiction and venue of any dispute or court action arising from or related to this Agreement or the Software shall lie exclusively in or be transferred to the courts the County of Santa Clara, California, and/or the United States District Court for the Northern District of California. You hereby consent and agree not to contest, such jurisdiction, venue and governing law.

3.2 Section 3.1 notwithstanding, if you acquired this product in Canada, this Agreement is governed by the laws of the Province of Ontario, Canada. In such case each of the parties to this Agreement irrevocably attorns to the jurisdiction of the courts of the Province of Ontario and further agrees to commence any litigation that may arise under this Agreement in the courts located in the Judicial District of York, Province of Ontario. If you acquired this product in the European Union, this Agreement is governed by the laws of The Netherlands, excluding its rules governing conflicts of laws and excluding the United Nations Convention on the International Sale of Goods. In such case each of the parties to this Agreement irrevocably attorns to the jurisdiction of the courts of The Netherlands and further agrees to commence any litigation that may arise under this Agreement in the courts of Eindhoven, The Netherlands. 3.3 <u>Reservation of Rights</u>. Trimble reserves all rights not expressly granted by this Agreement.

3.4 <u>Official Language</u>. The official language of this Agreement is English. For purposes of interpretation, or in the event of a conflict between English and versions of this Agreement in any other language, the English language version shall be controlling.

4 THIRD PARTY LICENSE RIGHTS

4.1 Portions of this software incorporating MrSID functionality are provided under license from LizardTech, Inc. The MrSID software is protected by United States Copyright Law and International Treaty provisions and by U.S. Patent No. 5,710,835. Foreign patents are pending. Some of the MrSID technology was developed through a project at the Los Alamos National Laboratory (LANL) funded by the U.S. Government, managed under contract by the Regents of the University of California (University). The U.S. Government and the University have reserved rights in the Technology, including the following: (a) the U.S. Government has a nonexclusive, nontransferable, irrevocable, paid-up license to practice or have practiced throughout the world, for or on behalf of the United States, inventions covered by the University's Patent Rights, and has other rights under 35 U.S.C. § 200-212 and applicable implementing regulations and under the U.S. Department of Energy (DOE) Assignment and Confirmatory License through which the DOE's rights in the Technology were assigned to the University; (b) Under 35 U.S.C. § 203, the DOE has the right to require LizardTech to grant a non-exclusive, partially exclusive or exclusive license under U.S. Patent No. 5,710,835 in any field of use to a responsible applicant(s) upon terms reasonable under the circumstances, if LizardTech does not adequately attempt to commercialize the MrSID Technology. See, 37 CFR 401.6; (c) The University makes no warranty or representation as to the validity or scope of Patent No. 5,710,835, and neither the

Government nor the University have any obligation to furnish any know-how, technical assistance, or technical data in connection with MrSID software. For further information about these provisions, contact Lizardtech, Inc., The Exchange Building, 821 Second Avenue, 18th Floor, Seattle, Washington 98104.

4.2 The ECW JPEG 2000 Runtime component(s) of this Software allowing decompression of ECW JPEG 2000 images is provided under license from Earth Resource Mapping Limited, 2 Abbotsford Rd., West Leederville, Western Australia 6007. Any redistribution of such Runtime component(s) by you is prohibited.

# Contents

| 1 | Introduction                                                                                                    |
|---|----------------------------------------------------------------------------------------------------|
|   | Documentation conventions                                                                                                    |
|   | About the TerraSync software                                                                                                    |
|   | TerraSync Professional edition software                                                                                                    |
|   | Finding additional information                                                                                                    |
|   | TerraSync Software Reference Manual                                                                                                    |
|   | TerraSync Software Help                                                                                                    |
|   | Release Notes                                                                                                    |
|   | Technical assistance                                                                                                    |
|   | Technical support                                                                                                    |
|   | Windows error reporting                                                                                                    |
|   | Your comments                                                                                                    |
| 2 | Software Installation                                                                                                    |
|   | System requirements                                                                                                    |
|   | Field computer specifications                                                                                                    |
|   |                                                                                                    |
|   | Required software                                                                                                    |
|   | Required software16Registering the TerraSync software17                                                                                                    |
|   | Required software 16   Registering the TerraSync software 17   Obtaining your installation code after registration 24                                                                                                    |
|   | Required software 16   Registering the TerraSync software 17   Obtaining your installation code after registration 24   Installing the TerraSync software 27                                                                                                    |
|   | Required software 16   Registering the TerraSync software 17   Obtaining your installation code after registration 24   Installing the TerraSync software 27   Installing a translation of the TerraSync software 27                                                                                                    |
|   | Required software 16   Registering the TerraSync software 17   Obtaining your installation code after registration 24   Installing the TerraSync software 27   Installing a translation of the TerraSync software. 27   Installing the TerraSync software on a Windows Mobile-based device 28                                                                                                    |
|   | Required software 16   Registering the TerraSync software 17   Obtaining your installation code after registration 24   Installing the TerraSync software 27   Installing a translation of the TerraSync software. 27   Installing the TerraSync software on a Windows Mobile-based device 28   Installing the TerraSync software on a Windows PC 43                                                                  |
|   | Required software16Registering the TerraSync software17Obtaining your installation code after registration24Installing the TerraSync software27Installing a translation of the TerraSync software.27Installing the TerraSync software on a Windows Mobile-based device28Installing the TerraSync software on a Windows PC43Updating the TerraSync software49                                                          |
|   | Required software16Registering the TerraSync software17Obtaining your installation code after registration24Installing the TerraSync software27Installing a translation of the TerraSync software.27Installing the TerraSync software on a Windows Mobile-based device28Installing the TerraSync software on a Windows PC43Updating the TerraSync software49Compatible GPS receivers.49                               |
|   | Required software16Registering the TerraSync software17Obtaining your installation code after registration24Installing the TerraSync software27Installing a translation of the TerraSync software.27Installing the TerraSync software on a Windows Mobile-based device28Installing the TerraSync software on a Windows PC43Updating the TerraSync software49Compatible GPS receivers.49Connecting to a GPS receiver50 |

| 3 | User Interface and Data Entry               |
|---|---------------------------------------------|
|   | Getting help                                |
|   | Windows operation                           |
|   | Windows Mobile software operation           |
|   | Adjusting the screen contrast               |
|   | Working with other applications             |
|   | On-screen keyboards                         |
|   | Device Lock utility                         |
|   | Starting and exiting the TerraSync software |
|   | Section structure                           |
|   | The TerraSync software display              |
|   | Status bar                                  |
|   | Interacting with the TerraSync software     |
|   | Screens                                     |
|   | Graphical screens                           |
|   | Forms                                       |
|   | Lists                                       |
|   | Buttons                                     |
|   | Keyboard shortcuts                          |
|   | Data entry fields                           |
|   | Auto-incrementing attributes                |
|   | Pop-up messages                             |
|   | Tooltips                                    |
|   | Sound                                       |
|   | Color                                       |
| 4 | Software Structure                          |
|   | Introduction                                |
|   | Sections                                    |
|   | Panes                                       |
|   | Section structure                           |
|   | Section structure lists                     |

| Tutorial scenario                                                  |
|--------------------------------------------------------------------|
| Preparing for data collection                                      |
| Creating a project                                                 |
| The Seaview data dictionary                                        |
| Checking the equipment                                             |
| Data collection                                                    |
| Initial tasks                                                      |
| Collecting new data                                                |
| Processing the data                                                |
| Transferring data to the office computer                           |
| Differentially correcting data                                     |
| Viewing data                                                       |
| Exporting data to a GIS                                            |
| Preparing for data update                                          |
| Creating a data dictionary from existing data files                |
| Importing data from a GIS into the GPS Pathfinder Office software1 |
| Transferring data to the field computer                            |
| Data update                                                        |
| Using real-time differential GPS                                   |
| Updating data                                                      |
|                                                                    |

Contents

# CHAPTER

# Introduction

### In this chapter:

- Documentation conventions
- About the TerraSync software
- TerraSync Professional edition software
- Finding additional information
- Technical assistance
- Your comments

Welcome to the *TerraSync Software Getting Started Guide*. This guide provides:

- an overview of the Trimble<sup>®</sup> TerraSync<sup>™</sup> software
- a tutorial on using the TerraSync software
- a guide to the user interface and general operation of the TerraSync software

Even if you have used other Global Positioning System (GPS) products before, Trimble recommends that you spend some time reading this guide to learn about the special features of this product. If you are not familiar with GPS, go to the Trimble website (www.trimble.com) for an interactive look at Trimble and GPS.

This publication assumes that you know how to use the Microsoft<sup>®</sup> Windows<sup>®</sup> operating system that you are using.

# **Documentation conventions**

The documentation shows the TerraSync software as it appears on a portrait orientation handheld with a  $240 \times 320$  pixel screen. On a larger screen, or in landscape orientation, some software items are displayed differently. However, there is no functional difference between the displays.

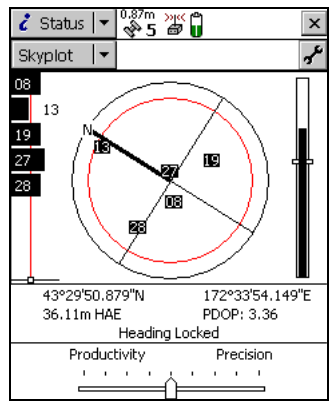

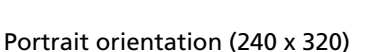

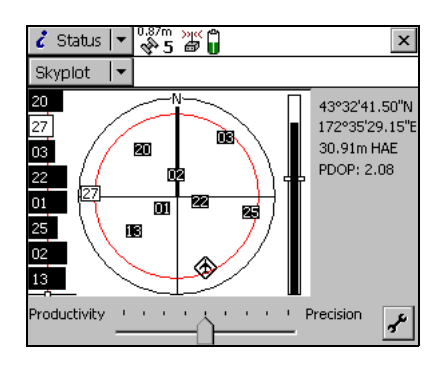

Landscape orientation (320 x 240)

# About the TerraSync software

The TerraSync software is designed for collecting and updating geographical data (GIS and spatial data) on a field computer. A *field computer* is a handheld device ( for example a Windows Mobile-based device) or a PC ( for example a Tablet PC) running the TerraSync software.

You can connect a GPS receiver to a field computer that has the TerraSync software installed and use the software to track GPS status, log new data and update existing data, and navigate in the field. The TerraSync software acts as the *controlling software*. It communicates with a range of Trimble GPS receivers (see Compatible GPS receivers, page 49) connected to the field computer, allowing you to set GPS parameters in the receiver, record GPS positions on the field computer, and update existing GIS data.

The software can be used with a wide variety of real-time differential correction sources, including an integrated beacon receiver, integrated satellite receiver, integrated SBAS (Satellite Based Augmentation System) receiver, external radio, Virtual Reference Station (VRS<sup>™</sup>) or external beacon receiver (for example a GeoBeacon<sup>™</sup> receiver).

The TerraSync software provides mission planning in the field and data dictionary editing tools. Trimble postprocessing software (the GPS Pathfinder<sup>®</sup> Office software and the Trimble GPS Analyst<sup>™</sup> extension for ESRI ArcGIS software) works with the TerraSync software. Use the postprocessing software to create data dictionaries, transfer data, import and export files, and postprocess collected GPS data.

# **TerraSync Professional edition software**

The TerraSync software is available in two editions: Standard and Professional. The TerraSync Professional edition software offers several additional useful features. With the Professional edition you can:

- update imported data files, including:
  - SSF files transferred to TerraSync Standard edition software using the Trimble Data Transfer utility.
  - data files created from Shapefiles.
  - data files received by e-mail.
- display background images or data files in the Map section.
- use an external sensor (including laser rangefinders) when collecting data.
- use a survey receiver to collect RTK data.

If you have purchased the TerraSync Standard edition software and would like to use these additional functions, you can upgrade your software to the TerraSync Professional edition software. For upgrade pricing details, contact your local Trimble reseller.

This manual describes the TerraSync Professional edition software. If a feature or option it describes is not available in the TerraSync Standard edition software, this is indicated with a note at the beginning of the relevant section.

# **Finding additional information**

In addition to the *TerraSync Software Getting Started Guide* (this document), the following documentation is available:

- TerraSync Software Reference Manual
- TerraSync Software Help
- TerraSync Software Release Notes

# **TerraSync Software Reference Manual**

The TerraSync Software Reference Manual provides:

- reference information about every screen and control in the software
- information about advanced functions, such as high-accuracy data collection, and using a Virtual Reference Station (VRS<sup>™</sup>)
- introductory information about coordinate systems
- troubleshooting information
- a glossary of terms used in the TerraSync software and documentation.

The *TerraSync Software Reference Manual* is provided as a PDF file on the *TerraSync Software CD*.

# **TerraSync Software Help**

You can access the *TerraSync Software Help* on your field computer. This screen-by-screen reference explains all of the controls in each screen of the software.

The Help is context-sensitive. If you access the Help while the TerraSync software is running, it opens at the topic that corresponds to the current TerraSync screen.

To access the TerraSync software context-sensitive help from:

| י 🎥   | Help                                                                                 | #        | <b>√</b> × 10:0 | )7 🤅       | 8 |
|-------|--------------------------------------------------------------------------------------|----------|-----------------|------------|---|
| Terra | Sync Help                                                                            |          |                 |            |   |
| •     | Keyboard shortcut                                                                    | <u>s</u> |                 |            |   |
| •     | Map section<br>Data section<br>Navigation section<br>Status section<br>Setup section |          |                 |            |   |
| •     | Data Dictionary Ed                                                                   | itor     |                 |            |   |
|       |                                                                                      |          |                 |            |   |
| View  | Find 💠 🔶                                                                             |          |                 | <b>***</b> | • |
|       |                                                                                      |          |                 |            |   |

• a Windows Mobile-based device, tap 🏂 and then select *Help*.

If you tap M and then select *Help* on the device when the TerraSync software is *not* running, the main Help Contents topic appears. Select *TerraSync* to open the Contents topic of the TerraSync Help.

• a PC, press F1. Alternatively, hold down the Alt key on the keyboard and then press H.

# **Release Notes**

The *TerraSync Software Release Notes* describe new features in this version of the software and any changes to the documentation, and provide any information not included in the product documentation. The release notes are provided in the box with the software. They are also provided as a PDF file on the *TerraSync Software CD* and are installed in the program directory (typically C:\Program Files\Trimble\TerraSync) when you install the software.

# **Technical assistance**

If you have a problem and cannot find the information you need in the product documentation, *contact your Trimble reseller*.

## **Technical support**

Go to the TerraSync software technical support page (www.trimble.com/terrasync\_ts.asp) on the Trimble website for the latest support information about the software, including:

- FAQs
- support notes detailing the latest support issues
- documentation
- the latest files available for download

### Windows error reporting

If for any reason a Microsoft Windows Error Reporting dialog appears, indicating that the TerraSync software has encountered a problem and needs to close, you are asked whether you wish to send an error report to Microsoft.

Trimble recommends that you click **Send** and then click any subsequent links that are used to obtain additional information.

Trimble can access the report that is sent to Microsoft and use it to improve the TerraSync software.

## Your comments

Your feedback about the supporting documentation helps us to improve it with each revision. E-mail your comments to ReaderFeedback@trimble.com.

# CHAPTER

2

# **Software Installation**

### In this chapter:

- System requirements
- Registering the TerraSync software
- Installing the TerraSync software
- Updating the TerraSync software
- Compatible GPS receivers

This chapter describes how to install version 3.00 of the TerraSync software onto a Windows Mobile-based device or a Windows PC for the first time.

To install the TerraSync software, you must:

- 1. Make sure your field or office computer meets the minimum platform requirements for successful operation of the TerraSync software.
- 2. Register your copy of the TerraSync software and obtain an installation code.
- 3. Install the software using the *TerraSync Software CD* and the installation code you obtained when you registered your copy of the software.

# **System requirements**

# **Field computer specifications**

Version 3.00 of the TerraSync software runs on handheld devices running any of the following Microsoft operating systems:

- Windows Mobile<sup>®</sup> version 5.0 software
- Windows Mobile 2003 software
- Windows CE version 5.0
- Windows CE .NET (version 4.2 or later)

Version 3.00 of the TerraSync software runs on computers running any of the following Microsoft operating systems, including 64-bit variants:

- Windows Vista<sup>™</sup> (Ultimate Edition, Enterprise Edition, Business Edition, or Home Edition)
- Windows XP (Professional Edition, Home Edition, or Tablet PC Edition)
- Windows 2000 Professional (SP 3)

For detailed specifications, go to the Trimble website at www.trimble.com/terrasync\_specs.shtml.

# **Required software**

To install the TerraSync software onto a Windows Mobile-based device and to transfer files between a desktop computer and a Windows Mobile-based device, you must have the appropriate Microsoft software installed on your PC or Tablet PC. The software you use to manage the connection between the device and the computer depends on the operating system the office computer is running. If the computer is running:

• Windows Vista, make sure you have downloaded and installed the Windows Mobile Device Center.

• Windows XP or 2000, make sure you have installed the appropriate version of Microsoft ActiveSync<sup>®</sup> technology.

For more information, see Step 1: Install Microsoft connection management software onto the computer, page 29.

To transfer files between a desktop computer and a field computer running the TerraSync software, you must also have one of the following installed on the desktop computer:

- the Trimble Data Transfer utility, which is available on the *TerraSync Software CD* or for free download from the Trimble website at www.trimble.com/datatransfer.shtml
- version 4.00 or later of the Trimble GPS Pathfinder Office software

# **Registering the TerraSync software**

Before you can install the TerraSync software, you must register your copy of the software to obtain an installation code that you enter during the installation process.

You can only register your copy of the TerraSync software once. For information about obtaining your installation code when the software has already been registered, see Obtaining your installation code after registration, page 24.

Trimble recommends that you register *before* beginning installation.

To register, you need:

• the Proof-of-Purchase Number (POPN) from the TerraSync software packaging

The Proof-of-Purchase Number (POPN) is labelled "POPN" and is located on the product label inside the software folder, below the software CD.

• Internet access (including a valid e-mail address)

*Note – If you do not have Internet access, contact your local Trimble reseller for assistance.* 

To register your copy of the TerraSync software:

1. Go to the My Trimble account login page.

To do this, open your Web browser and go to www.trimble.com/register.

Alternatively:

a. Insert the *TerraSync Software CD* in the CD drive of the office computer.

The Setup screen appears:

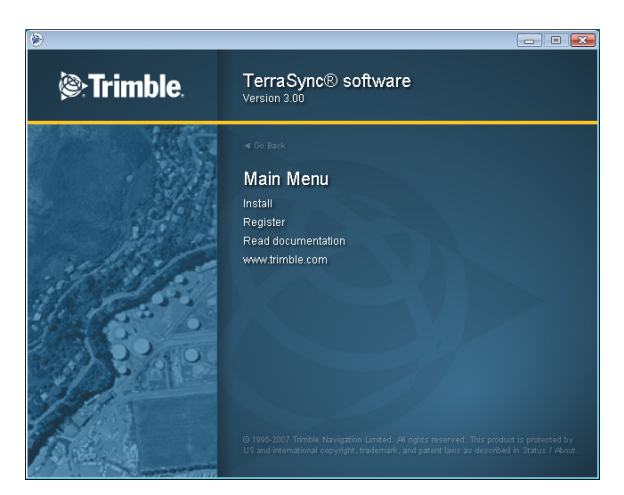

*Note – If this screen does not appear, select Autorun.exe from the CD drive folder.* 

b. Click Register.

Your default Web browser opens and displays the My Trimble account login page:

| Customer and Product Registration - Windows Internet Explorer  |                                          | - • <b>•</b> ×     |
|----------------------------------------------------------------|------------------------------------------|--------------------|
| 🕥 👻 🖢 http://www.trimble.com/register/                         | 🕶 🐓 🗙 🛛 Live Search                      | ۹.                 |
| 🖌 🏟 🕼 Customer and Product Registration                        | 👌 🕶 🗟 👻 🖶 🕶 🗟                            | 🎖 Page 🔻 🍈 Tools 👻 |
|                                                                |                                          | Search             |
| Strimple.                                                      | E ABOUT TRIMBLE INVESTORS NEW            | S ROOM PARTNERS    |
| pplications   Products A-Z   Product Types   Where to Bu       | y   Support   Training   I               | Language           |
|                                                                |                                          |                    |
|                                                                |                                          | *                  |
| Welcome to My Tri                                              | mble!                                    | i                  |
| Using the My Irimble system provides you<br>information from T | with easy access to the                  | latest             |
|                                                                |                                          |                    |
| Mamhas hansfile include:                                       |                                          |                    |
| Member benends include.                                        |                                          |                    |
| Manage your personal information                               |                                          |                    |
| Manage your subscriptions to publications                      |                                          |                    |
| Manage your software installation codes                        |                                          |                    |
| Register your product and warranty                             |                                          |                    |
| Set your entitlement communication requirement                 | s                                        | =                  |
|                                                                |                                          |                    |
|                                                                |                                          |                    |
| E mail Addross                                                 |                                          |                    |
| E-mail Address                                                 |                                          |                    |
| Password                                                       |                                          |                    |
| Login                                                          |                                          |                    |
| Forgot password?   Create                                      | an account                               |                    |
| Drivery Note: Trimble values your privery! We will not call    | rent or obare this information with this | 4                  |
| party marketing firms or other manufacturers of                | products. For further details.           | u                  |
| please read Trimble's Privacy                                  | Statement                                | -                  |
| EMPLOYMENT CONTACTS PRIVACY STATEMENT TERM                     | S OF USE © COPYRIGHT 2007, TRIMBLE I     | NAVIGATION LIMITED |
|                                                                | Local intranet   Protected Mode: On      | € 100% -           |

2. If you already have an account, skip this step and go to step 4 to log in.

To create your My Trimble account, click *Create an account*. Enter your contact details and then click **Save**. Your account is created and you are returned to the My Trimble account login page.

3. Enter your e-mail address and password, and then click Login.

The *My Trimble* page for your account appears. It will look similar to the one shown below:

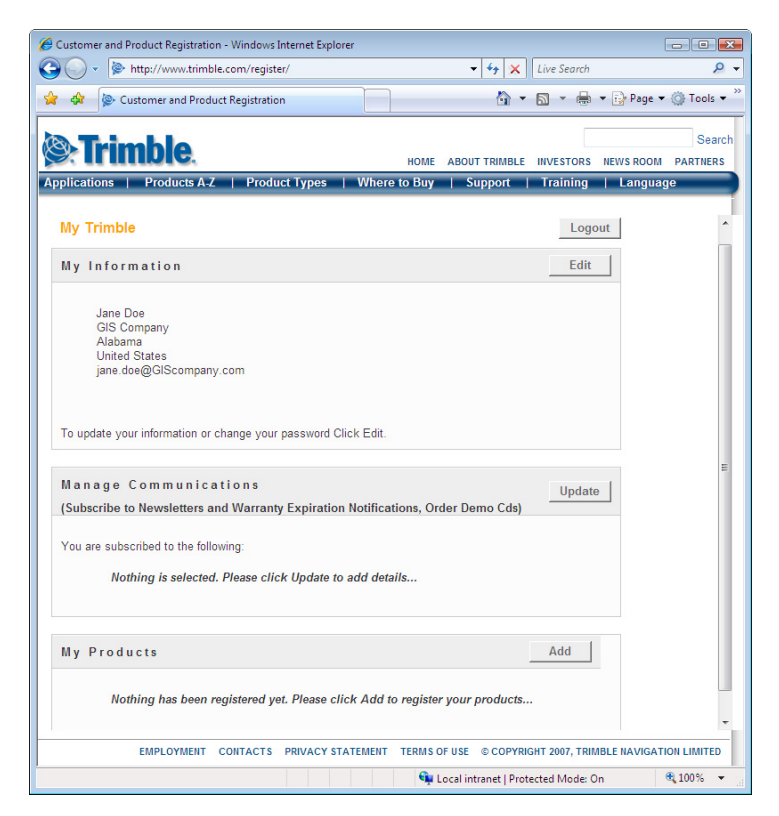

4. To register the TerraSync software, scroll to the *My Products* section and then click **Add**.

The *Registration Method* page appears:

| 🥖 Customer and Product Registration - Windows Internet Explo                                                                                          | prer                                                                  |                                                             |                                             |                  | - • ×       |
|----------------------------------------------------------------------------------------------------|-----------------------------------------------------------------------|-------------------------------------------------------------|---------------------------------------------|------------------|-------------|
| 🕒 🗸 🔊 http://www.trimble.com/register/                                                                                                    |                                                                       | • * <del>1</del> ×                                          | Live Search                                 |                  | ۶ -         |
| 😭 💠 🔯 Customer and Product Registration                                                                                                    |                                                                       | <u>6</u> -                                                  | 🔊 • 🖶                                       | 👻 🔂 Page 🕶       | Tools • "   |
| <b>ba ma a a a</b>                                                                                                    |                                                                       |                                                             |                                             |                  | Search      |
| Strimble.                                                                                                    | HOME                                                                  | ABOUT TRIMBLE                                               | INVESTORS                                   | NEWS ROOM        | PARTNERS    |
| Applications   Products A-Z   Product Types                                                                                                    | Where to Buy                                                          | Support                                                     | Training                                    | Langua           | je          |
|                                                                                                    |                                                                       |                                                             |                                             |                  |             |
| Add New Product                                                                                                    |                                                                       |                                                             |                                             |                  |             |
|                                                                                                    |                                                                       |                                                             |                                             |                  |             |
| Registration Method                                                                                                    |                                                                       |                                                             |                                             |                  |             |
| Please select the method you will be using to add your                                                                                                | product then click N                                                  | lext to proceed:                                            |                                             |                  |             |
| Add a new serial number                                                                                                    |                                                                       |                                                             |                                             |                  |             |
| The serial number is usually found on a label atta<br>from the Help menu of your software. Serial num<br>"SN" immediately before the value.           | ched to your hardw<br>ber values often app                            | are device or in th<br>bear next to a bar                   | e About bo<br>code or have                  | ×                |             |
| Add a Proof-of-Purchase Number (POPN)                                                                                                    |                                                                       |                                                             |                                             |                  |             |
| Proof-of-Purchase Numbers (or POPNs) are sup<br>software. A POPN is a sequence of 27 digits, chr<br>software installation CD. The POPN will look simi | plied with recent ver<br>aracters and hypher<br>ilar to this example: | sions of Trimble M<br>ns that is printed<br>001234-00300-00 | Apping & Gl<br>on the case o<br>0000-A537DB | S<br>fthe<br>i41 |             |
|                                                                                                    | Cance                                                                 | el Sack                                                     | Next                                        | >                |             |
|                                                                                                    |                                                                       |                                                             |                                             |                  |             |
|                                                                                                    |                                                                       |                                                             |                                             |                  | -           |
| EMPLOYMENT CONTACTS PRIVACY S                                                                                                    | TATEMENT TERMS                                                        | DF USE © COPYRI                                             | GHT 2007, TRI                               | BLE NAVIGAT      | ION LIMITED |
|                                                                                                    | Ģ                                                                     | Local intranet   Prot                                       | ected Mode: C                               | Dn               | 🔍 100% 🔻    |

5. Select the *Add a Proof-of-Purchase Number (POPN)* option and then click **Next**.

| Customer and Product Registration - Windows Internet Explorer                                                                                                    |                                                      |                         |
|----------------------------------------------------------------------------------------------------|------------------------------------------------------|-------------------------|
| 🚱 🔾 👻 http://www.trimble.com/register/                                                                                                    | ← × Live Search                                      | ۶ -                     |
| 🙀 🛷 🔯 Customer and Product Registration                                                                                                    | 🐴 • 📾 • 🖶 • 🕞                                        | Page 🕶 🎯 Tools 👻        |
| Amplications   Product Tunes   Where to Bury   Sur                                                                                                    | TRIMBLE INVESTORS NEWS                               | Search<br>ROOM PARTNERS |
| Applications   Floducis A-2   Floduct Types   Where to buy   Su                                                                                                    | pport   fraining   La                                | nguage                  |
| Add New Product<br>Proof-of-Purchase Number (POPN) Details                                                                                                    |                                                      | *                       |
| Please enter the POPN details as supplied:                                                                                                    |                                                      |                         |
| Proof-of-Purchase Number (POPN) : 00000 -                                                                                                    |                                                      |                         |
| Your Reference :<br>Use the Reference field to add your own val<br>characters or less to link to an external dat                                                                                                    | lue of 25<br>labase                                  |                         |
| Note: Proof-of-Purchase Numbers (POPNs) are also supplied with Trimble Mapping<br>To apply a Support Option POPN, please return to the Your Account Summa<br>serial number to which you wish to apply the Support Option POPN. | & GIS Support Options.<br>Iny page then click on the |                         |
| Cancel                                                                                                    | < Back Next >                                        |                         |
|                                                                                                    |                                                      |                         |
|                                                                                                    |                                                      |                         |
|                                                                                                    |                                                      |                         |
|                                                                                                    |                                                      |                         |
|                                                                                                    |                                                      |                         |
|                                                                                                    |                                                      | Ŧ                       |
| EMPLOYMENT CONTACTS PRIVACY STATEMENT TERMS OF USE                                                                                                    | © COPYRIGHT 2007, TRIMBLE NA                         | VIGATION LIMITED        |
| 👊 Local intra                                                                                                    | anet   Protected Mode: On                            | 🔍 100% 🔻                |

The *Proof-of-Purchase Number (POPN) Details* page appears:

- 6. Enter the Proof-of-Purchase Number (POPN) provided on the TerraSync software packaging. The POPN is located on the product label inside the software folder, below the software CD.
- 7. If you want to enter your own reference code, for example a sales order number or an asset/inventory number, enter it in the *Your Reference* field.
- 8. Click Next.

**Note** – If a message warns that the POPN you entered has already been registered, click **Cancel** to cancel the registration process. Then obtain the installation code for your copy of the software and install the software. For more information, see Obtaining your installation code after registration, page 24.

- 9. If this is the first time that you have registered a Trimble Mapping and GIS product, the *Mapping & GIS Industry Details* page appears. From the drop-down lists, select your organization type and most common market segment and then click **Save**.
- 10. You are returned to your My Trimble page, where the software you have just registered now appears in the My Products section:

| (            | Customer and Product Registration - Windows Internet Explorer                                                                           | - • •                                |
|--------------|----------------------------------------------------------------------------------------------------|--------------------------------------|
|              | S V ktp://www.trimble.com/register/                                                                                                    | Live Search 🔎 👻                      |
|              | 😭 🏟 💩 Customer and Product Registration 👘 👻                                                                                             | 🔊 🔹 🖶 👻 Page 🕶 🎯 Tools 🕶             |
|              | Trimble. HOME ABOUT TRIMBLE                                                                                                    | Search                               |
|              | Applications   Products A-Z   Product Types   Where to Buy   Support                                                                    | Training   Language                  |
|              |                                                                                                    | A                                    |
|              | Talk to Trimble                                                                                                    |                                      |
|              | Help Us improve our products and services.<br>Fill out the following questionnaires:<br>Review or Update Mapping & GIS Industry Details |                                      |
|              | My Products                                                                                                    | Add                                  |
|              |                                                                                                    |                                      |
|              | Tou nave registered the following products.                                                                                             | =                                    |
|              | Product Name Serial Number Your<br>Reference                                                                                            |                                      |
| Installation | □ TerraSync Professional 999938-00110                                                                                                   | X                                    |
| code         | Software Install Serial Number : 999988-00110-07130-100B29B4<br>Software Enhancment Expiry Date : 9/May/2007                            |                                      |
|              | EMPLOYMENT CONTACTS PRIVACY STATEMENT TERMS OF USE © COPYRIC                                                                            | SHT 2007, TRIMBLE NAVIGATION LIMITED |
|              | 🗣 Local intranet   Prote                                                                                                    | ected Mode: On 🔍 100% 👻 🔐            |

11. If the two lines below the TerraSync software do not appear, click the + beside the copy of the TerraSync software that you have just registered.

The *Installation Code* field shows the installation code for your copy of the TerraSync software. Make a note of this code. You will need to enter this code when you install or reinstall the software.

**Note** – If you are entitled to an upgrade from a previous version of the TerraSync software, you can install TerraSync version 3.00 using the installation code that you obtained when you first registered the product. If you are **not** entitled to an upgrade, the installation program will not accept your installation code. Contact your local Trimble reseller to purchase a software maintenance option.

# **Obtaining your installation code after registration**

To reinstall the TerraSync software, for example if you have uninstalled it from one computer and wish to reinstall it to another, you must use the same installation code that you received when you registered the software before installing it for the first time.

If you do not know the installation code, do one of the following:

• If someone else at your company registered the software ask them for the installation code.

If you cannot find out who registered the software, send an e-mail containing the Proof-of-Purchase Number (POPN) for your copy of the software to Trimble\_support@trimble.com.

• If you registered your copy of the software yourself, you can check your installation code from the My Trimble page of the Trimble website.

To do this:

a. Open your Web browser and go to www.trimble.com/register.

Your default Web browser opens and displays the My Trimble account login page:

| Customer and Product Registration - Windows Internet Explorer                                                                                                    | ×                  |
|----------------------------------------------------------------------------------------------------|--------------------|
| Second Second Secon | ۶ -                |
| 😭 🏟 🐌 Customer and Product Registration 🍈 👻 🗟 👻 🔂                                                                                                    | Page 🕶 🎲 Tools 🕶 🏾 |
| Trimble                                                                                                    | Search             |
| HOME ABOUT TRIMBLE INVESTORS NEWS                                                                                                    | ROOM PARTNERS      |
| Applications   Products A-Z   Product Types   Where to Buy   Support   Training   La                                                                                                    | inguage            |
| Welcome to My Trimble!<br>Using the My Trimble system provides you with easy access to the l<br>information from Trimble                                                                                                    | atest              |
| Member benefits include:                                                                                                    |                    |
| Manage your personal information                                                                                                    |                    |
| Manage your subscriptions to publications                                                                                                    |                    |
| Manage your software installation codes                                                                                                    |                    |
| Register your product and warranty                                                                                                    | =                  |
| Set your entitlement communication requirements                                                                                                    |                    |
| E-mail Address                                                                                                    |                    |
| Password                                                                                                    |                    |
| Login                                                                                                    |                    |
| Forgot password?   Create an account                                                                                                    |                    |
| Privacy Note: Trimble values your privacy! We will not sell, rent or share this information with third<br>party marketing firms or other manufacturers of products. For further details,<br>please read <u>Trimble's Privacy Statement</u>                                                                                                    | -                  |
| EMPLOYMENT CONTACTS PRIVACY STATEMENT TERMS OF USE © COPYRIGHT 2007, TRIMBLE NA                                                                                                    | VIGATION LIMITED   |
| 🗣 Local intranet   Protected Mode: On                                                                                                    | 🔍 100% 🔻           |

Enter your e-mail address and password, and then click **Login**.

The *My Trimble* page for your account appears.

b. Scroll to the My Products section, where any software that you have already registered appears:

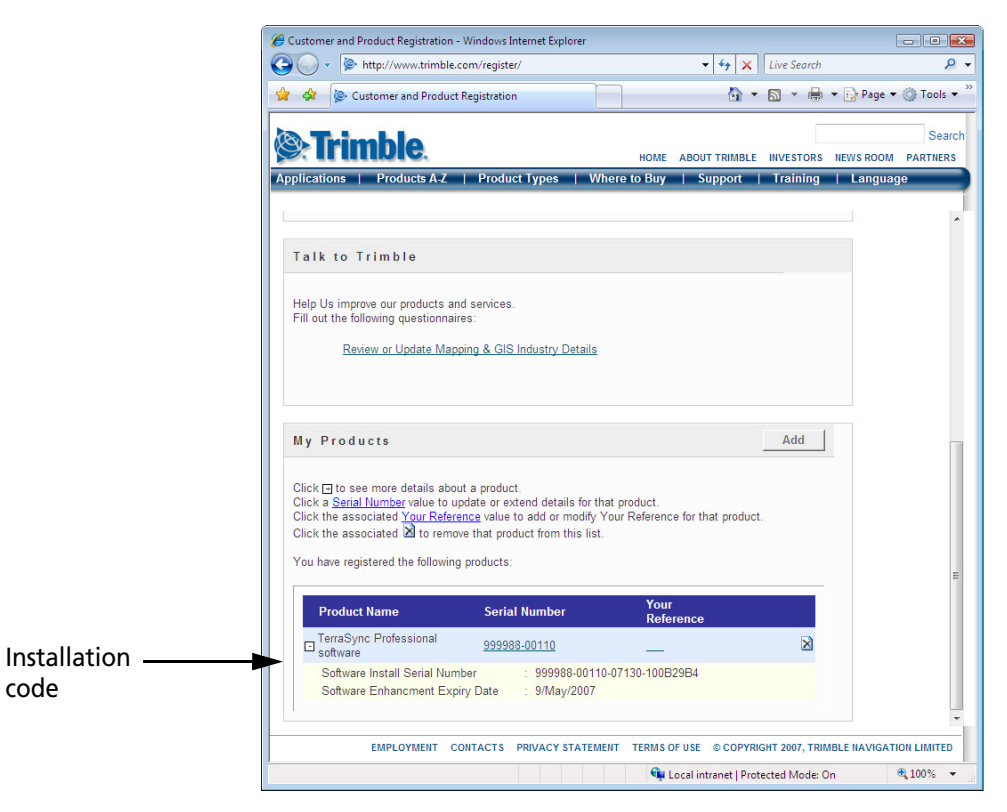

c. If the two lines below the TerraSync software do not appear, click the + beside the copy of the TerraSync software that you have just registered.

The *Installation Code* field shows the installation code for your copy of the TerraSync software. Make a note of this code. You need to enter this code when you install or reinstall the software.

# Installing the TerraSync software

This section describes how to install the TerraSync software. It provides information about the following options:

- Installing a translation of the TerraSync software (see below)
- Installing the TerraSync software on a Windows Mobile-based device, page 28
- Installing the TerraSync software on a Windows PC, page 43

## Installing a translation of the TerraSync software

Trimble recommends that you install a translation of the TerraSync software only on a field computer that has the corresponding language version of the operating system installed. For example, install the Japanese TerraSync software on a field computer that has a Japanese Windows operating system installed.

*Note* – The Regional Options applet in the Control Panel only changes the display of date, time, units, and currency information. It does not change the language of the operating system running on the device or field computer.

System commands (such as the **OK** and **Cancel** buttons) are generated by the operating system, so they appear in the language of the operating system on the field computer. If you use the TerraSync software on a field computer that does not have the corresponding translation of the operating system installed, system commands are not translated. Also, some characters may not be interpreted or displayed correctly.

For best results, make sure that the languages used by the TerraSync software and the operating system match. If they do not, install any font that is supplied with the TerraSync software for that language. For more information, see Step 7: Install fonts on the Windows Mobile-based device, page 41.

**Note** – The fonts that the TerraSync software uses are included with translated Windows desktop operating systems, so you do not need to install them to use the TerraSync software on a PC.

The TerraSync software is available in several languages. To install a translation of the TerraSync software, use the TerraSync Updater utility to automatically download language files for translated installations of the TerraSync software.

The TerraSync Updater utility is available:

• As part of the English TerraSync software installation. When the InstallShield Wizard Complete step appears towards the end of the installation, select the *Yes, check for program updates* option.

For more information, see:

- Installing the TerraSync software on a Windows Mobile-based device, page 28
- Installing the TerraSync software on a Windows PC, page 43
- On the version 3.00 TerraSync Software CD.

## Installing the TerraSync software on a Windows Mobile-based device

This section describes how to install the TerraSync software on a supported Windows Mobile-based device.

The installation procedure comprises the following steps:

- 1. Install Microsoft connection management software onto the office computer.
- 2. Connect the Windows Mobile-based device and the computer.
- 3. Back up any TerraSync software data files.
- 4. Uninstall any previously installed versions of the TerraSync software.
- 5. Check that you have enough space on the device to install version 3.00 of the TerraSync software.
- 6. Install version 3.00 of the TerraSync software..

7. If necessary, install the appropriate font (if you have installed a translated version of the TerraSync software).

More information about each step is provided below.

# Step 1: Install Microsoft connection management software onto the computer

To install software onto a Windows Mobile-based device, you must connect the device to the office computer. If the computer is running:

- Windows Vista, use the Windows Mobile Device Center to manage the connection.
- Windows XP or 2000, use Microsoft ActiveSync technology to manage the connection.

*Note* – You must install the Windows Mobile Device Center or ActiveSync technology onto the computer **before** you connect the device.

### **Installing the Windows Mobile Device Center**

Windows Vista includes a basic connectivity driver for Windows Mobile devices. This driver allows you to transfer files from the device to your PC.

To install software onto a Windows Mobile-based device, or to use the more advanced desktop synchronization features with your device, you must install Windows Mobile Device Center 6 onto your office computer.

You can download the Windows Mobile Device Center from the Microsoft website at

www.microsoft.com/windowsmobile/devicecenter.mspx.

### Installing ActiveSync technology

ActiveSync technology may be supplied on a CD with the Windows Mobile-based device, or you can download it from the Microsoft website at www.microsoft.com/windowsmobile.

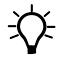

**Tip** – If you are installing a translation of the TerraSync software and you want all installation screens to appear in the translated language, install the corresponding translation of the ActiveSync technology. You can download translated versions of the ActiveSync technology from the Microsoft website.

## Step 2: Connect the device to a computer

- 1. Make sure that the device and the computer are switched on.
- 2. Connect the device to the office computer using either a USB cable connection or Bluetooth<sup>®</sup> wireless technology.

For more information on connecting the device to a computer, refer to the documentation for the Windows Mobile-based device.

When the device is connected, a window appears on the office computer that enables you to manage the connection.

- 3. If the office computer is running:
- Windows Vista:
  - a. If the *Autoplay* window appears, close the window.
  - b. The *Windows Mobile Device Center* window displays the message Connected:

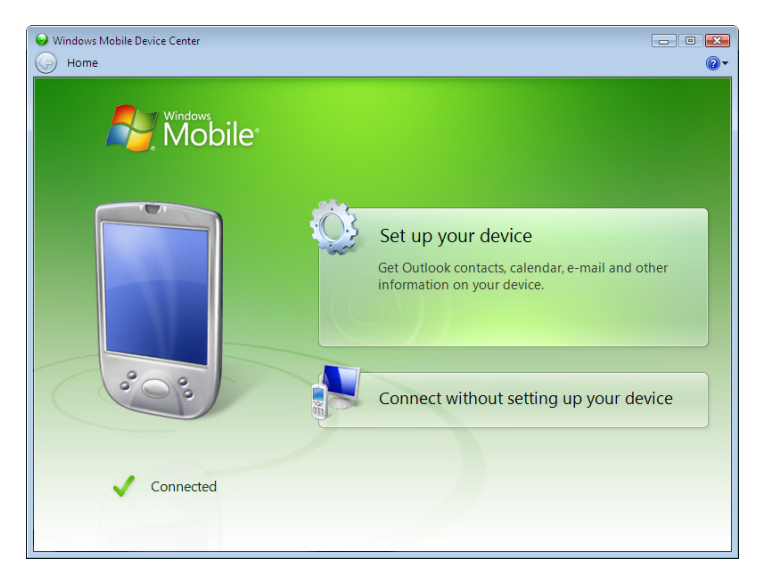

- c. Click *Connect without setting up your device*.
- d. Use the Windows Mobile Device Center to back up data files and uninstall any previous versions of the software (see Step 3, page 33 and Step 4, page 33).

For more information, refer to the *Windows Mobile Device Center Help*.

- Windows XP or 2000:
  - a. If the *Synchronization Setup Wizard* appears, click **Cancel** to close the wizard:

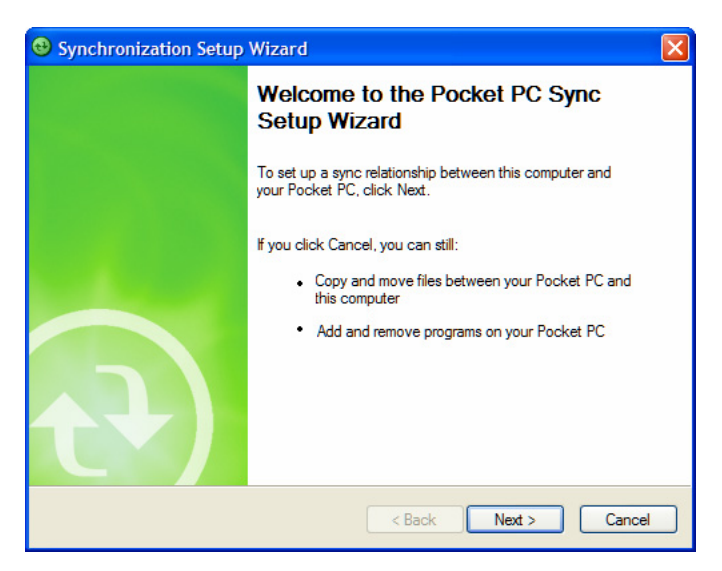

b. The *Microsoft ActiveSync* window displays the message Connected:

| 😣 Microsoft ActiveSync      |                |
|-----------------------------|----------------|
| File View Tools Help        |                |
| 😔 Sync 🧭 Schedule 🆻 Explore |                |
| Guest                       |                |
| Connected                   | U              |
|                             | Hide Details 🗙 |
| Information Type Status     |                |
|                             |                |

c. Use ActiveSync technology to back up data files and uninstall any previous versions of the software (see Step 3 and Step 4 below).

For more information, refer to the *ActiveSync Help*.

## Step 3: Back up any TerraSync software data files

Before installing a new version of the TerraSync software, Trimble recommends that you transfer any existing TerraSync software data files to the office computer.

| To transfer files using          | do the following                                                                     |
|----------------------------------|--------------------------------------------------------------------------------------|
| the Windows Mobile Device Center | click <i>File Management</i> and use the Windows Explorer-type window to copy files. |
| ActiveSync technology            | click <b>Explore</b> and use the Windows<br>Explorer-type window to copy files.      |

## Step 4: Uninstall any previous versions of TerraSync software

Before installing a new version of the TerraSync software, Trimble recommends that you uninstall any previously installed versions of the TerraSync software from the Windows Mobile-based device and the office computer.

| To remove programs                                        | do the following:                                                                                                    |  |
|-----------------------------------------------------------|----------------------------------------------------------------------------------------------------|--|
| from the device using the Windows<br>Mobile Device Center | click Programs and Services and then click Add/Remove Programs.                                                                                       |  |
|                                                           | Tip – If the Add/Remove<br>Programs option is not displayed<br>below Programs and Services,<br>click More. The Add/Remove<br>Programs option appears. |  |
| from the device using ActiveSync<br>technology            | select Add/Remove Programs from the<br>Tools menu.                                                                                                    |  |
| from the PC                                               | use the <i>Add or Remove Programs</i> tool in the Control Panel.                                                                                      |  |

## Step 5: Check that you have enough space on the device

Trimble recommends that you install the TerraSync software to an internal non-volatile storage location, if such a location is available. This leaves more storage and program memory available on the device.

*Note –* When installing software onto a device running Windows Mobile 5.0 software, you cannot install to RAM. The default installation location is always an internal non-volatile location.

Before you install the TerraSync software, make sure that you have enough free space on the device. The TerraSync software requires at least 12 MB of free space. If you are installing it to a secondary internal storage location, such as the GeoExplorer 2003 series handheld's Disk, the TerraSync software requires at least 12MB of free space in that location, plus 5 MB of RAM.

**Note** – The installation program cannot determine how much memory is available in the non-volatile storage location. You must ensure that 12 MB is free **before** you begin the installation.

If there is not enough memory space on the device, a message appears during installation, indicating the amount of memory left on the device.

Click **Cancel**, remove any unwanted programs or data files from the device, and/or increase storage memory. Then start the installation again.

If memory space in the secondary internal storage location is insufficient, the installation may appear to complete successfully, but error messages may appear when you try to run the TerraSync software. If this happens, make more space available in the secondary storage location, then install the software again.
#### Step 6: Install the TerraSync software on the device

- 1. Before you begin, make sure that:
  - you have registered your copy of the software and have made a note of the installation code that you must enter during installation. For more information, see Registering the TerraSync software, page 17.
  - the TerraSync software is not running on the device.
  - you have closed all applications on the device.
- 2. Insert the *TerraSync Software CD* in the CD drive of the office computer.

Alternatively, if you are entitled to an upgrade from a previous version of the TerraSync to version 3.00, you can download the software from the Trimble website. Go to

www.trimble.com/terrasync\_ts.asp. Click *Downloads* and then click *v3.00 Software*.

The Setup screen appears:

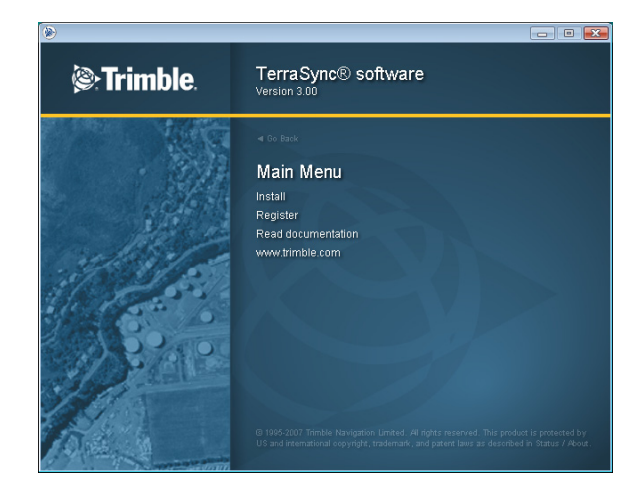

*Note – If this screen does not appear, select Autorun.exe from the CD drive folder.* 

3. Click Install.

# Contraction of the second of the second

#### The Installation screen appears:

4. Select the install option for the type of device that you have connected.

The Choose Setup Language dialog appears.

| Choose S | Setup Language 🛛 💌                                                |
|----------|-------------------------------------------------------------------|
| 2        | Select the language for this installation from the choices below. |
|          | English (United States)                                           |
|          | OK Cancel                                                         |

- 5. Select the language that you require to run the installation. To run the rest of the TerraSync software in a language other than English, after installing the software you must download the appropriate language update from the Web using the Updater utility. For more information, see Step 15 below.
- 6. Click Next.
- 7. The TerraSync software installation wizard appears. Click Next.
- 8. Read the software license agreement and then click **Yes** to accept it.

 TerraSync 3.0 Windows Mobile 5.0 - InstallShield Wizard

 Register your software.

 To install TerraSync you must enter a valid installation code.

 To obtain a installation code, use the proof-of-purchase number to register your copy of the software over the Internet. The proof-of-purchase number is displayed on the TerraSync CD packaging.

 You must connect to the Internet to register. If you do not have Internet access, contact your Trimble dealer.

 I have already registered, and have a valid installation code.

 I do not have an installation code. I want to register my copy over the Internet now.

 InstallShield

 Kack
 Next >

 Cancel

The *Register your Software* page appears:

- 9. Do one of the following:
  - If you have registered the software and obtained your installation code for the software, select the *I have already registered* option and then click **Next**.
  - If you have not yet registered the software and do not have an installation code for the software, select the *I do not have an installation code*. *I want to register my copy over the Internet now* option and then click Next.

The Register page opens in your default Web browser, displaying the My Trimble account log in. For more information, see Registering the TerraSync software, page 17.

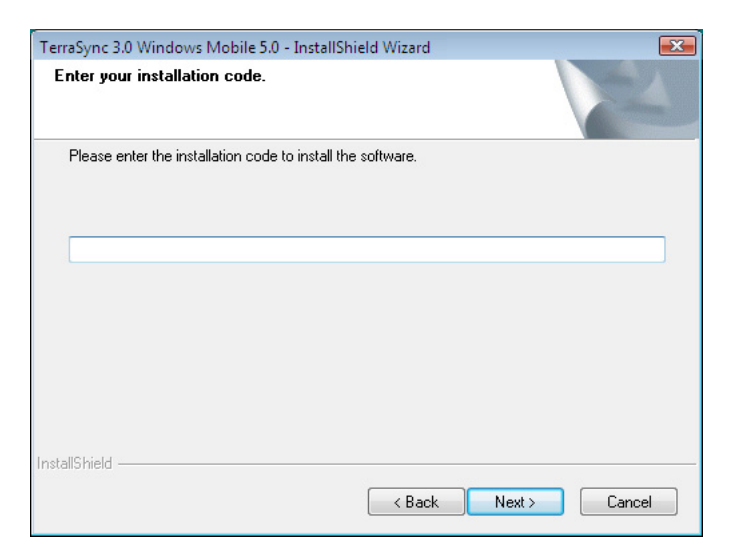

The Enter your Installation Code page appears:

- 10. Enter the installation code assigned to your copy of the TerraSync software when you registered the software and then click **Next**.
- 11. The *Tutorial* page recommends that you should complete the tutorial in Chapter 4 of this guide before using the software. Click **Next**.
- 12. The Start Copying Files page appears. Click Next.
- 13. If the message Install "Trimble TerraSync" using the default application install directory? appears, click **Yes** to install the software to the default location.

If the device is running Windows Mobile 5.0 software, you cannot install to main memory. The default installation location is the device's internal non-volatile disk.

If the device has a non-volatile "internal" storage location, this is used as the default installation location, even if you choose to install to main memory. Internal storage locations include the Disk on a GeoExplorer 2003 series handheld and the Built-In Storage on a Trimble Recon handheld running Windows Mobile 2003 software. If the device has no non-volatile storage, or only has removable secondary storage such as a CompactFlash card, the default installation location is the main memory (RAM).

**Note** – If an SD (Secure Digital) memory card is inserted in the handheld, the card appears as an installation location option. Trimble recommends that you install software to the handheld's internal storage, **not** to an SD memory card. If you install software to a card and then remove the card from the handheld, the software will not be available for use.

14. If you clicked **No** in Step 13, the *Select Destination Media* dialog appears. Click **OK** to proceed with the installation.

On some Windows Mobile-based devices, such as the Trimble Recon handheld, the message Adding information for "Remove Programs" may remain on the screen for several minutes. *Do not* cancel the installation or reset the device while this message is displayed.

When you install the TerraSync software on a Pocket PC 2003 device, some settings are stored in the main memory (RAM), even if the extension is installed to secondary internal storage. To avoid data loss, the installation program automatically backs up the main memory immediately after installing the TerraSync software.

The final page of the installation wizard shows *InstallShield Wizard Complete*:

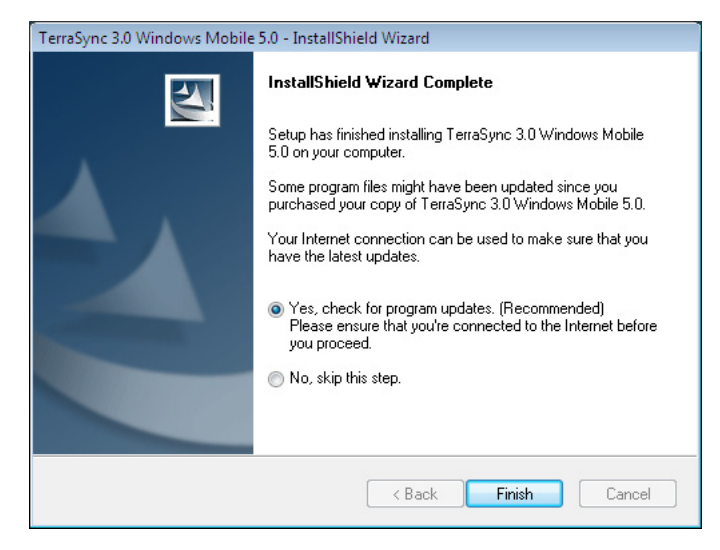

15. Trimble recommends that you click the *Yes, check for program updates* option and then click **Finish**.

The TerraSync Updater utility appears. Use the utility to download the latest software updates and documentation from the Trimble website.

If you selected a language other then English in the *Choose Setup Language* dialog (see Step 5 above), and you want to run the rest of the TerraSync software in that language, the Updater utility checks for available language files in the appropriate language.

Once you have downloaded files, you can install them immediately, or you can run the Updater utility later and select the downloaded files that you want to install.

#### Step 7: Install fonts on the Windows Mobile-based device

When you install a translation of the TerraSync software on a Windows Mobile-based device, you must also install a TerraSync language font if both of the following are true:

- You have installed the TerraSync software in one of the following languages:
  - Chinese
  - Japanese
  - Korean
- The language version of the operating system does not match the language of the TerraSync software (for example, if you have installed the Japanese TerraSync software onto an English Windows Mobile-based device)

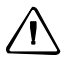

**CAUTION –** *Do not* install the Japanese font on a Windows Mobile-based device with the Japanese version of the operating system installed. This can cause software errors on the device.

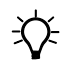

**Tip** – If you see squares or unusual characters instead of characters from the appropriate language, you need to install a font.

Chinese, Japanese, Korean, or Russian TerraSync software on an *English* (or other foreign) Windows Mobile-based device does not recognize Asian or Cyrillic characters entered using a keyboard. This is because the English device cannot convert the Unicode characters to multi-byte characters. However, Japanese TerraSync software running on a Japanese Windows Mobile-based device recognizes Japanese characters correctly.

Cyrillic characters, from data dictionaries created in the GPS Pathfinder Office software using Russian Windows, are not displayed correctly in Russian TerraSync software. However, this text displays correctly when transferred back to the GPS Pathfinder Office software. Data dictionaries created in the GPS Pathfinder Office software using Chinese, Japanese, or Korean Windows are displayed properly. ÷Ú-

Tip - The Trimble GPS Pathfinder font is installed automatically when you install the TerraSync software. This font includes symbols that you can use to represent point features on the map. If you want to use other symbol fonts for point features, install the additional fonts manually.

To install a TerraSync language font on a Windows Mobile-based device:

1. Uninstall any previous versions of the font.

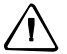

**CAUTION –** On some Windows Mobile-based devices, you cannot delete Asian language fonts in the usual way. To remove such fonts, you may need to perform a hard reset of the device. A hard reset removes **all** software that is not pre-installed on the device by the manufacturer.

- 2. Make sure that you have enough free memory to install the font. TerraSync language fonts require 9 to 10 MB of free memory. For more information, see Installing the TerraSync software on a Windows Mobile-based device, page 28.
- Insert the *TerraSync Software CD* in the CD drive of the office 3. computer.

Alternatively, if you are entitled to an upgrade from a previous version of the TerraSync to version 3.00, you can download the software from the Trimble website. Go to www.trimble.com/terrasync ts.asp. Click Downloads and then click v3.00 Software.

The Setup screen appears:

*Note – If this screen does not appear, select Autorun.exe from the CD drive* folder.

- 4. Select the *Install* option.
- 5. Select the *Install fonts* option.
- 6. Select the option for the language that you require.
- 7. Follow the instructions on the screen to install the font.

*Note – TerraSync fonts should always be installed to RAM (main memory).* Do not install fonts to a secondary internal storage location (such as the Disk on a GeoExplorer series handheld), or to a removable storage device.

8. When the installation is complete, perform a *soft* reset of the device.

For information on how to perform a soft reset, refer to the documentation for the Windows Mobile-based device.

#### Installing the TerraSync software on a Windows PC

This section describes how to install the TerraSync software on a Windows PC, such as a laptop or a Tablet PC.

The installation procedure comprises the following steps:

- 1. Back up any TerraSync software data files.
- 2. Uninstall any previously installed versions of the TerraSync software.
- 3. Install version 3.00 of the TerraSync software.

More information about each step is provided below.

#### Step 1: Back up any TerraSync software data files

Before installing a new version of the TerraSync software, Trimble recommends that you transfer any TerraSync software data files to a safe storage location.

#### Step 2: Uninstall any previous versions of TerraSync software

Before installing a new version of the TerraSync software, Trimble recommends that you uninstall any previously installed versions of the TerraSync software.

#### Step 3: Install the TerraSync software on the field computer

- 1. Before you begin, make sure that:
  - you have registered your copy of the software and have made a note of the installation code that you must enter during installation. For more information, see Registering the TerraSync software, page 17.
  - the TerraSync software is not running on the computer.
  - you have closed all open windows programs on the PC.
- 2. Insert the *TerraSync Software CD* in the CD drive of the office computer.

Alternatively, if you are entitled to an upgrade from a previous version of the TerraSync to version 3.00, you can download the software from the Trimble website. Go to

www.trimble.com/terrasync\_ts.asp. Click *Downloads* and then click *v3.00 Software*.

The Setup screen appears:

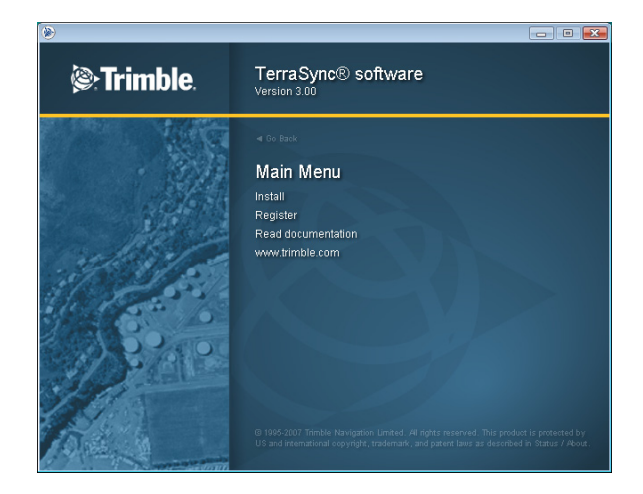

*Note – If this screen does not appear, select Autorun.exe from the CD drive folder.* 

3. Click Install.

#### The Installation screen appears:

| ۲              |                                               |
|----------------|-----------------------------------------------|
| `®:Trimble.    | TerraSync® software<br>Version 3.00           |
|                | of GoBack<br>Nain Menu »                      |
| Sec.           | Install                                       |
| Clerk!         | Install on Windows Mobile 5.0 for Pocket PC   |
| and the second | Install on Windows Mobile 2003 for Pocket PC  |
| and the second | Install on GeoExplorer Windows CE .NET device |
|                | Install on this PC                            |
| 11 - 53/2      | Download or install updates                   |
| all the second | Install fonts                                 |
| 1 march        | Install Adobe Reader                          |
| A PAR          |                                               |
| TAL            |                                               |

4. Select the *Install on this PC* option.

The Choose Setup Language dialog appears.

| Choose S | Setup Language                                               | ×     |
|----------|--------------------------------------------------------------|-------|
| 2        | Select the language for this installation from the choices b | elow. |
|          | English (United States)                                      |       |
|          | OK Cancel                                                    |       |

- 5. Select the language that you require to run the installation. To run the rest of the TerraSync software in a language other than English, after installing the software you must download the appropriate language update from the Web using the Updater utility. For more information, see Step 14 below.
- 6. Click Next.
- 7. The TerraSync software installation wizard appears. Click **Next**.
- 8. Read the software license agreement and then click **Yes** to accept it.

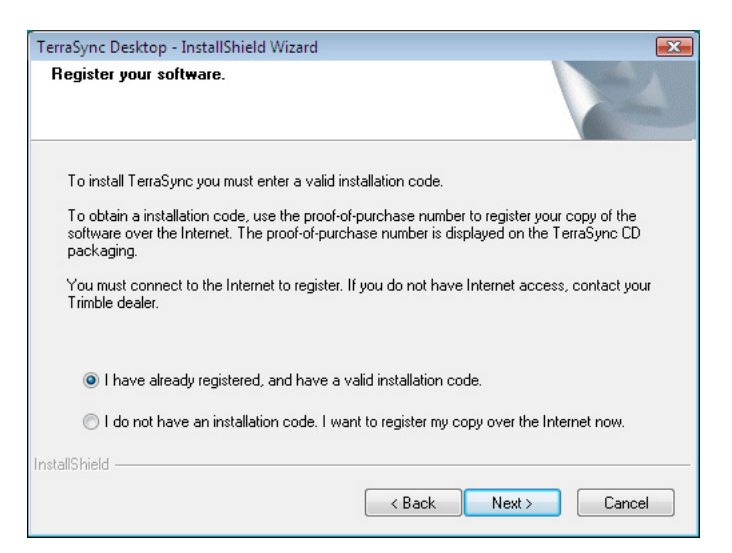

The *Register your Software* page appears:

- 9. Do one of the following:
  - If you have registered the software and obtained your installation code for the software, select the *I have already registered* option and then click **Next**.
  - If you have not yet registered the software and do not have an installation code for the software, select the *I do not have an installation code*. *I want to register my copy over the Internet now* option and then click Next.

The Register page opens in your default Web browser, displaying the My Trimble account log in. For more information, see Registering the TerraSync software, page 17. The Enter your Installation Code page appears:

| TerraSync Desktop - InstallShield Wizard                                                                                                    |               |
|----------------------------------------------------------------------------------------------------|---------------|
| Enter your installation code.                                                                                                    |               |
| Please enter the installation code to install the software.                                                                                                    |               |
|                                                                                                    |               |
|                                                                                                    |               |
|                                                                                                    |               |
| InstallShield Kenter State State Sta | Next > Cancel |

- 10. Enter the installation code assigned to your copy of the TerraSync software when you registered the software and then click **Next**.
- 11. In the *Choose Desktop Software Location* page, select the folder where the setup will install the program files and then click **Next**.
- 12. The *Tutorial* page recommends that you should complete the tutorial in Chapter 4 of this guide before using the software. Click **Next**.
- 13. The Start Copying Files page appears. Click Next.

The final page of the installation wizard shows *InstallShield Wizard Complete*:

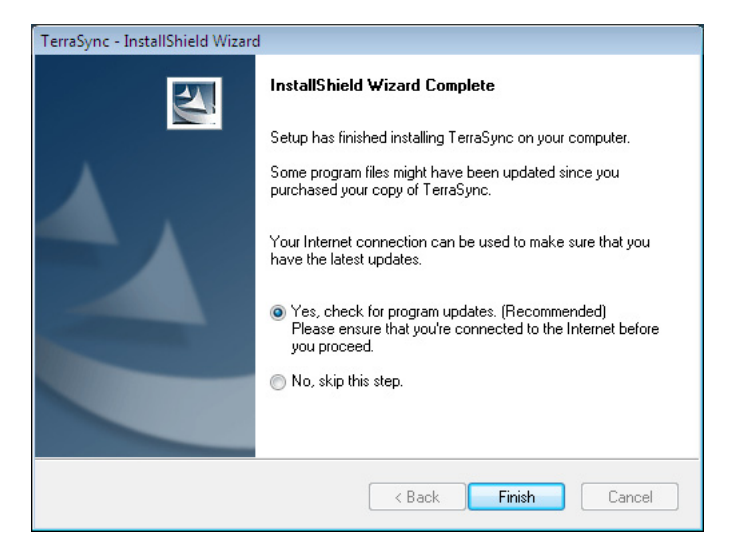

14. Trimble recommends that you click the *Yes, check for program updates* option and then click **Finish**.

The TerraSync Updater utility appears. Use the utility to download the latest software updates and documentation from the Trimble website.

If you selected a language other then English in the *Choose Setup Language* dialog (see Step 6 above), and you want to run the rest of the TerraSync software in that language, the Updater utility checks for available language files in the appropriate language.

Once you have downloaded files, you can install them immediately, or you can run the Updater utility later and select the downloaded files that you want to install.

## **Updating the TerraSync software**

Trimble recommends that you check for software updates during the installation process .

To check for software updates at any other time, use the TerraSync Updater utility provided on the *TerraSync Software CD*.

For more information about the TerraSync Updater utility, refer to the *TerraSync Updater Utility Help*.

# **Compatible GPS receivers**

You can connect a field computer running version 3.00 of the TerraSync software to any of the following GPS receivers:

- GeoExplorer<sup>®</sup> series handhelds with an integrated GPS receiver:
  - GeoXH<sup>™</sup> handheld
  - GeoXM<sup>™</sup> handheld
  - GeoXT<sup>™</sup> handheld
- GPS Pathfinder series receivers:
  - ProXT<sup>™</sup> receiver
  - ProXH<sup>™</sup> receiver
  - Pro XRS receiver
  - Pro XR receiver
  - XB receiver
  - XC receiver
- Recon<sup>®</sup> GPS CF Card receiver
- The following Trimble survey receivers:
  - 5800 receiver (firmware version 2.23 or later)
  - R8 receiver (firmware version 2.23 or later)

R8 GNSS receiver (firmware version 3.00 or later)

#### **Connecting to a GPS receiver**

\_

You can connect the GPS receiver to a port on the field computer. using one of the options described in Table 2.1.

**Note** – To use GPS positions from the integrated GPS receiver when the TerraSync software is installed on a GeoExplorer series handheld, configure the TerraSync software to connect to GPS on COM3.

| Port                                    | Connection method                                                                                                    |
|-----------------------------------------|----------------------------------------------------------------------------------------------------|
| Bluetooth port                          | Use the Bluetooth management software provided with<br>your field computer and the GPS receiver to configure and<br>then establish the Bluetooth wireless connection.                                                                                                    |
| Standard RS-232<br>serial (COM)<br>port | Connect the GPS receiver cable to the curly<br>straight-through cable. Trimble recommends that you use<br>the cable with P/N 45052 to protect the field computer<br>from power supplied by the receiver. Connect the curly<br>straight-through cable to the field computer.                                                             |
| Customized<br>serial (COM)<br>port      | Connect the GPS receiver cable to the null modem adaptor (P/N 43197). The adaptor changes gender, and also protects the field computer from power supplied by the receiver. Connect the null modem adaptor to the data download cable that was supplied with the field computer. Connect the data download cable to the field computer. |
| CompactFlash<br>serial port             | Connect a CompactFlash serial adaptor to the<br>CompactFlash port. Then connect as for a standard COM<br>port.                                                                                                    |
|                                         | <b>Note</b> – A field computer uses more power when a GPS receiver is connected to its CompactFlash serial port. This type of connection will discharge the battery in the field computer more quickly.                                                                                                    |

Table 2.1 GPS receiver connection methods

#### **Powered connections**

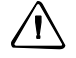

**CAUTION –** Using COM port cabling that supplies power to the field computer can cause problems with, or even permanent damage to, the field computer. Some GPS receivers supply power, and some cables transfer power through one or more of their pins. Trimble *strongly recommends* that you protect the field computer by connecting either the null modem adaptor (P/N 43197) or the curly straight-through cable (P/N 45052) to the receiver cable. These two connectors do not supply power, so they will protect the field computer from power output by the receiver.

If a powered connection is acceptable or necessary, you can connect directly to the receiver, or you can use the curly straight-through cable P/N 30236 instead of cable P/N 45052. If you are unsure whether a powered connection will cause damage, refer to the user manual for the field computer or consult the manufacturer before using P/N 30236.

#### **Connecting to external real-time correction devices**

To connect to a GPS receiver and an external real-time correction device such as a GeoBeacon receiver, use one of the following options:

- If you are using a serial cable connection to both receivers, use a splitter cable.
- If the field computer has two Bluetooth ports, you can connect to both the GPS receiver and the real-time correction device using Bluetooth connections.
- If the field computer has only one Bluetooth port, use Bluetooth wireless technology to connect the real-time correction device to the GPS receiver, and then use Bluetooth wireless technology to connect the GPS receiver to the field computer. Alternatively you can use a combination of Bluetooth wireless technology and cabling.

For more information, refer to the documentation provided with the GPS receiver and the real-time correction device.

2 Software Installation

#### CHAPTER

3

# **User Interface and Data Entry**

#### In this chapter:

- Getting help
- Windows operation
- Windows Mobile software operation
- Starting and exiting the TerraSync software
- Section structure
- The TerraSync software display
- Status bar
- Interacting with the TerraSync software

This section contains detailed information about the TerraSync software user interface and data entry methods.

# **Getting help**

The *TerraSync Software Help* describes the fields and commands for each screen. For detailed information about using the TerraSync software that is not provided in the Help or in this document, refer to the *TerraSync Software Reference Manual*.

To access the TerraSync software context-sensitive help from:

• a Windows Mobile-based device, tap 🛃 and then select *Help*.

If you tap M and then select *Help* on the device when the TerraSync software is not running, the main Help Contents topic appears. Select *TerraSync* to open the Contents topic of the TerraSync Help.

• a PC, press [F1]. Alternatively, hold down the [Alt] key on the keyboard and then press [H].

The Help for the TerraSync software is displayed in HTML pages. It works in the same way as a Web page. Select any blue underlined text to jump to the topic it describes.

The contents page of the *TerraSync Software Help* lists all the main topics.To access this page, select the *Contents* link at the bottom of any Help page.

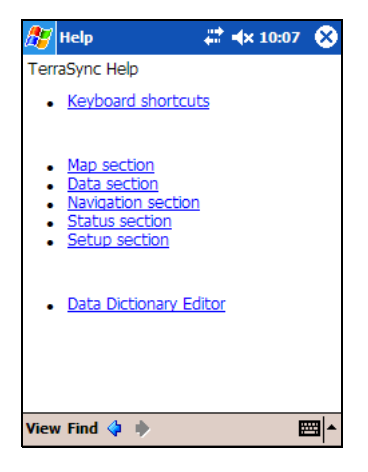

# **Windows operation**

You can install the TerraSync software on a desktop, laptop, or Tablet PC instead of on a Windows Mobile-based device.

This manual describes the TerraSync software as it appears on a portrait orientation handheld with a 240 × 320 pixel screen (see Documentation conventions, page 10). On a PC, some software items are displayed differently. The main difference is that on a larger screen the the TerraSync software display is arranged in panes, so you can view up to three sections at the same time (see Panes, page 94). For more information, refer to the *TerraSync Software Reference Manual*.

Except where specified, any information in this manual that relates to the operation of the TerraSync software on a Windows Mobile-based device also applies to its operation on a PC.

## **Windows Mobile software operation**

This manual assumes that you are reasonably familiar with the Microsoft Windows Mobile software. If you have used a Windows operating system such as Microsoft Windows 2000 or Windows XP, you will know how to use most Windows Mobile software features. For help on using this software, select *Help* from the *Start* menu on the Windows Mobile-based device.

For information about some Windows Mobile software features that are useful when using the TerraSync software, see:

- Adjusting the screen contrast, page 56
- Working with other applications, page 56
- On-screen keyboards, page 57
- Device Lock utility, page 59

#### Adjusting the screen contrast

You can change the screen contrast on any Windows Mobile-based device, to adjust to indoor or outdoor operation. Many devices have settings software and a hardware control for adjusting the contrast in bright or dim light. For information on changing device settings, or on locating and using hardware controls, refer to the documentation for the device.

Some devices, such as the GeoExplorer series handheld, have a frontlight or backlight instead of contrast control. For information on changing the lighting level, refer to the documentation for the device.

#### Working with other applications

The Windows Mobile software used by Windows Mobile-based devices is similar to a desktop Windows operating system. You can use the same methods on the device as you would on a Windows computer to start, exit, or switch between programs. For example, to switch from the active application to another application, tap the program icon in the taskbar. Alternatively, if the device has a keyboard, you can use the Alt + Tab key combination.

Some programs on a Windows Mobile-based device do not have a close button or a menu command for exiting the program. Instead, you must use system software to shut down a particular program. If the device does not have a keyboard, you must also use system software to switch from the active application to another application.

To shut down or switch to a task that is running on a Windows Mobile-based device:

- 1. On the Windows Mobile taskbar, tap 🏂
- Memory

   Running Program List:

   Name

   TerraSync

   Activate
   Stop

   Stop All

   Main
   Storage Card

   Running Programs

   Remove programs to free storage memory.

   Eind large files using storage memory.

   Litel \*
- 2. Select *Settings / System / Memory*.

- 3. Select the *Running Programs* tab.
- 4. Highlight the task you want, then do one of the following:
  - To shut down the task, tap **Stop**.
  - To switch to the selected task, tap **Activate**.
- 5. Tap **OK** to close the *Running Programs* dialog.

When the TerraSync software is already running on a device, tapping / *Programs / TerraSync* does not start the software a second time. Instead, the TerraSync software becomes the active program. Use this method to switch back to the TerraSync software from another application.

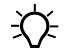

**Tip** – Some devices have hardware buttons that start specific applications. You may be able to change the program that is assigned to a particular button, or you can delete the existing program assignment so that pressing the button has no effect. Removing or changing hardware button assignments can be helpful if you frequently activate hardware buttons by accident.

#### **On-screen keyboards**

Some devices do not have a physical keyboard. Instead, enter text using an *on-screen keyboard*. To activate an on-screen keyboard, tap the keyboard button in the taskbar. The currently selected on-screen keyboard pops up and partially covers any screen that is open. When you have finished entering text in a field, tap **Enter** to accept the text you have entered and move to the next field. To hide the on-screen keyboard, tap the keyboard button on the taskbar again.

An on-screen keyboard usually consists of rows of "keys". The default keyboard shows alphabetic or alphanumeric keys, laid out like a real keyboard. As you tap each key, the corresponding character is added to the current text or numeric field in the current program. Alternatively, an on-screen keyboard may use *character recognition*. Normally, when using a character recognition keyboard, you write with the stylus in a special field. As you draw each shape, it is translated into the corresponding character and entered into the current field. You can correct any text that is incorrectly interpreted.

You can install different on-screen keyboards on the device and switch between them as required. All of these keyboards are available when you use the TerraSync software. For example, you may want to use a character recognition keyboard to quickly enter a long note, an alphabetic keyboard to enter a filename, and the Trimble numeric keyboard (see page 59) to enter numeric data such as the height of a feature or a distance.

If the device has on-screen keyboards installed, the TerraSync software automatically displays the appropriate keyboard when you select a field that accepts data entry, and hides the keyboard when you select a control that does not accept keyboard input.

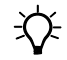

# **Tip** – The keyboard button on the taskbar shows the icon of the currently selected on-screen keyboard.

To change the selected keyboard:

1. Tap the arrow on the right end of the on-screen keyboard button.

A list of installed keyboards pops up. The currently selected keyboard is indicated by a bullet or check mark.

2. Tap the name of the keyboard required.

The pop-up list closes automatically.

#### **Trimble numeric keyboard**

When you install the TerraSync software on a device that uses on-screen keyboards, the Trimble numeric keyboard is also installed. This keyboard contains numeric and symbol keys that are useful when you enter numeric data or time info

| Input Panel 🗙 |   |   |    |    |   |   |   |
|---------------|---|---|----|----|---|---|---|
| 1             | 2 | 3 | (  | )  | - | • |   |
| 4             | 5 | 6 | •  | ,  | + | ← | - |
| 7             | 8 | 9 | AM | РM | : | + | • |

when you enter numeric data or time information.

This keyboard is available to other programs on the device as well as to the TerraSync software.

*Note – The Trimble numeric keyboard is only available on Windows Mobile-based devices that use on-screen keyboards, such as a Pocket PC.* 

#### **Device Lock utility**

The Device Lock utility is installed with the TerraSync software on a Windows Mobile-based device. It lets you lock the device so that accidentally pressing the screen, keys, or hardware buttons has no effect. Locking the device lets you safely clean the screen or exterior of the device, transport it, or carry it.

To lock the device, from the *Today* screen tap *Device unlocked*. The Today screen shows *Device locked*, and the *Unlock* notification appears in the left corner of the menu bar.

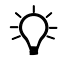

**Tip** – If Device unlocked does not appear in the Today screen, you may need to add it to the items that appear in the Today screen. To do this, tap *IF* / *Settings / Personal / Today*. Tap the *Items* tab and make sure that the checkbox next to *Device Lock* is selected.

Once the device is locked, the screen, hardware buttons (including Record and Power buttons), and keypad (if it has one) do not respond until the device is unlocked.

Communication with external devices such as a GPS receiver, or external sensors used by the TerraSync software, is not interrupted by locking the device. This means that you can keep using the TerraSync software when the device is locked. For example, you could lock the device so that you can safely transport it in your pocket between features, but keep the TerraSync software connected to the GPS receiver so that you can collect a continuous block of carrier phase data.

To unlock the device, in the *Today* screen tap the *Unlock* notification in the left corner of the menu bar and then tap **Unlock**.

# Starting and exiting the TerraSync software

To start the TerraSync software, do one of the following:

- Tap 🏂 / Programs/ TerraSync.
- Tap 🔊 and then tap the TerraSync icon on the recently-used programs list.

While the software is loading, a Trimble identification screen appears. The software always opens at the Skyplot subsection of the Status section.

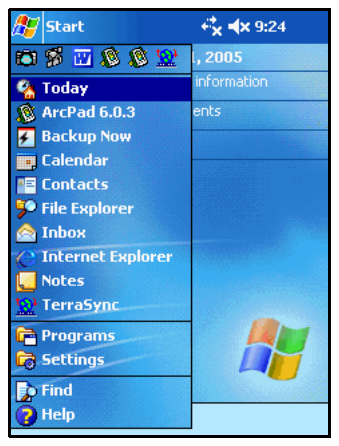

To exit the TerraSync software, tap the

Close button  $\mathbf{x}$  in the upper right corner of any TerraSync screen.

To switch to the TerraSync software when it is already running, do one of the following:

- Use any of the methods described above for starting the TerraSync software.
- On a Windows Mobile-based device, tap *B* and then tap the TerraSync icon on the recently-used programs list.
- On a Windows PC, tap the TerraSync icon in the system tray in the taskbar.

# **Section structure**

The TerraSync software is arranged in five *sections*:

| Section    | Function                                                                                                    |
|------------|----------------------------------------------------------------------------------------------------|
| ₩ Map<br>╋ | View features, background files, and the GPS trail graphically.                                                                                                    |
| Data       | <ul> <li>Work with data files:</li> <li>create a new data file or open an existing data file</li> <li>collect new features or maintain existing features</li> <li>move, copy, delete, or rename data and background files</li> </ul>                                                               |
| Navigation | Navigate to features using the <i>Direction Dial</i> and <i>Close-up</i> screen.<br>Create and edit waypoints.                                                                                                    |
| 🐉 Status   | <ul> <li>View information about:</li> <li>the satellites the TerraSync software is tracking, their relative positions in the sky, and your current position</li> <li>the GPS receiver and real-time correction source</li> <li>the TerraSync software version and trademark information</li> </ul> |
| Setup      | Configure the TerraSync software.                                                                                                    |

# The TerraSync software display

The screen below shows elements that are common to all screens in the TerraSync software:

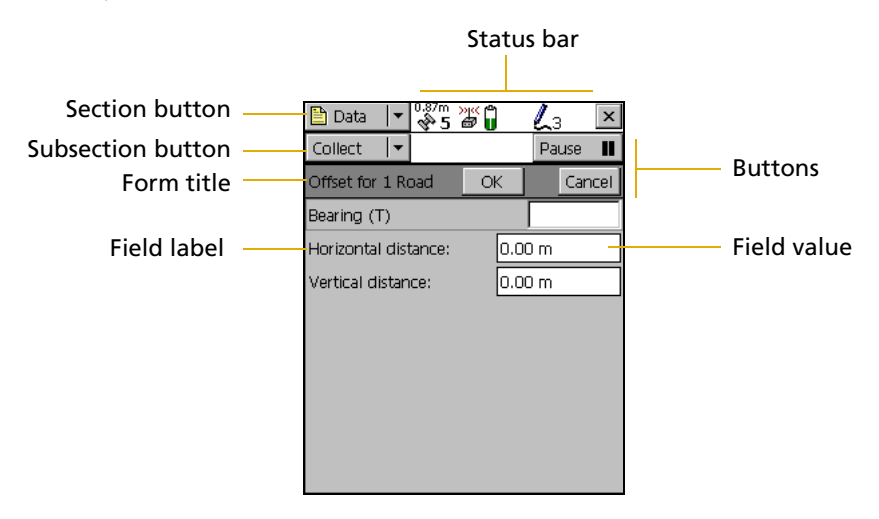

#### **Status bar**

The status bar appears at the top of the TerraSync software screen and provides basic status information about the connected GPS receiver. For information about how to connect to a GPS receiver, see

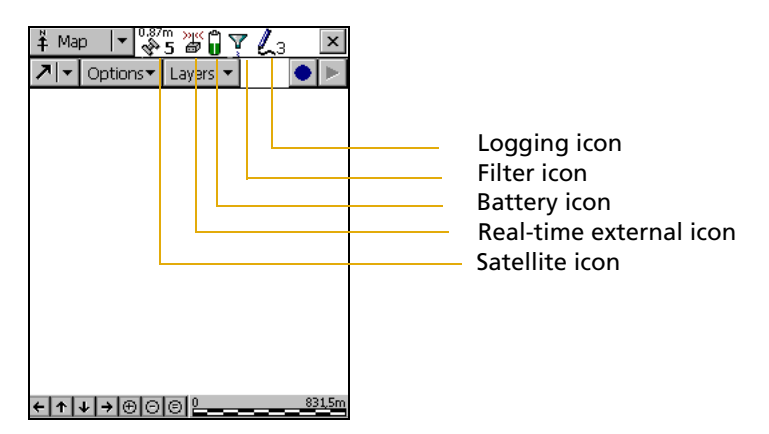

The status bar is always visible, but the icons displayed depend on the current status of the system. Table 3.1 shows the icons that can appear.

Table 3.1 Status bar: Icons

| lcon         | Name                                   | Description                                                                                                    |
|--------------|----------------------------------------|----------------------------------------------------------------------------------------------------|
| Û            | Battery icon                           | The left half of this icon indicates the charge level of the GPS receiver<br>battery, if one is connected. If the connected receiver does not<br>provide battery status information to TerraSync, the left half of the<br>battery icon is empty.                                                               |
|              |                                        | • The right half indicates the charge level of the field computer<br>battery. When the battery of the GPS receiver or field computer is<br>fully charged, the corresponding half of the battery icon appears<br>green. The level of green drops as the corresponding battery<br>charge level drops.            |
|              |                                        | <ul> <li>When the power level is low, the corresponding half of the<br/>battery is yellow.</li> </ul>                                                                                                    |
|              |                                        | • When the power level is critical, the corresponding half of the icon is red and the icon flashes.                                                                                                    |
|              |                                        | If the GPS receiver is powered by the field computer (for example a GPS Pathfinder XC receiver) or is integrated with the field computer (for example a GeoExplorer series handheld), both halves of the battery icon show the same level and indicate the battery status of the field computer.               |
| 0.87m<br>🍄 5 | Satellite icon                         | Shows whether the geometry of the satellites is good or bad, as configured in the GPS settings area of the software. The satellite icon flashes when the geometry of the satellites (their PDOP or HDOP) is poor.                                                                                              |
|              |                                        | The number below the icon indicates how many satellites are being<br>used to compute GPS positions. The number flashes when not<br>enough satellites are available. You need at least four satellites to<br>compute GPS positions.                                                                             |
|              | Current<br>Estimated<br>Accuracy (CEA) | (This is the number above the satellite icon.) Shows the estimated<br>horizontal accuracy of the current GPS position, in meters. The value<br>shown depends on several factors, including satellite geometry and<br>the type of GPS receiver that is connected.                                               |
|              |                                        | <b>Note –</b> Choosing GPS settings that emphasize productivity over precision (settings on the left side of the GPS slider) can cause the CEA to decrease rather than increase. This is because the satellite geometry has been improved by including more satellites in the calculation of the GPS position. |

| Table 3.1 | Status | bar: | lcons ( | (continued) | ) |
|-----------|--------|------|---------|-------------|---|
|           |        |      |         |             |   |

| lcon      | Name                         | Description                                                                                                    |
|-----------|------------------------------|----------------------------------------------------------------------------------------------------|
| 2.0cm     | Satellite icon<br>(RTK)      | When you are logging positions using measurements from an RTK base station, the satellite icon changes to show the horizontal precision estimate for the current position. The estimate is displayed in centimeters or inches, depending on the distance units configured in the <i>Units</i> form. |
| ₿         | Connect icon                 | When the TerraSync software is trying to connect to a receiver, the connect icon appears instead of the satellite icon. If the TerraSync software cannot connect to the GPS receiver, the connect icon flashes.                                                                                     |
| Ŧ         | Antenna icon                 | If the TerraSync software connects to the receiver but cannot find a GPS antenna, the antenna icon appears instead of the satellite icon.<br>This icon flashes to warn you that there is a problem.<br>If no icon appears in this position, no GPS receiver is connected.                           |
| ))(<br>B  | Real-time<br>external icon   | Shows that the TerraSync software is receiving real-time corrections from an external source, such as a radio.                                                                                                    |
| 1         | Integrated RTK<br>radio icon | Shows that the TerraSync software is receiving RTK corrections through the GPS receiver's integrated radio.                                                                                                    |
| <b>1</b>  | External RTK<br>icon         | Shows that the TerraSync software is receiving RTK corrections through an external radio.                                                                                                    |
| »<br>R    | Real-time VRS<br>icon        | Shows that the TerraSync software is receiving real-time DGPS corrections from a VRS server.                                                                                                    |
| 4         | RTK VRS icon                 | Shows that the TerraSync software is receiving RTK corrections from a VRS server.                                                                                                    |
| )ik<br>Bi | Real-time icon               | Shows that the TerraSync software is receiving real-time corrections from an external beacon receiver such as a GeoBeacon receiver.                                                                                                    |
| ))((<br>  | Real-time<br>beacon icon     | Shows that the TerraSync software is receiving real-time corrections from a beacon.                                                                                                    |
|           | Real-time<br>satellite icon  | Shows that the TerraSync software is receiving real-time corrections from a satellite differential service.                                                                                                    |
| ≫ic<br>©X | Real-time SBAS<br>icon       | Shows that the TerraSync software is receiving real-time corrections from an SBAS satellite.                                                                                                    |

**Note –** If the real-time signal is lost, the current real-time icon flashes. If no icon is visible, the TerraSync software is using autonomous (uncorrected) GPS to calculate its position.

| lcon                     | Name                    | Description                                                                                                    |
|--------------------------|-------------------------|----------------------------------------------------------------------------------------------------|
| Ţ                        | Filter icon             | Indicates that a filter has been applied to the open data file. When this icon is not displayed, no filter has been set up. For more information, refer to the <i>TerraSync Software Reference Manual</i> .                                                                                                    |
| L8                       | Logging icon            | Shows that the TerraSync software is logging a feature with code<br>accuracy. The number at the bottom of the icon indicates the number<br>of positions logged. The number above the icon indicates the<br>predicted postprocessed accuracy in the configured distance unit.<br>The width of the pen indicates code or carrier logging.                                                                                                    |
| ل <sup>20cm</sup><br>3   | H-Star logging<br>icon  | Shows that the TerraSync software is logging a feature with H-Star carrier accuracy. The number at the bottom of the icon indicates the number of positions logged.                                                                                                    |
| L <sup>02:30</sup><br>L3 | Carrier logging<br>icon | Shows that the TerraSync software is logging a feature with carrier accuracy. The number at the bottom of the icon indicates the number of positions logged. The number above the icon is the carrier time (see below).                                                                                                    |
| 02:30                    | Carrier time            | Shows that the TerraSync software is logging carrier phase<br>measurement data. The number indicates the time, in minutes and<br>seconds, for the current block of carrier data. If a feature is open, the<br>carrier time is displayed above the logging icon.                                                                                                    |
| 20cm                     | PPA indicator           | Shows the predicted postprocessed accuracy (PPA) of the current GPS position, in the configured distance unit. The PPA only appears if the connected GPS receiver is H-Star capable, and H-Star logging is set to Auto in the Logging Settings form. If a feature is open, the PPA is displayed above the logging icon.                                                                                                    |
| <b>@</b> 1               | Logging static<br>icon  | Shows that the TerraSync software is logging a point feature or<br>vertex in <b>static mode</b> , which is available only when the TerraSync<br>software is receiving RTK corrections. In static mode, only the GPS<br>position with the best precision estimate is logged. All other positions<br>are discarded. The number to the right of the icon indicates whether<br>a position has been logged. If the required precision has not been<br>achieved, the number is 0 and no position is logged. If a position with<br>the required precision has been logged, the number is 1. If a position<br>with a better precision is received, it replaces the previously logged<br>position. |
| @ <sub>4</sub>           | Logging vertex<br>icon  | Shows that the TerraSync software is logging GPS position<br>information for an averaged vertex. The number to the right of the<br>icon indicates the number of positions logged for this vertex.                                                                                                    |

#### Table 3.1 Status bar: Icons (continued)

| lcon           | Name                 | Description                                                                                                    |
|----------------|----------------------|----------------------------------------------------------------------------------------------------|
| å              | Base logging<br>icon | Shows that the TerraSync software is logging positions to a base data file, or that is generating correction messages.                                                                                                    |
| ⊕ <sub>3</sub> | Digitizing icon      | Shows that the TerraSync software is in Digitize mode and GPS logging is paused, so tapping the map will result in a digitized position being recorded for the open feature. The number to the right of the icon indicates the number of digitized positions logged for this feature. |
|                | Pause icon           | When logging is paused, the pause icon flashes.                                                                                                    |
|                | Memory icon          | When storage space is low, the memory icon appears. If memory gets<br>low while you are logging positions, the memory icon flashes<br>alternately with the logging icon. If you are not logging, the memory<br>icon appears alone and flashes.                                        |
|                |                      | <b>Note –</b> When no icon appears in this position, memory space is sufficient, and the TerraSync software is not logging position data.                                                                                                    |

#### Table 3.1 Status bar: Icons (continued)

Table 3.2 shows the status bar icons and the tooltips that describe them.

#### Table 3.2 Status bar: Tooltips

| lcon  | Behavior                                       | Tooltip                                                                    |  |
|-------|------------------------------------------------|----------------------------------------------------------------------------|--|
| 0.87m | Solid                                          | GPS is calculating positions                                               |  |
| &r 2  | Flashing                                       | Poor satellite geometry (PDOP) <b>or</b> Poor satellite geometry<br>(HDOP) |  |
|       | <b>Note –</b> The message value is configured. | that appears depends on whether a maximum PDOP or HDOP                     |  |
|       | Flashing satellite count                       | Too few satellites                                                         |  |
| 4     | Animated                                       | Attempting to connect to GPS receiver                                      |  |
| 9     | Flashing                                       | No GPS detected. Check cables and batteries.                               |  |
| Ŧ     | Flashing                                       | Antenna is not connected to GPS receiver                                   |  |

| lcon        | Behavior | Tooltip                                                                                       |
|-------------|----------|-----------------------------------------------------------------------------------------------|
| ж           | Solid    | Applying real-time corrections from external source                                           |
|             | Flashing | Waiting for real-time corrections                                                             |
| »к<br>Ф     | Solid    | Applying real-time corrections from VRS                                                       |
| Ä           | Flashing | Waiting for real-time corrections                                                             |
| 12.         | Solid    | Applying RTK corrections from an external RTK source                                          |
| ****        | Flashing | Waiting for RTK corrections                                                                   |
| 12          | Solid    | Applying RTK corrections from a VRS                                                           |
| A           | Flashing | Waiting for RTK corrections                                                                   |
| >yec<br>Big | Solid    | Applying real-time corrections from the external beacon receiver                              |
|             | Flashing | Waiting for real-time corrections                                                             |
| ))((<br>()  | Solid    | Applying real-time corrections from the receiver's integrated beacon differential receiver    |
|             | Flashing | Waiting for real-time corrections                                                             |
| »ı«<br>∰    | Solid    | Applying real-time corrections from the receiver's integrated satellite differential receiver |
| _           | Flashing | Waiting for real-time corrections                                                             |
| »ı≪<br>et   | Solid    | Applying real-time corrections from the receiver's integrated SBAS differential receiver      |
|             | Flashing | Waiting for real-time corrections                                                             |
| 1           | Solid    | Applying RTK corrections from the receiver's integrated RTK radio                             |
|             | Flashing | Waiting for RTK corrections                                                                   |

#### Table 3.2 Status bar: Tooltips (continued)

#### Table 3.2 Status bar: Tooltips (continued)

| lcon | Behavior | Tooltip                                                                            |
|------|----------|------------------------------------------------------------------------------------|
| Û    | Solid    | GPS receiver battery is good (75%)<br>Field computer battery is good (75%)         |
| Ĵ    | Solid    | GPS receiver battery is low (25%)<br>Field computer battery is low (25%)           |
| Û    | Flashing | GPS receiver battery is critical (10%)<br>Field computer battery is critical (10%) |

**Note** – The battery icons and tooltips in this table show both batteries at the same level of charge. However, each half of the battery icon can appear in green, yellow, or red, independently of the color and level of the other half.

| Ţ                      | Solid                                | Filter is applied                |
|------------------------|--------------------------------------|----------------------------------|
| Ls                     | Animated pen, and number increments  | Positions are being logged       |
|                        | Flashing pen                         | GPS is not available             |
| ∠ <sup>20cm</sup><br>3 | Animated pen and number increments   | H-Star data is being logged      |
|                        | Flashing pen                         | H-Star data is not being logged  |
| <sup>02:30</sup><br>ع  | Animated pen and number increments   | Carrier data is being logged     |
|                        | Flashing pen                         | Carrier data is not being logged |
| <sup>⊚</sup> 4         | Animated circle<br>decreases in size | Vertex capture in progress       |
| Ф <sub>3</sub>         | Solid                                | Ready to digitize                |
| ••                     | Flashing                             | Position logging is paused       |
|                        | Flashing                             | Memory is full                   |
|                        |                                      |                                  |

**Tip** – A tooltip also appears when you tap a graphical item in the *Skyplot* screen.

<u>-()</u>-

## Interacting with the TerraSync software

You can interact with the TerraSync software in a variety of ways. The following topics describe the different types of displays:

- Screens, page 70
- Graphical screens, page 70
- Forms, page 71

The TerraSync software screens also have the following features:

- Lists, page 72
- Buttons, page 73
- Data entry fields, page 78
- Auto-incrementing attributes, page 83
- Pop-up messages, page 84
- Sound, page 85
- Color, page 89

For more ways to interact with the software if the field computer has a keyboard, see Keyboard shortcuts, page 76.

#### Screens

Use screens to view information in a list or table, or to make selections that provide access to other areas in the software. A screen usually displays information that you cannot edit directly.

Most screens contain buttons, lists, or labels. When a screen contains a field, a default value is supplied in the field.

Examples of screens are:

- The top level screen for each subsection in the Data section, such as the *New File* screen and the *File Manager* screen
- The main screen of the Setup section

#### **Graphical screens**

Use graphical screens to view information graphically. You cannot enter data in a graphical screen, and you cannot edit the information displayed.

Examples of graphical screens are:

- The *Skyplot* screen and *Satellite Information* screen in the Status section
- The *Direction Dial* and *Close-up* screens in the Navigation section
- The map display in the Map section

| 🛠 Nav 🛛 🔻 🖏 🕅 🗸             | ×         |
|-----------------------------|-----------|
| Target: 2 Road Sign         | Options 🔻 |
| >>>> <b>&gt;+++</b> >>IK<<< |           |
|                             | )         |
| Dist: 5.25 m 😽 Bear: 10     | D3° (T)   |
| Turn: 14° 🔻 Head: 8         | 4° (T)    |

| Manager       | • (4, 2   |            | Ontion | 15 🔻 |
|---------------|-----------|------------|--------|------|
|               |           |            |        |      |
| Choose thie t | ype.      | Data riles |        | -    |
| Location:     |           | Default    |        | •    |
| Name          | Start Tin | ne         | Size   |      |
| R061115A      | 06/11/0   | 3 03:03 pm | 3 KB   |      |
| R061219A      | 06/12/03  | 3 07:33 pm | 11 KB  |      |
| Sample        | 06/11/03  | 3 03:07 pm | 56 KB  |      |
| Starfish      | 06/12/0   | 3 08:26 pm | 11 KB  |      |
|               |           |            |        |      |
|               |           |            |        |      |
|               |           |            |        |      |
|               |           |            |        |      |
|               |           |            |        |      |
#### OK button Cancel button 🕈 Setup 🛛 🔫 v.8/m > 🖓 🛱 x Title Cancel Sensor Properties ΟŔ. Name: Geiger Counter Separator field Communications Current field Port: None Baud Rate: 9600 🔻 • Data Bits: 8 Stop Bits: 1 • Label --Parity: None Value

#### Forms

To enter data in the TerraSync software, you use a form. Like a paper form, a software form has a title and a sequence of lines or fields.

Each field on a form generally has two parts: a label (or name) and a value. A label is followed by a colon (:), which separates it from the value. Some fields are separator fields, which have no value and serve simply to divide a form into sections. If there is a dark rectangle around a field and its label, it is the current field on the form. Any editing operations apply to the current field.

To edit a field, select it. There are several ways to enter data into a form, depending on the keyboard options the field computer has, and the type of data stored in the field. See also Data entry fields, page 78.

To move to the next field on a form, do one of the following:

- Tap the field you want to move to.
- Tap **Enter** on the on-screen keyboard. Tap **Enter** repeatedly to move through all fields on the form.
- Press **Tab** on the physical keyboard. Press **Tab** repeatedly to move through all fields on the form.

To move up or down the form, drag the vertical scroll bar.

When you have finished browsing through the form, or have finished editing fields in the form, tap **OK** to accept the changes you have made and return to the previous screen.

#### Lists

Some forms in the TerraSync software include *lists* for you to select data files or features from. A list contains the information that is currently stored.

Each row of the list represents one file or feature. Each column shows information about that item. A list also has a label that describes its contents.

This figure shows the *Choose Feature* list, which displays all feature types in the open data file.

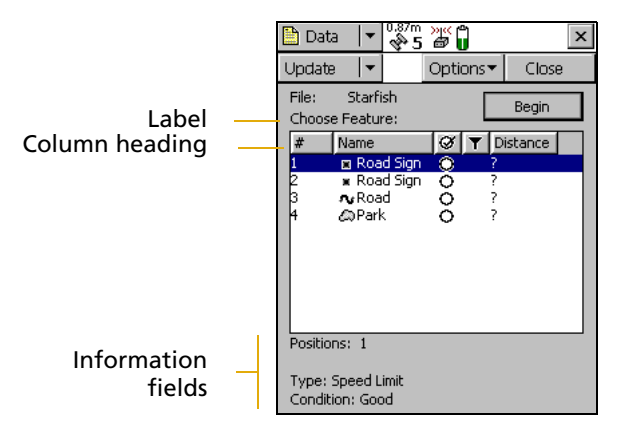

Often information fields are displayed at the bottom of the screen, below the list. They provide useful information about the item currently highlighted in the list.

To select an item from a list, highlight the item. If the item you want is not visible, drag the vertical scroll bar up or down until it is visible.

Tap a column heading to sort items by that column. For example, to sort the *Choose Feature* list by feature name, tap the *Name* column heading.

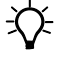

**Tip** – If the list is already sorted by the column you tapped, tapping the column heading reverses the sort order.

#### **Buttons**

Many forms and screens in the TerraSync software contain buttons. When you tap a button, the TerraSync software carries out the appropriate command or opens a new screen. For example, if you tap **GPS Settings** in the *Setup* screen, the *GPS Settings* form appears.

List buttons and menu buttons are special buttons. They can be identified by the drop-down arrow at the right end of the button. When you tap one of these buttons, a drop-down list of commands

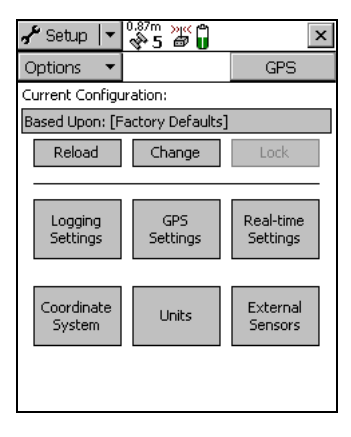

appears. See also List buttons, page 73, and Menu buttons, page 75.

#### **List buttons**

List buttons are buttons that have a vertical line and a drop-down arrow at the right end of the button

| Section list button   |    | 🗎 <u>D</u> ata | •    | 0.87m 💥 🍘 |     | ×         | < |
|-----------------------|----|----------------|------|-----------|-----|-----------|---|
|                       |    | New            | •    |           |     | Create    |   |
|                       |    | Create Nev     | w Da | ata File  |     |           |   |
|                       |    | File Typ       | pe:  |           |     | Rover 🔻   | - |
| Subsection list butto | on | Locatio        | on:  |           |     | Default 🔻 | - |
|                       |    | File Na        | me:  |           |     |           |   |
|                       |    | R0517          | 14/  | f         |     |           |   |
|                       |    | Diction        | ary  | Name:     | Ger | neric 🔹   | - |
|                       |    |                |      |           |     |           |   |
|                       |    |                |      |           |     |           |   |
|                       |    |                |      |           |     |           |   |

Use list buttons to move to a different section or subsection of the software, or to change the mode in the current section.

When you tap a list button, a drop-down list appears. Select an option on the list to access the command it describes. The label of the list button changes to match the option you selected.

The following list buttons appear in the TerraSync software:

- Section button
- Mini Section button (appears when the software is arranged in panes. Panes are used when the TerraSync software is running on a field computer that has a screen size of  $640 \times 240$  pixels or larger.)
- Subsection button
- Map Tools button in the Map section
- Status Mode button in the Status section

*Note – List buttons differ from menu buttons (such as Options buttons) in their appearance, behavior, and function. See also Menu buttons, page 75.* 

#### **Menu buttons**

Menu buttons are buttons that have a drop-down arrow at the right end of the button.

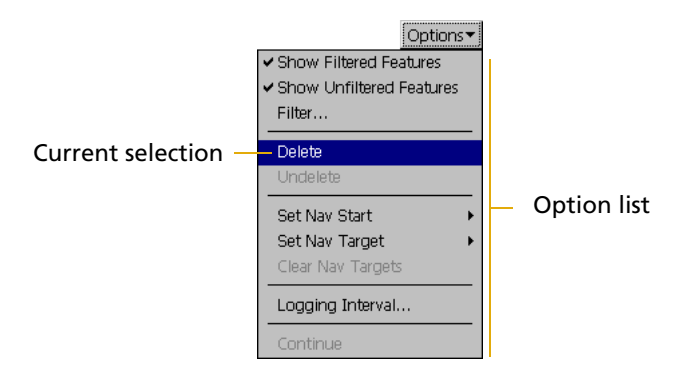

Use menu buttons to access additional functionality and commands. When you tap a menu button, a drop-down list appears. Select an option on the list to select the command it describes.

The label on a menu button does not change when you select a command from the list. (The label on a list button does.)

The following menu buttons appear in the TerraSync software:

- Any **Options** button
- The Layers button in the Map section
- The **Edit** button in the *Edit dictionary* form in the Data section (see the *TerraSync Software Reference Manual*)

*Note – Menu buttons differ from list buttons (such as the Section list button) in their appearance, behavior, and function. See also List buttons, page 73.* 

#### **Keyboard shortcuts**

If you are using a field computer that has a keyboard, such as a notebook computer or a Trimble Ranger<sup>™</sup> handheld, you can use keyboard shortcuts instead of the touch screen.

To use a keyboard shortcut, hold down the Alt key on the keyboard and press the letter assigned to the shortcut. For example, the shortcut letter for switching to the Map section is M, so press Alt+M to switch to the Map section.

There are two types of shortcuts in the TerraSync software: global and local shortcuts.

*Global* shortcuts apply wherever you are in the software. They let you perform important actions such as switching quickly between the sections of the software. If you use the shortcut for the current section or subsection, the corresponding list drops down. For example, if you press Alt+M when the Map section is already open, the Section list drops down.

You can also use global shortcuts to close the current file, exit the software, or control data logging from any section or screen of the software

*Note – Global shortcuts do not apply when the Data Dictionary Editor is open.* 

*Local* shortcuts apply only within the current form or screen. They open lists such as the Options list or subsection list, or run commands on the open list.

The same local shortcut letter may be used in different screens to perform different tasks. For example, if you press D when the Option list is open in the Setup section, TerraSync disconnects from the GPS receiver. However, if you press D in the Options list of the File Manager subsection, TerraSync deletes the selected file.

If the screen size of the field computer is  $640 \times 240$  pixels or larger, the screen is arranged in panes. Local shortcuts work only for the primary pane (the pane in the top left of the screen).

| Action                              | Keyboard shortcut |
|-------------------------------------|-------------------|
| Open Map section                    | Alt)+M            |
| Open Data section                   | (Alt)+D           |
| Open Navigation section             | Alt)+N            |
| Open Status section                 | Alt)+S            |
| Open Setup section                  | Alt)+E            |
| Open Skyplot screen                 | Alt)+K            |
| Open New File subsection            | Alt)+T            |
| Open Collect Features subsection    | Alt)+T            |
| Open Update Features subsection     | Alt)+U            |
| Start, pause, or resume logging GPS | Alt)+L            |
| Close current data file             | Alt)+C            |
| Exit TerraSync                      | Alt)+Q            |

This table lists the  ${\it global}$  shortcuts in the TerraSync software:

This table lists the *local* shortcuts in the TerraSync software:

| Action                                          | Section      | Keyboard shortcut              |
|-------------------------------------------------|--------------|--------------------------------|
| Select a command on an open list                | All sections | Underlined letter              |
| Open the Options list for the<br>current screen | All sections | Alt)+O                         |
| Open the Layers list                            | Мар          | Alt)+A                         |
| Zoom in                                         | Мар          | Alt)+Z                         |
| Zoom out                                        | Мар          | Alt)+Y                         |
| Zoom extents                                    | Мар          | Alt)+X                         |
| Move up                                         | Мар          | Alt)+up arrow key;<br>Alt)+8   |
| Move down                                       | Мар          | Alt)+down arrow key;<br>Alt)+2 |

| Action                         | Section | Keyboard shortcut               |
|--------------------------------|---------|---------------------------------|
| Move left                      | Мар     | Alt)+left arrow key;<br>Alt)+4  |
| Move right                     | Мар     | Alt)+right arrow key;<br>Alt)+6 |
| Open Existing File subsection  | Data    | Alt)+X                          |
| Open File Manager subsection   | Data    | Alt)+G                          |
| Open Satellite Info subsection | Status  | Alt)+F                          |
| Open Receiver subsection       | Status  | Alt+V                           |
| Open Real-time subsection      | Status  | Alt)+A                          |
| Open Plan subsection           | Status  | Alt+P                           |
| Open Sensor subsection         | Status  | Alt+R                           |
| Open Comms subsection          | Status  | Alt+O                           |
| Open UTC Time subsection       | Status  | Alt+I                           |
| Open About subsection          | Status  | Alt)+B                          |

#### **Data entry fields**

The method you use to enter data in a field on a form depends on the type of field you are entering data into, and on the availability of keyboards.

The following field types can appear:

- Text fields (see page 79)
- Numeric fields (see page 79)
- Menu fields (see page 80)
- Time fields (see page 80)
- Date fields (see page 81)
- Filename fields (see page 81)

If the field computer has a physical keyboard, use it to enter text or numbers, just as you would in any Windows program. If you do not have a keyboard, use the on-screen keyboards for data entry. An on-screen keyboard is a small dialog that pops up from the taskbar when you select a field that allows data entry. You can also manually activate an on-screen keyboard at any time.

Use the on-screen keyboard to specify the text or number you want to enter. As you enter characters, they appear in the selected field. An on-screen keyboard may provide "keys" for you to tap, or may accept handwriting which it interprets as text.

If you use an on-screen keyboard to enter values, the TerraSync software automatically moves the focus to the next field on the form. To move through the fields on a form, repeatedly tap **Enter** on the on-screen keyboard. If the field computer has a physical keyboard, press the **Tab** key to move through the fields. When you reach the end of the form, the focus moves to the first field on the form. See On-screen keyboards, page 57.

#### **Text fields**

To enter a value in a text field, use an on-screen keyboard or the physical keyboard. If you are using a field computer with on-screen keyboards, a keyboard pops up automatically when you select a text field. The keyboard that pops up is the one that was selected when you started the TerraSync software. See On-screen keyboards, page 57.

#### **Numeric fields**

To enter a value in a numeric field, use an on-screen or physical keyboard. If the field computer uses on-screen keyboards, the Trimble numeric keyboard (see page 59) pops up when you select a numeric field.

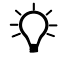

**Tip** – Any text or numeric field can be defined as an auto-incrementing attribute. See also Auto-incrementing attributes, page 83.

#### **Menu fields**

A menu field has a predefined list of values associated with it. To change the selected value, tap the drop-down arrow at the right of the field and select an option from the list.

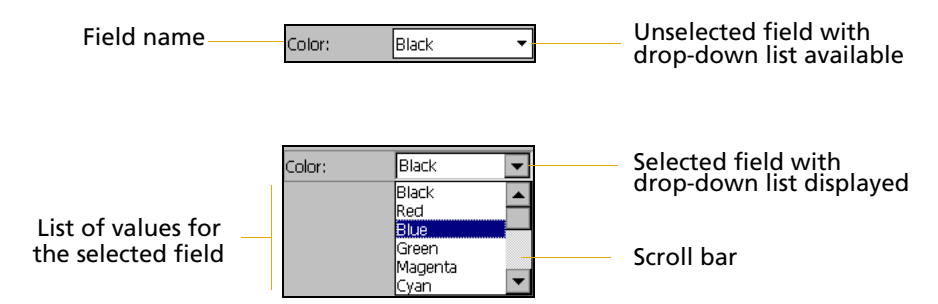

The current value in a drop-down list is highlighted. To choose a different value, select the value from the list. If a drop-down list has more options than fit on one screen, a scroll bar appears on the right. Drag the scroll bar or tap the arrow buttons to scroll up and down the list.

Some menu fields can store either a value you enter or a value you select from a list. For example, in the *Data* form in the Setup section, the *Interval* field can accept either an integer between 1 and 999, or Off. Enter a value manually using an on-screen or physical keyboard, or select a value from the drop-down list.

#### **Time fields**

Enter time values manually using an on-screen or physical keyboard, or select the current time from a drop-down list. If the field computer uses on-screen keyboards, the Trimble numeric keyboard pops up when you select a time field.

To enter the current time, tap the arrow at the right of the field and select Now from the drop-down list.

In the data dictionary, you can specify that a time attribute is automatically set to the current time when the feature is created, when the feature is updated, or both.

#### **Date fields**

Enter a date value manually using the physical keyboard, or select it from the drop-down calendar.

To enter a date manually, type it in from the keyboard. To select it from the calendar, tap the drop-down arrow at the right of the date field and select the date required from the calendar.

In the data dictionary, you can specify that a date attribute is automatically set to the current date when the feature is created, when the feature is updated, or both.

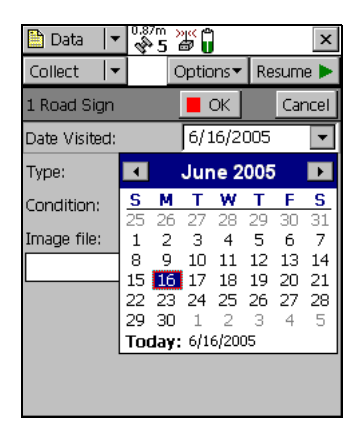

#### **Filename fields**

A filename field lets you attach an existing file to a feature.

The TerraSync software does not record attached files. Use other software or hardware, such as a digital camera or sound recorder, to create and save files before you attach them to features.

Enter a filename manually using the physical keyboard, or select the filename from the drop-down list for the filename field.

The drop-down list shows files in the current working folder. To change the working folder, tap the Browse button ... to the right of the filename field. In the pop-up window that appears, navigate to the folder you need. ÷Ú-

**Tip** – If you set the working folder to the folder where the files to be attached are stored, you can simply select the appropriate file for each feature from the drop-down list, without having to check or change the working folder each time.

To view the currently selected file, tap the Preview button beside the attribute field. The file is opened in the default program associated with its file type.

Once you attach a file to a filename attribute in a feature and save the feature, the selected file is moved to the the TerraSync software data folder and assigned a unique name. If you open the feature for review later, the actual filename is not displayed, because the file has been renamed. Instead, a message

based on the file type appears. For example, if you attached the file Elm024.jpg to a feature, the text "Attached JPG File" appears in the attribute field.

When you transfer the data file to the office computer using the Trimble Data Transfer utility, any attached files are transferred with the data file, and are stored with the transferred data file. This link is also maintained when you export the data file to a GIS. For more information, refer to the *Data Transfer Utility Help*.

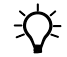

**Tip** – Sometimes, to save space or to create better quality files, recording software on a Windows Mobile-based device (such as sound recording software that creates .wav files) uses a default file format that is unreadable on a desktop computer. Before going out into the field, test that you can transfer and read files created by the software that you want to use. If necessary, change the settings of the recording software to use a format that is compatible with the desktop computer.

#### **Auto-incrementing attributes**

Any numeric or text attribute can be defined as an auto-incrementing attribute. When you create a new feature, the TerraSync software automatically fills in each auto-incrementing attribute with a default value. This value is the next value in the auto-incrementing sequence, is based on the step value you specified in the data dictionary and the last value entered in the field. The sequence can increase or decrease, and may advance in any increment (step) value, provided this value is within the acceptable range for the attribute.

Although you can define a text attribute as an auto-incrementing attribute, only numeric values within the text are incremented or decremented. For example, if the last value you entered was 47A, and the step value is 1, the next value generated by the TerraSync software is 48A. However, if the last value was AAA, the next is still AAA, as there is no numeric component to increment.

When the text consists of more than one number interspersed with alphabetic characters, only the last number is incremented. For example, if the step value is 1, and the last value was A100-K9, the next value is A100-K10.

The auto-incremented value is only a default value, so you can edit it if you want. If you do, the next value in the sequence is calculated using the new value you entered, not the original value generated by the TerraSync software.

If the TerraSync software cannot generate the next value in the sequence, it creates the attribute without a value. This occurs if:

- the feature is the first of its type to be created in this file and no default value is specified
- the last value for the attribute was blank
- the last value was the maximum value in the range and the sequence is incrementing
- the last value was the minimum value in the range and the sequence is decrementing

To make an attribute auto-incrementing, you must set an increment value in the data dictionary. You can do this in the Data Dictionary Editor utility in the GPS Pathfinder Office software, or data dictionary editor in the Data section. For more information on making an attribute auto-incrementing, refer to the *Data Dictionary Editor Help*.

#### **Pop-up messages**

When the TerraSync software asks a question, it displays a pop-up message. You must answer the question before you can continue working with TerraSync. To answer the question, tap one of the buttons on the message box. The pop-up message disappears.

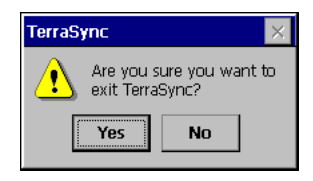

Error messages are examples of pop-up messages. Warning and Error messages should be noted, because they contain important information about the task you are trying to perform.

#### **Tooltips**

A tooltip is a yellow message box that contains information about an item on the screen, or about the current system status. Tooltips appear:

- when you tap on an icon in the status bar
- as transient messages in the status bar
- when you tap on an item on the map
- when you measure distances and areas on the map

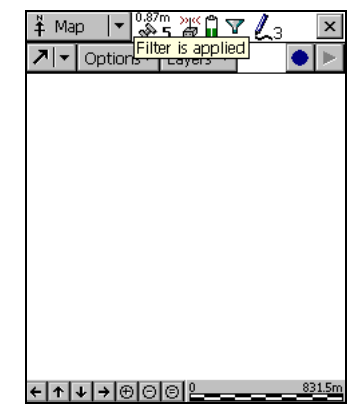

To close a tooltip, tap it, or tap anywhere else on the screen.

If you tap an icon in the status bar (see page 62), a tooltip appears over it. The tooltip contains information about the current state of the system function the icon represents. For example, if you tap the Filter icon (see page 65) when a filter is in use, a tooltip appears, showing the message Filter is applied.

A transient message shows information that is only important for a few seconds, such as notification that you have successfully recorded an offset with a laser rangefinder, or that the feature has been stored. A tooltip that contains a transient message appears over the status bar for three seconds, or until you tap the tooltip. Other functions in the software are not affected by transient messages.

In the Map section, tap any item to display its Position information in a tooltip. When you use the Measure tool in the map, measurement information appears in a tooltip in the top left corner of the map display (refer to the *TerraSync Software Reference Manual*).

#### Sound

The TerraSync software uses sound to indicate special conditions or events. Often these conditions are accompanied by a change in a status icon. For example, when the battery on the GPS receiver gets low, the battery icon in the status bar (see page 62) flashes, and the Low GPS battery (see page 87) sound is played.

*Note –* Battery-related events do not sound if you are using a GPS Pathfinder XB receiver, because the TerraSync software does not monitor the battery status of this receiver. The events and conditions that can occur fall into three categories:

| Category | Description                                                                                                    |
|----------|----------------------------------------------------------------------------------------------------|
| Success  | An operation has been successfully completed, or a warning condition has been resolved. By default, a success event uses a sound with rising tones.                                                                                             |
| System   | A message box, containing a question or information about an error that has<br>occurred, has appeared. You must tap the button in the message box to<br>acknowledge the message before you can continue working with the TerraSync<br>software. |
| Warning  | A condition exists that could cause loss of data, or could prevent you from collecting data successfully. By default, a warning is indicated by a sound with falling tones.                                                                     |

The following table lists events and conditions in the TerraSync software, and the sounds that are used for them:

| Event                         | Sound<br>category | Description                                                                                                    |
|-------------------------------|-------------------|----------------------------------------------------------------------------------------------------|
| Feature stored                | Success           | The feature has been successfully stored.                                                                                                    |
| GPS connected                 | Success           | The TerraSync software has successfully connected to the GPS receiver and is receiving position information.                                                        |
| GPS OK                        | Success           | The GPS quality has increased to the levels you have specified, and the TerraSync software is logging positions again.                                              |
| Minimum<br>positions stored   | Success           | The TerraSync software has logged the minimum number of positions for the current feature. You can now safely close this feature and begin logging another feature. |
| Navigation<br>proximity alarm | Success           | The navigation target is within the close-up range you have specified, and the <i>Direction Dial</i> screen changes to the <i>Close-up</i> screen.                  |
| Position logged               | Success           | The TerraSync software has successfully logged a GPS position.                                                                                                    |
| Position snapped              | Success           | The digitized position has been snapped to a nearby existing position.                                                                                              |
| Real time OK                  | Success           | The connection to the specified source of real-time differential correction has been regained.                                                                      |

| Event                    | Sound<br>category | Description                                                                                                    |
|--------------------------|-------------------|----------------------------------------------------------------------------------------------------|
| Carrier lock<br>acquired | Success           | Carrier lock has been acquired. The TerraSync software has started logging carrier or H-Star data.                                                                                                    |
| General error            | System            | An error has occurred. An error is indicated by the sound the field computer uses for the Critical Stop event.                                                                                                    |
| Question                 | System            | The TerraSync software requires some information or a decision from you. The question appears in a message box and is indicated by the sound the field computer uses for the Question event.                      |
| Dead GPS battery         | Warning           | The battery in use by the GPS receiver is dead. The TerraSync software continues to operate but no position information is received until the battery is replaced.                                                |
| Low GPS battery          | Warning           | This sound plays repeatedly and the battery icon in the status<br>bar flashes when the battery in use by the GPS receiver is<br>running low and needs to be replaced.                                             |
| Poor geometry            | Warning           | GPS position quality has dropped below the level you have<br>specified because the visible satellites are too close together<br>in the sky. The TerraSync software has paused logging until<br>geometry improves. |
| Real time lost           | Warning           | The connection to the specified source of real-time differential correction has been lost.                                                                                                    |
| Too few satellites       | Warning           | GPS position quality has dropped below the level you have<br>specified because there are not enough visible satellites. The<br>TerraSync software has paused logging until more satellites<br>become visible.     |
| Carrier lock lost        | Warning           | Carrier lock has been lost. The TerraSync software has stopped logging carrier or H-Star data.                                                                                                    |

#### **Customizing sounds**

The TerraSync software is supplied with default sounds for all warning and success events. However, you can customize these sounds or disable any or all of the sounds played by the software.

To enable or disable all sounds as a group:

- 1. Tap 🥂 / Settings / Personal / Sounds and Notifications.
- 2. In the *Enable sounds for* group, select or clear the *Applications* check box to enable or disable warning and success sounds.
- 3. Select or clear the *Events* check box to enable or disable sounds for questions and error messages in the TerraSync software.

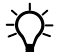

**Tip** – All the sounds used in the TerraSync software are wave (.wav) files. A default .wav file is supplied for each warning or success event that occurs in the software. To change any of the sounds used, replace the appropriate .wav file in the Windows folder on the field computer. To disable a sound, delete or rename its .wav file.

The events and their corresponding sound (.wav) files are as follows:

| Event                | Sound file           |
|----------------------|----------------------|
| Feature stored       | FeatureStored.wav    |
| Dead GPS battery     | GPSBatteryIsDead.wav |
| Low GPS battery      | GPSBatteryIsLow.wav  |
| GPS connected        | GPSIsConnected.wav   |
| GPS OK               | GPSIsOK.wav          |
| Poor geometry        | PoorGeometry.wav     |
| Position logged      | PositionLogged.wav   |
| Position snapped     | PositionSnapped.wav  |
| Real time lost       | RealTimelsLost.wav   |
| Real time OK         | Real Timels OK. wav  |
| Carrier lock aquired | LockOpened.wav       |
| Carrier lock lost    | LockLost.wav         |

| Event                         | Sound file                                                                                                    |
|-------------------------------|----------------------------------------------------------------------------------------------------|
| Minimum positions stored      | Stored More Than Minimum Positions. wav                                                                                                    |
| Navigation proximity<br>alarm | CloseUpChange.wav                                                                                                    |
| Too Few Satellites            | TooFewSatellites.wav                                                                                                    |
| Question                      | The file that the field computer uses for the Question<br>event. By default, this is Question.wav. Use the Volume<br>and Sounds system setting to replace the sound for<br>this event.      |
| General error                 | The file that the field computer uses for the Critical<br>Stop event. By default, this is Critical.wav. Use the<br>Volume and Sounds system setting to replace the<br>sound for this event. |

#### Color

The TerraSync software uses color to make it easier for you to distinguish important information, and to distinguish between similar items. Color is always used in conjunction with at least one other feature such as a sound, icon, or bold text.

The following features of the TerraSync software use color to provide extra information or to clarify the display:

- Battery icon (see page 63)
- Map layer colors

#### **Map layer colors**

The information displayed in the Map section is arranged in five layers. To make the map display clearer, you can select a different color for each of these Map layers. If a layer contains features, you can either use the feature colors assigned in the data dictionary, or set a single color for all features in the layer. To select layer colors, tap **Layers** in the Map graphical screen and select *Layer Formatting*. The *Layer Formatting* form appears. You can set each layer to display in a different color. You can also set two or more layers to the same color.

# 

## **Software Structure**

#### In this chapter:

- Introduction
- Sections
- Panes
- Section structure
- Section structure lists

This chapter describes the main sections of the TerraSync software and provides an overview of the functionality provided by each section.

#### Introduction

The TerraSync software is arranged in the following five sections:

- Map section
  Data section
- Navigation section
- Status section
- Setup section

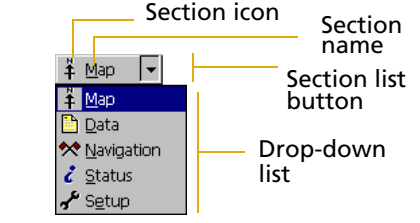

One of these sections is always active and visible. The Section list button shows the section that is currently active. You can move between sections at any time without closing any open forms or screens. To switch to a different section, tap the Section list button and then select the section you want from the drop-down list.

For example, to switch from the Map section to the Data section, tap the Section list button and then select *Data*. The button now shows *Data*, and the Data section is active. When you return to the Map section, the screen or form that was open when you left the Map section appears again.

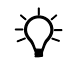

**Tip** – You can also use shortcuts to move between sections. See Keyboard shortcuts, page 76.

#### Sections

The main functions of each section in the TerraSync software are described below:

• Data section

The Data section provides forms for entering information about features.

Use the Data section to update data from an existing GIS, CAD, or spatial database. You can:

- review, edit, and update the positions and attributes for features
- filter data to identify the features required for data maintenance
- accurately and efficiently collect the attributes and GPS position of geographic points, lines, and areas

This information is stored in one or more data files that you can transfer to the Trimble postprocessing software. Data can then be exported into a wide range of GIS-compatible formats.

• Map section

The Map section shows you all the features in the open data file. Raster or vector map files can be displayed in the background for reference.

Use the Map section with the screens in the Navigation section to navigate to specific locations.

• Navigation section

The Navigation section provides forms for collecting and editing waypoints, and screens for navigation.

Use the screens in the Navigation section with the Map section to navigate to specific locations. You can use real-time differential GPS to optimize navigation and provide differential accuracy when in the field. • Setup section

The Setup section provides forms for configuring the TerraSync software.

Use the Setup section to control how the TerraSync software interacts with the GPS receiver and with any real-time correction sources you have configured, and to configure data collection and display settings.

• Status section

The Status section contains information screens.

Use the Status section to view summary or detailed information about the software, the GPS receiver, any real-time source you have configured, and the location and health of the satellites the receiver is tracking.

#### Panes

If you use the TerraSync software on a field computer that has a screen size of  $640 \times 240$  pixels or larger, the screen is arranged in panes. Each pane displays a section of the software.

Depending on the screen resolution, up to three panes can be displayed. By default,

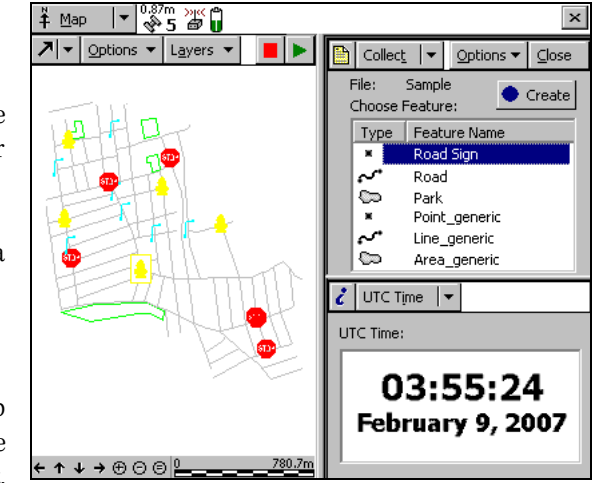

when the TerraSync software opens, the Map, Data, and Status sections are displayed.

To change the size of a pane, drag the resize bar between it and the next pane. Each pane has a minimum size, so if resizing would make a pane smaller than its minimum dimensions, it is automatically hidden. You can use this feature to create three-pane, two-pane, or single-pane layouts.

The Section list button determines which section appears in the *primary* pane. The primary pane is the left pane, or the top pane if only two panes are visible.

To change the section that is displayed in the primary pane, tap the Section list button and select a section from the list. If the section is already displayed in a secondary pane, the two sections switch position.

To change the section that is displayed in a secondary pane, tap the Mini Section list button that appears in the top left corner of the pane. Then select a section from the list.

To move a section to a different pane, tap and hold the Mini Section list button. The icon for the section appears. Drag the icon into the pane where you want the section to be displayed. When you drop the icon, the two sections switch position.

#### Mini Section list button

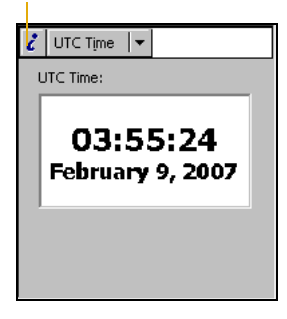

#### **Section structure**

Some sections have a number of *subsections*. If the current section has subsections, the Subsection list button is visible. You can switch to a different subsection of the current section at any time. To do this, tap the Subsection list button and select the subsection you want from the drop-down list.

For example, if you are in the Skyplot subsection of the Status section, the Subsection list button displays *Skyplot*. To switch to the Satellite Information subsection, tap the Subsection list button and select *Satellite Information*. Subsection list button

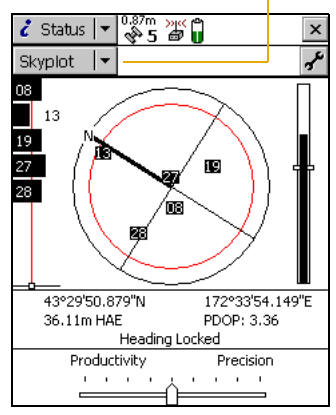

Some subsections are not always available. For example, in the Data section, you cannot open the Collect Features subsection until you open or create a data file.

Some screens also contain buttons and menu buttons that let you open other screens or forms.

### **Section structure lists**

The following lists outline the TerraSync software section structure. Use them as a reference until you are familiar with the sections and their subsections.

| Map Tools       | Select                   |
|-----------------|--------------------------|
|                 | Zoom In                  |
|                 | Zoom Out                 |
|                 | Pan                      |
|                 | Digitize                 |
|                 | Measure                  |
| Options         | Zoom Extents             |
|                 | Auto Pan to GPS Position |
|                 | Auto Pan to Selection    |
|                 | Filter                   |
|                 | Update Selected Feature  |
|                 | Delete Selected Feature  |
|                 | Set Nav Start            |
|                 | Set Nav Target           |
|                 | Clear Nav Targets        |
|                 | Cross-Track Light Bar    |
|                 | Enter Coordinates        |
|                 | Refresh                  |
| Layers          | Filtered Features        |
|                 | Unfiltered Features      |
|                 | Waypoints                |
|                 | Background               |
|                 | Between Feature GPS      |
|                 | GPS Trail                |
|                 | Background Files         |
|                 | Layer Formatting         |
| Undo            |                          |
| End Measurement |                          |

#### **Map section**

**Create/End Feature** 

Log/Pause/Resume

#### **Data section**

| New File           | Create                     |                         |                                                                                                    |                                                                                            |
|--------------------|----------------------------|-------------------------|----------------------------------------------------------------------------------------------------|--------------------------------------------------------------------------------------------|
|                    | cicute                     |                         |                                                                                                    |                                                                                            |
| Existing File      | Open                       |                         |                                                                                                    |                                                                                            |
| Update<br>Features | Update<br>Features<br>Form | Options                 | Show Filtered Features<br>Show Unfiltered<br>Features<br>Filter<br>Delete<br>Undelete<br>Set Nav Start<br>Set Nav Target<br>Clear Nav Targets<br>Logging Interval<br>Continue | 3                                                                                          |
|                    |                            | Attribute<br>Entry Form | Options                                                                                                    | Offset<br>New Vertex<br>Logging Interval<br>Nest<br>Segment Line<br>Log<br>Pause<br>Resume |
|                    |                            |                         | Log/Pause/Resume                                                                                                    |                                                                                            |

| Collect<br>Features | Collect<br>Features<br>Form | Options                                                                                                    | Logging Interval<br>Repeat<br>Log Now<br>Log Later<br>Continue |                                                                                            |
|---------------------|-----------------------------|----------------------------------------------------------------------------------------------------|----------------------------------------------------------------|--------------------------------------------------------------------------------------------|
|                     |                             | Attribute<br>Entry Form                                                                                                    | Options                                                        | Offset<br>New Vertex<br>Logging Interval<br>Nest<br>Segment Line<br>Log<br>Pause<br>Resume |
|                     |                             |                                                                                                    | Log/Pause/Resume                                               |                                                                                            |
| File Manager        | Options                     | Delete<br>Copy to<br>Rename<br>Move to<br>Send via E-mail<br>Receive via E-mail<br>Edit embedded dictionary<br>New dictionary<br>Read dictionary from data<br>Read data from shape<br>Write data to shape |                                                                |                                                                                            |

| Navigate  | Options               | Navigation<br>Options |                                                                                                    |                |                                                                                       |
|-----------|-----------------------|-----------------------|----------------------------------------------------------------------------------------------------|----------------|---------------------------------------------------------------------------------------|
| Waypoints | Waypoint<br>File List | New                   | New<br>Waypoint<br>File Form                                                                                  |                |                                                                                       |
|           |                       | Open                  |                                                                                                    |                |                                                                                       |
|           | Waypoint<br>List      | Options               | Set Nav Start<br>Set Nav<br>Target<br>Clear Nav<br>Targets<br>Delete<br>Undelete<br>Edit<br>New<br>Close File |                |                                                                                       |
|           |                       |                       | New<br>Waypoint<br>Form<br>Edit<br>Waypoint                                                                   | Create<br>From | GPS<br>Map Point<br>Selected Point<br>Feature<br>Selected Vertex<br>Selected Waypoint |

#### **Navigation section**

#### Status section

| Skyplot            |                                    |  |
|--------------------|------------------------------------|--|
| Satellite Informat | ion                                |  |
| Receiver           |                                    |  |
| Real-time          | Real-time Summary screen           |  |
|                    | External Source Status screen      |  |
|                    | External Beacon Status screen      |  |
|                    | Integrated Beacon Status screen    |  |
|                    | Integrated Satellite Status screen |  |
|                    | Integrated SBAS Status screen      |  |
|                    | Integrated RTK Radio Status screen |  |
| Plan               |                                    |  |
| Sensor             | Sensor 1                           |  |
|                    | Sensor 2                           |  |
| Comms              |                                    |  |
| UTC Time           |                                    |  |
| About              | System Report                      |  |

#### **Setup section**

| Options    | Connect to GPS<br>Disconnect from GPS<br>Reset GPS receiver<br>Activate Integrated Satellite<br>Connect to External Source |
|------------|----------------------------------------------------------------------------------------------------|
|            | Disconnect from External Source                                                                                            |
| Ext Source |                                                                                                    |
| GPS        |                                                                                                    |
| Reload     |                                                                                                    |
| Change     |                                                                                                    |
| Lock       |                                                                                                    |

**Logging Settings** 

GPS Settings

**Real-time settings** 

**Coordinate System** 

Units

**External Sensors** 

#### CHAPTER

5

## **Tutorial: Collecting Data**

#### In this chapter:

- Tutorial structure
- Tutorial scenario
- Preparing for data collection
- Data collection
- Processing the data
- Preparing for data update
- Data update

This tutorial provides step-by-step instructions to help you master the main concepts and tasks involved in using the TerraSync software.

This tutorial uses the GPS Pathfinder Office software as the office processing software. For a tutorial that uses the GPS Analyst extension for ESRI ArcGIS software as the office processing software, refer to the *GPS Analyst Extension Getting Started Guide*.

#### **Tutorial structure**

The tutorial is divided into five parts: three relate to data collection, and two relate to real-time data update.

Data collection:

- Preparing for data collection, page 105
- Data collection, page 108
- Processing the data, page 119

Data update:

- Preparing for data update, page 132
- Data update, page 139

*Note –* You cannot update imported data files using the TerraSync Standard edition software.

#### **Tutorial scenario**

The tutorial is based on the following scenario:

The Seaview Authority maintains a GIS of its street signs, streets, and neighborhood parks for inventory purposes. Information needs to be collected about each entity, indicating its condition and other important information. You and your field crew are responsible for collecting new data and updating the existing GIS data for Starfish Bay.

Data Collection

In this part of the tutorial you collect new features. First, you create a GPS Pathfinder Office software project and prepare your equipment for data collection. Then you go to Starfish Bay where you record new features and their attributes. When you return to the office, you postprocess the data you collected, to achieve better positional accuracy for your results. Then you export the data to the Seaview Authority GIS.

The data collection part of the tutorial begins on page 108.

• Data Update

In this part of the tutorial you update existing GIS data. Some time has passed since you collected the features, so you need to go back and update their attributes. Before going back to Starfish Bay, you import data from the Seaview Authority GIS into the GPS Pathfinder Office software, transfer it to your field computer, and prepare for data update. Finally, you return to the field and navigate to existing features to update their attributes. You use the TerraSync software and a real-time differential GPS source to navigate back to features and update their attributes.

The data update part of the tutorial begins on page 139.

#### **Preparing for data collection**

Before going to Starfish Bay to collect data, you need to create a new project in the GPS Pathfinder Office software. Then you need to check your equipment to make sure that you are ready to go out into the field.

This section provides step-by-step instructions that will prepare you for data collection. See:

- Creating a project, page 105
- The Seaview data dictionary, page 107
- Checking the equipment, page 107

#### **Creating a project**

The GPS Pathfinder Office software provides a set of tools for processing and managing GPS and GIS data. The GPS Pathfinder Office software lets you plan your data collection session easily and process the GPS data successfully.

Use the GPS Pathfinder Office software to organize work into projects. Dividing the work in this way helps you manage your files. You can give all projects meaningful names, and assign separate folders for base, export, and backup files. You can also set up projects for different groups of data. For example, you could create a project for each subdivision in the city, or for each month.

For this tutorial, you need to create a new project called *TerraSync Tutorial*.

To create a project in the GPS Pathfinder Office software:

1. Start the GPS Pathfinder Office software. To do this, from the Windows Start menu select *All Programs / Trimble / GPS Pathfinder Office / GPS Pathfinder Office.* 

The main window of the GPS Pathfinder Office application appears.

2. By default, the *Select Project* dialog appears. If it does not appear, select *File / Projects*.

| 3. | Click New. | The Project | Folders di | alog appears: |
|----|------------|-------------|------------|---------------|
|----|------------|-------------|------------|---------------|

| Project Folders   |                                    | ×      |
|-------------------|------------------------------------|--------|
| Project Name:     |                                    |        |
| Comment: Thursda  | ay, February 01, 2007 4:31:19 pm   |        |
| Project Folder:   | \Users\JDoe\Documents\GPS Projects | Browse |
| Backup Folder:    | Backup                             | Browse |
| Export Folder:    | Export                             | Browse |
| Base File Folder: | Base                               | Browse |
| OK                | Cancel Default Help                |        |

4. In the *Project Name* field, enter **TerraSync Tutorial** and then press the Tab key.

The *Project Folder* field is updated to show the default folder for the new project.
*Note –* By default all GPS Pathfinder Office software projects are stored in the GPS Projects folder. The default location of the GPS Projects folder depends on the type of Microsoft operating system running on your computer. For more information, refer to the GPS Pathfinder Office Software Help.

- 5. Click **OK** again to close this dialog and create the new project.
- 6. In the *Select Project* dialog, TerraSync Tutorial is selected in the *Project Name* field. Click **OK** to open the new project.

#### The Seaview data dictionary

A data dictionary contains a description of the features and attributes relevant to a particular project or job. It is used in the field to control the collection of a feature and its attributes.

The signs, roads, and parks in Starfish Bay that you need to map are *features*. The different types of information that you record for each type of feature are *attributes*. For example, the condition of a sign, or the name of a park, would be an attribute.

To ensure that the data you collect in the field is in the correct format for the Seaview Authority GIS, you need to use a data dictionary that contains the same features and attributes as the Seaview Authority GIS. The Seaview data dictionary has already been created for this purpose. When you installed the TerraSync software on your field computer, this file was automatically installed.

#### **Checking the equipment**

Before going out into the field with the TerraSync software, check that you have all the necessary GPS hardware, batteries, and cables.

Before you leave the office, Trimble recommends that you:

• set up your entire GIS/GPS data collection system and test it to make sure that everything is connected correctly

- make sure that the receiver and field computer batteries are charged
- make sure that the field computer and GPS receiver are communicating correctly

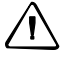

**CAUTION** – After testing the system, turn off the field computer and any other equipment (such as radios) before proceeding to the start point of your field work. Leaving equipment on wastes battery life, especially if it will be some time before you need to use the equipment.

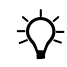

**Tip** – When you turn off the field computer, any receiver that is connected to it is automatically turned off.

# **Data collection**

This part of the tutorial uses the Seaview data dictionary that is already installed on your field computer. You are ready to go to Starfish Bay and collect features. But first there are some tasks that you should complete. This section explains the tasks and gives the step-by-step instructions required to collect point, line, and area features, with a variety of different attributes. See:

- Initial tasks, page 108
- Collecting new data, page 112

**Note** – To complete this part of the tutorial, you need to be outside, in a location where you can get good GPS signals. Some TerraSync screens may appear different from the screens shown in this tutorial.

## **Initial tasks**

Before starting a data collection session, you need to perform certain tasks when you arrive at the collection site. See:

- Switch on the field computer and start the TerraSync software, page 109
- Get a clear view of the sky, page 109

- Check the GPS status, page 109
- Configuring the GPS slider bar, page 111

# Switch on the field computer and start the TerraSync software

The GPS receiver should start automatically when you start the TerraSync software. Tap *B* and then select *Programs / TerraSync*. While the software is loading, a Trimble identification screen appears.

The *Skyplot* screen in the Status section appears after the identification screen.

#### Get a clear view of the sky

Move to a location where you have a clear view of the sky.

*Note – GPS positions may not always be available, particularly in or near buildings, in vehicles, or under tree canopy.* 

#### **Check the GPS status**

When you start the TerraSync software, it automatically connects to the GPS receiver and then begins to track visible satellites and to calculate its current position. Use the satellite icon on the status bar to check whether the receiver is computing GPS positions. This icon provides information about the geometry of the satellites that are being used to compute GPS positions.

Use the Status section to view the satellites currently tracked and those that are being used to calculate the current position.

To view the GPS status:

- 1. The *Skyplot* screen appears when you first run the TerraSync software. If this screen is not visible, tap the Section list button and then select *Status*. Then tap the Subsection list button and select *Skyplot*.
- 2. Use the skyplot to see which satellites are being tracked, and to see your current position.

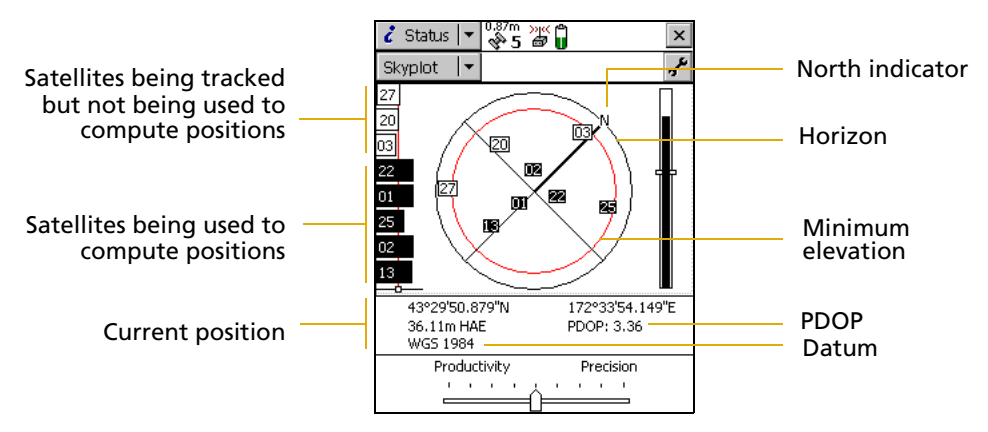

Filled (black) boxes represent satellites that the receiver is using to compute its current GPS position. Unfilled (white) boxes represent satellites that the receiver is getting signals from but is not using because the signals are too weak. In the above example, eight satellites are being tracked and five of these satellites are being used to compute GPS positions.

*Note – Numbers with no box represent satellites that are available, but that the TerraSync software is not receiving signals from.* 

Your current GPS position is displayed at the bottom of the screen.

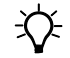

**Tip** – For detailed information on satellite positions and signal strengths, use the *Satellite information* screen in the Status section.

To compute a 3D GPS position, you need a minimum of four satellites with good geometry. When you switch on the receiver, it automatically starts to track visible satellites and to calculate its current position. If the receiver is computing GPS positions, the satellite icon in the Status bar and the number beside the icon are solid. If the satellite or its number are flashing, the satellite geometry is poor or there are too few satellites available to compute GPS positions. Adjust the GPS slider bar (see below) or wait until conditions are more favorable.

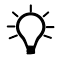

**Tip** – For more information about satellite geometry and how this can affect GPS data collection, go to the Trimble website at www.trimble.com.

## **Configuring the GPS slider bar**

You must configure some critical settings in the TerraSync software before you collect data ( for example, the GPS settings). Configure these before leaving the office, or in the field. You can also set other (non-critical) settings to suit your application or preferences.

**Note** – If you are using a GPS Pathfinder XB or XC receiver, you cannot configure GPS settings. When you open the GPS Settings form, the GPS slider does not appear, and the default settings for these receivers are shown as read-only fields.

In this example, you will configure the GPS slider bar to best suit the environment of Starfish Bay.

Starfish Bay is an open area, with few tall buildings, trees, or other obstructions. Therefore, you need to adjust the GPS slider bar to allow better positions to be recorded. You will record fewer positions because you will restrict logging to locations when there is good satellite geometry, but the positions you record will have higher quality.

**Note** – By default, the GPS slider bar is set at the middle setting. When you adjust the GPS slider bar to the left, you can obtain positions in less favorable conditions that are less precise.

To configure the GPS slider bar:

- 1. Tap the Section list button, and then select *Setup*.
- 2. Tap **GPS Settings**. The *GPS Settings* form appears.
- 3. Drag the slider control to the right to raise the GPS slider bar two positions. This lets you collect fewer positions, but they will be more precise. Because there are few obstacles to block your view of the

| 🖌 Setup  ▼  0.87m >                               | *** 🛱 🔪 🔺                              | < |
|---------------------------------------------------|----------------------------------------|---|
|                                                   |                                        |   |
| GPS Settings                                      | OK Cancel                              | • |
| GPS Receiver Port                                 | :                                      |   |
|                                                   | COM1 🔻                                 |   |
| Productiv                                         | ity Precision                          |   |
|                                                   | <u></u> ] L                            |   |
| DOP Type:                                         | PDOP                                   |   |
| Max PDOP:                                         | 6.0                                    |   |
| Min SNR:                                          | 39.0                                   | • |
| Use these slider setting<br>positions in most GPS | gs to collect precise<br>environments. |   |

sky, this may provide better overall results. If the slider bar is set too high, the precision of the positions collected is high, but there may be places in the Starfish Bay area that cannot be mapped.

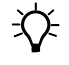

**Tip** – Use a high precision setting on the GPS slider bar whenever a project requires the highest level of precision.

4. Tap **OK** to close the *GPS Settings* form.

For more information, refer to the TerraSync Software Reference Manual.

# **Collecting new data**

Your supervisor has sent you to Starfish Bay to map new road signs, roads, and parks. This part of the tutorial gives step-by-step instructions for the following tasks:

- Creating a new data file (see page 113)
- Collecting a point feature (see page 114)
- Collecting a line feature with Log Later (see page 115)
- Collecting an area feature (see page 116)
- Ending the data collection session (see page 119)

#### Creating a new data file

Before starting the data collection session, you need to create a new data file to store the new features and attributes you collect. Use the Data section to do this.

To create a new file:

- 1. Tap the Section list button, and then select *Data*.
- 2. Tap the Subsection list button, and then select *New File*. The *New File* screen appears.

| 🛅 <u>D</u> ata 🛛 🔻 | 0.87m 💥 🍘 | ×         |
|--------------------|-----------|-----------|
| New 🔻              |           | Create    |
| Create New D       | ata File  |           |
| File Type:         |           | Rover 🔻   |
| Location:          | D         | efault 🔹  |
| File Name:         | :         |           |
| R020209/           | ۵,        |           |
| Dictionary         | Name: G   | ieneric 🔹 |
|                    |           |           |
|                    |           |           |
|                    |           |           |
|                    |           |           |

- 3. The TerraSync software automatically enters a default name in the *File Name* field. Replace the default name with **Starfish**.
- 4. In the *Dictionary Name* field, make sure that the Seaview data dictionary is selected.
- 5. Tap Create.
- 6. The *Confirm Antenna Height* form appears. If necessary, enter the correct antenna height and measurement point, and then tap **OK**.
- 7. The *Collect Features* screen appears. This screen shows a list of all the features in the data dictionary.

You have created a new data file and can now start collecting features.

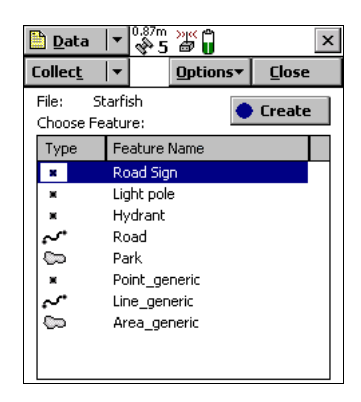

#### **Collecting a point feature**

The first new feature you need to record is a road sign. This is a point feature.

To record a point feature, you remain stationary while the TerraSync software logs GPS positions. These positions are averaged to compute the final GPS position of the point feature.

When the TerraSync software is logging GPS positions, the logging icon appears in the status bar. The number beside the icon indicates how many positions have been logged for the selected feature.

To record a point feature:

- 1. Make sure that the *Collect Features* screen is open. If it is not, tap the Section list button, select *Data*, and then tap the Subsection list button and select *Collect Features*.
- 2. In the *Choose Feature* list, highlight Road Sign, and then tap **Create**. The attribute entry form for the Road Sign feature type appears.

The *Date Visited* attribute is set to auto-generate on creation, so today's date is automatically filled in. You do not need to enter a value in this field.

3. From the list of options in the *Type* field, select Stop. These options are the values defined in the data dictionary.

This is a new sign, so its condition is good. Good is selected by default in the *Condition* field, so you do not need to change this field.

You have now recorded all the attribute information needed for the road sign.

|                   | ·                         |
|-------------------|---------------------------|
| Data  ▼ 0.        | <sup>87m</sup> ≱5 ∰ 🚺 🙏 🗵 |
| Collec <u>t</u> 📘 | Options Pause             |
| 1 Road Sign       | Cancel                    |
| Date Visited:     | 2/2/07 🔹                  |
| Type:             | -                         |
| Condition:        | Good 🝷                    |
| Image file:       |                           |
|                   | <b>&gt;</b>               |
|                   |                           |
|                   |                           |
|                   |                           |

Logging icon

4. As the software logs GPS positions, the counter beside the logging icon increments. When you have finished entering the attributes, tap **OK** to close the road sign feature.

The attribute entry form closes and you are returned to the *Collect Features* screen.

5. Later in the tutorial, you will navigate back to a sign that needs to be replaced, and update its attributes. You need to collect this road sign feature now. Repeat the above procedure to log another road sign feature. When you get to step 4, change the *Condition* field to Replace.

#### **Collecting a line feature with Log Later**

The next feature you need to record is a road. This is a line feature. To record a line feature, you need to travel along the line. As you do so, the TerraSync software records a GPS position at the configured logging interval, which defaults to the value that was set when the feature was created in the data dictionary. These positions are joined together to form a line.

By default, the TerraSync software begins logging GPS positions as soon as you open a new feature. Use the Log Later option to delay logging of positions until you have entered the attributes for the feature, or until you reach the start of the feature.

To record a line feature with the Log Later option:

- 1. Make sure that the *Collect Features* screen is open. If it is not, tap the Section list button and select *Data*, and then tap the Subsection list button and select *Collect Features*.
- 2. In the *Choose Feature* list, highlight Road.
- 3. Tap **Options** and select *Log Later*.
- 4. Tap **Create**. The Road attribute entry form appears.

You can record the attributes of the road before logging GPS positions

**Note** – When you use the Log Later option, the pause icon  $\blacksquare$  flashes in the status bar to let you know that the TerraSync software is not logging GPS positions.

- 5. The *Name* field is already highlighted. Enter the name of the road, which is **Seagull St**.
- 6. Seagull Street has two traffic lanes. In the *Number of Lanes* field, enter the value **2**.
- 7. Move to the start of the road and tap **Log** to begin logging GPS positions for the road feature. The pause icon disappears from the status bar and the number on the logging icon increments as each position is recorded.

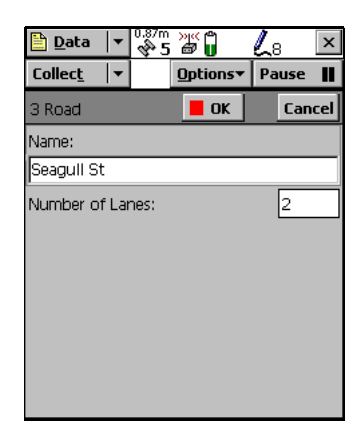

8. Continue down the road. When you reach the end of the line you are logging, tap **OK** to close the road feature.

*Note – The Log Now and Log Later functions apply to all features you collect.* 

## **Collecting an area feature**

Now you need to record the park in Starfish Bay. This is an area feature.

To record an area feature, you need to travel around the perimeter of the area. As you do so, the TerraSync software will log GPS positions at the logging interval set in the data dictionary. These positions are joined together to form the perimeter of the area.

The first and last GPS positions are joined together to close the area, so there is no need to return to the exact start point.

When you logged the road feature, you recorded the attributes before you started to log GPS positions. For the park feature, you will log GPS positions at the same time as you record the attributes. To collect an area feature:

- 1. Make sure that the *Collect Features* screen is open. If it is not, tap the Section list button and select *Data*. Then tap the Subsection list button and select *Collect Features*.
- 2. Tap **Options** and select *Log Now*.
- 3. In the *Choose Feature* list, highlight Park.
- 4. Tap Create.

The attribute entry form for the Park feature opens, and the TerraSync software starts to log positions.

You can pause logging at any time. For example, if you are driving around the perimeter of the park and you want to stop and examine a sign some distance from the park, you can stop logging positions for the park boundary. You can also

| 🛅 Data 🛛 🔻         | 0.8/m >>< A<br>\$ | 🛴 🛛 🕹      |
|--------------------|-------------------|------------|
| Collec <u>t</u>  ▼ | <u>O</u> ptions▼  | Pause 📕    |
| 4 Park             | 📕 ОК              | Cancel     |
| Name:              |                   |            |
|                    |                   |            |
| Restrooms?:        |                   | Yes 🔻      |
| Voice file:        |                   |            |
|                    |                   | • <b>•</b> |
|                    |                   |            |
|                    |                   |            |
|                    |                   |            |
|                    |                   |            |
|                    |                   |            |

pause logging if you want some time to enter attribute values.

5. To pause logging, tap **Pause**. The TerraSync software stops logging positions and a pause icon flashes in the status bar. To continue collecting the park feature, tap **Resume** to resume logging. The pause icon disappears.

For more information, refer to the *TerraSync Software Reference Manual*.

6. To view the map while collecting features, tap the Section list button and select *Map*. The features that you have collected are displayed on the map, along with the park perimeter that you are currently collecting.

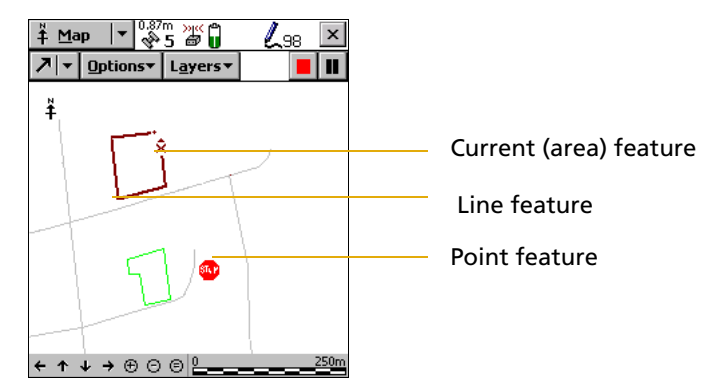

To view the map at different scales, tap the Zoom In or Zoom Out button on the Command bar.

Alternatively, tap the Map Tools list button, select Zoom In or Zoom Out, and then select the point on the map that you want to zoom in or out from.

Note - Your Map screen may appear different from the one shown.

- 7. Tap the Section list button and select *Data* to go back to the Data section. The Park attribute entry form is still active and the TerraSync software is still logging positions for the park.
- 8. Enter the attributes of the park. In the *Name* field, enter **Starfish Park**, and from the *Restrooms?* field, select Yes.
- 9. When you have walked around the perimeter of the area, tap **OK** to close the feature.

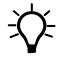

**Tip** – There are several advanced techniques that make data collection more efficient. For more information, refer to the *TerraSync Software Reference Manual*.

#### **Ending the data collection session**

When the data collection session is complete, close the data file and exit the TerraSync software.

To close the open data file and exit the TerraSync software:

1. Tap **Close** in the *Collect Features* screen.

A message appears, asking you to confirm that you want to close the open file.

- 2. Tap **Yes** to close the current data file and return to the *New File* screen.
- 3. Tap the Close button  $\mathbf{x}$  in the upper right corner of the screen.

A message appears, asking you to confirm that you want to exit the TerraSync software.

4. Tap **Yes** to exit the TerraSync software.

# **Processing the data**

After the data collection session, use the GPS Pathfinder Office software to process the data collected and transfer it to the GIS.

This part of the tutorial shows you how to transfer and view the data. The tasks are:

- Transferring data to the office computer (see page 120)
- Differentially correcting data (see page 122)
- Viewing data (see page 129)
- Exporting data to a GIS (see page 131)

#### Transferring data to the office computer

You must transfer the data you collected in the field from the field computer to the office computer.

**Note** – If the TerraSync software and the GPS Pathfinder Office software are installed on the same computer (for example, a laptop PC), you do not need to transfer the data. Skip this step and go straight to Differentially correcting data, page 122.

1. Switch on the field computer and the office computer and connect the two computers.

If the field computer is a PC, make sure that there is a network connection between the PC and the office computer.

If the field computer is a Windows Mobile-based device, connect the device to the computer (for example using a USB cable or Bluetooth wireless technology).

Use either Microsoft ActiveSync technology or the Windows Mobile Device Center to manage the connection between the device and the computer. The software you use depends on the operating system the office computer is running.

When the device and the computer are connected, one of the following appears on the office computer:

 If the computer is running Windows Vista, the *Windows* Mobile Device Center window appears and displays the message Connected.

For more information, refer to the *Windows Mobile Device Center Help*.

- If the computer is running Windows XP or 2000, the *Synchronization Setup Wizard* appears.

For more information, refer to the *ActiveSync Help*.

2. In the GPS Pathfinder Office software, select *Data Transfer* from the *Utilities* menu. The *Data Transfer* dialog appears.

3. From the *Device* list, select the appropriate device (GIS Datalogger on Windows Mobile or GIS Datalogger on Windows PC). Alternatively, if you have set up a device definition for the field computer, select that device name from the list.

The Trimble Data Transfer utility automatically connects to the field computer.

- 4. Select the *Receive* tab.
- 5. Click **Add** and select Data File from the drop-down list. The *Open* dialog appears.

*Note – The files that appear are the files in the TerraSync data folder on the field computer.* 

- 6. The Starfish file appears in the list of files. Highlight this file.
- 7. Make sure that the *Destination* column shows the correct path to the GPS Projects\TerraSync Tutorial folder you created earlier and then click **Open**. The *Open* dialog disappears and the Starfish file appears in the *Files to Receive* list.

| Device       GIS Datalogger on Windows Mobile       Image: Connected to GIS Datalogge         Receive       Send       Connected to GIS Datalogge         Files to Receive       File       Size         File       Size       Data Type         Destination       Add →         Starfish       140KB       Data File         C:\Users\JDoe\Documents\GPS Projects\TerraSy       Remove         Remove All       Transfer All | 🐉 Data Transfer                                                   |               |                        |                                           |               |                          |                               |
|----------------------------------------------------------------------------------------------------|-------------------------------------------------------------------|---------------|------------------------|-------------------------------------------|---------------|--------------------------|-------------------------------|
| File       Size       Data Type       Destination         Starfish       140KB       Data File       C:\Users\JDoe\Documents\GPS Projects\TerraSy         Remove       Remove         Remove All                                                                                                    | Device<br>GIS Datalogger on V<br>Receive Send<br>Files to Receive | Vindows M     | lobile ַ               | Devic                                     | xes           | Connected to C<br>Window | AlS Datalogger on vs Mobile.  |
| Transfer All                                                                                                    | File<br>Starfish                                                  | Size<br>140KB | Data Type<br>Data File | Destination<br>C:\Users\JDoe\Documents\GP | 'S Projects\T | erraSy                   | Add ▼<br>Remove<br>Remove All |
|                                                                                                    |                                                                   |               |                        |                                           | 1             |                          | Transfer All                  |

8. Click **Transfer All**. The data file is transferred to the desktop computer.

- 9. A message box showing summary information about the transfer appears. Click **Close** to close it.
- 10. Click **Close** to close the Data Transfer utility.

For more information, refer to the GPS Pathfinder Office Software Help.

# **Differentially correcting data**

The data collected by GPS receivers is subject to errors, including small satellite clock errors, orbit errors, atmospheric noise, and multipath errors. The vast majority of these errors can be removed from the data by differential correction. Differential correction improves the accuracy of GPS positions to the specified accuracy of the receiver.

To differentially correct the data file:

- 1. Start the GPS Pathfinder Office software and open the TerraSync Tutorial project.
- 2. Select *Utilities / Differential Correction* to start the Differential Correction wizard. The file you transferred from the field computer should appear in the *Selected Files* field.

| 💁 Differential Correc | tion Wizard         |                                        |          |
|-----------------------|---------------------|----------------------------------------|----------|
| *                     | Select SSF files to | correct                                |          |
|                       | STARFISH.SSF        |                                        | +        |
|                       |                     |                                        | ×        |
|                       | J<br>Start Time:    | 02/02/07 09:58:53                      |          |
|                       | End Time:           | 02/02/07 10:53:01                      |          |
|                       | Folder:             | C:\Users\JDoe\Documents\GPS Projects\T | erraSync |
|                       | Positions:          | 351                                    |          |
| *                     | Collected with H-   | Star receiver: No                      |          |
|                       |                     | < Back Next > Cancel                   | Help     |

3. If it does not, click + to locate the file called Starfish.ssf and then click **Open**.

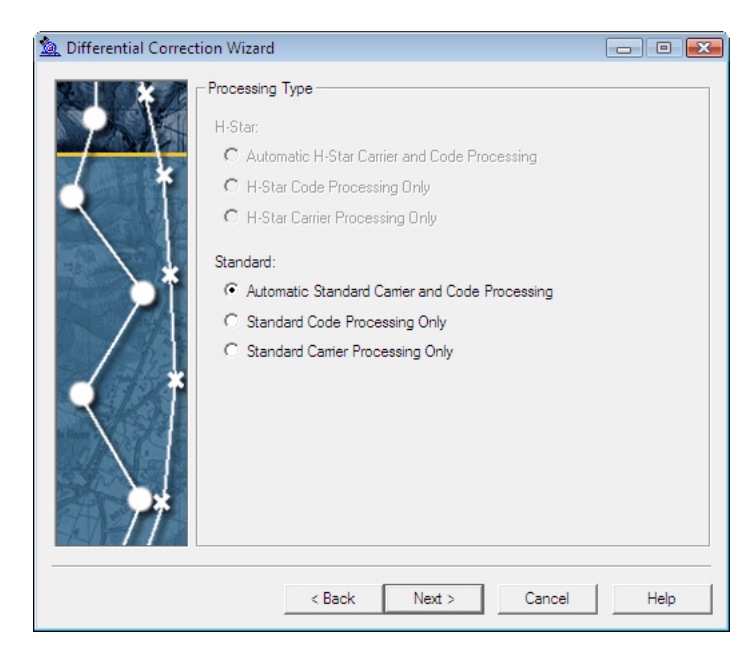

4. Click **Next**. The *Processing Type* screen appears.

5. Select a processing option. By default, the *Automatic Standard Carrier and Code Processing* option is selected.

**Note** – The H-Star processing options are only available if the GPS receiver used to collect the data file has H-Star<sup>TM</sup> technology. In this example, the tutorial data files were collected with a GPS receiver that does not have H-Star technology.

6. Click **Next**. The *Correct Settings* screen appears. This screen specifies the correction settings that will be applied.

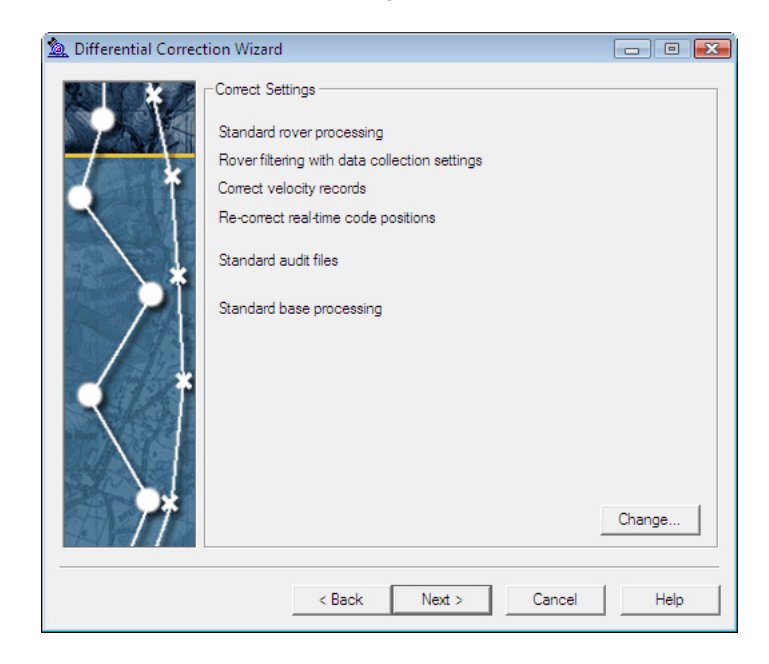

7. To change the correction settings, click **Change**. You can change Code, Output, and Base settings in the *Correction Settings* dialog:

| Correction Settings                                                                                                    |                                     |
|----------------------------------------------------------------------------------------------------|-------------------------------------|
| Code Output Base                                                                                                    |                                     |
| Processing Technique<br>Standard<br>C With velocity filtering                                                                                           |                                     |
| GPS Filtering                                                                                                    |                                     |
| Use data collection filter                                                                                                    | settings                            |
| C Use new filter settings:<br>Satellite Filtering<br>Minimum Elevation:<br>Minimum SNR(dBHz):<br>Position Filtering<br>C Maximum PDOP;<br>Maximum HDOP; | 0° •<br>0 •<br>Any •                |
| Correct velocity records                                                                                                    | Re-correct real-time code positions |
|                                                                                                    | OK Cancel Apply Help                |

8. We will use the default settings, so click **OK**.

| 🙇 Differential Correc | tion Wizard                                                                                                 | - • •  |
|-----------------------|----------------------------------------------------------------------------------------------------|--------|
|                       | Base Data<br>Base Provider Search                                                                           | Select |
| < *                   | C Folder Search                                                                                             | Select |
|                       | C Browse                                                                                                    | Browse |
|                       | Reference Position     Use reference position from base files     Use reference position from base provider |        |
| *                     | Confirm base data and position before processing                                                            | Select |
|                       | < Back Next > Cancel                                                                                        | Help   |

9. Click **Next**. The *Base Data* screen appears.

This screen enables you to:

- Specify the location of the base files.

By default, base files are stored in the base file folder of the current project on your local drive. To change the folder path, click **Browse**.

You can also search for the base data files on the Internet.

- Specify whether to use the reference position provided in the base station list, or the reference position in the base files. In general, the reference position in the base files is approximate and should not be used.
- Specify whether you want to confirm the processing details before starting differential correction. Select the *Confirm base data and position before processing* option to make sure that the selected base files provide coverage for the rover files and that the reference position is correct.

| 💁 Differential Correc | tion Wizard                                                                                                    |      |
|-----------------------|----------------------------------------------------------------------------------------------------|------|
|                       | Output Folder                                                                                                    |      |
|                       | Output Filename<br>Create a unique filename based on the input filename<br>C Use original filename, overwriting any existing .cor file. |      |
|                       | < Back Start Cancel                                                                                                    | Help |

10. Click Next. The *Output Folder* screen appears.

This screen enables you to specify the output folder and output filename. Use the default settings shown above.

- 11. Click **Start** to differentially correct the selected files.
- 12. The *Progress* screen details the results of the differential correction. If you selected the *Confirm base data and position before processing* option, the **Confirm** button becomes available when the base files have been downloaded or located. Click **Confirm** to proceed with processing.
- 13. When processing is complete, click **Close** to close the Differential Correction wizard.

For more information about differentially correcting data, refer to the *GPS Pathfinder Office Software Help*.

### **Viewing data**

When the data has been transferred and differentially corrected you can display, edit, and plot it using the GPS Pathfinder Office software. The best way to view field data and to verify its integrity is to use the Map window in the GPS Pathfinder Office software. Use the Map window to make graphical queries and measurements on the collected data. You can specify the colors, symbols, and line styles for each feature.

To view the data:

1. In the GPS Pathfinder Office software, select *File / Open.* Select the Starfish.cor file from the current project folder (GPS Projects\TerraSync Tutorial).

Starfish.cor is the differentially corrected version of the file Starfish.ssf, which you transferred from the field computer.

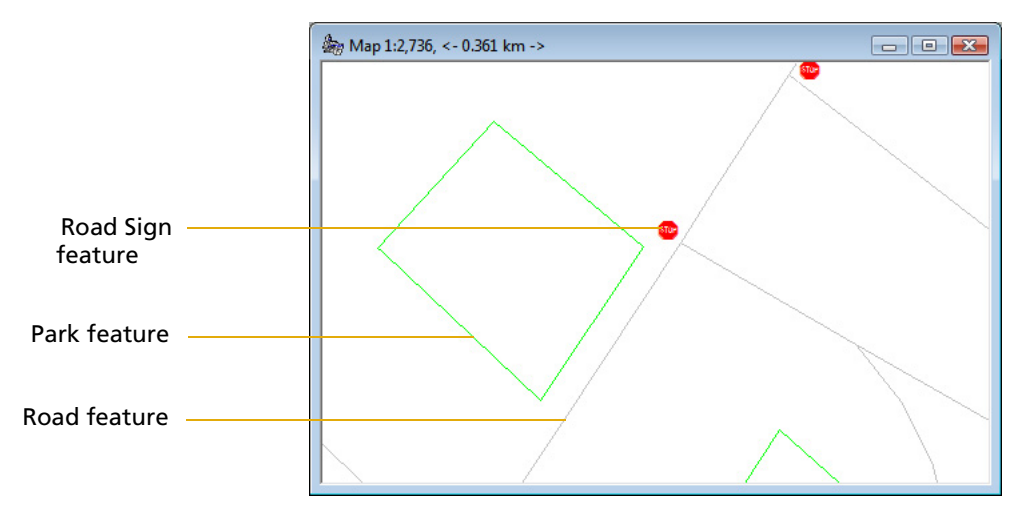

2. If the Map window is not visible, select *View / Map*:

The Map window displays the selected file.

*Note – Your Map window may appear different from the one shown.* 

3. To display the attributes of any feature on the map, double-click the feature. The *Feature Properties* dialog appears. It provides attribute information about the selected feature.

- 4. Change the color of the Park feature:
  - a. Right-click the Park feature on the map.
  - b. From the shortcut menu that appears, select *Park Layer Style*.

The *Park* dialog appears.

c. Use this dialog to change the color of the Park area feature type to dark green.

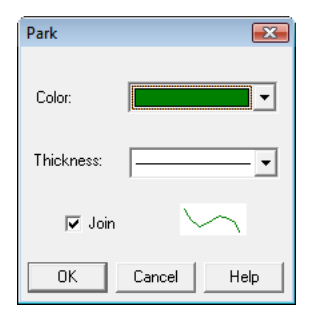

For more information about the GPS Pathfinder Office software Map window display, search for the topic **Map** in the *GPS Pathfinder Office Software Help*.

## **Exporting data to a GIS**

The Trimble Export utility in the GPS Pathfinder Office software converts files that are in SSF format to a format that can be read by a GIS, CAD, or database system. It lets you export point, line, and area features, attributes, and positions to a variety of other formats.

To export data to a GIS:

1. In the GPS Pathfinder Office software, select *Export* from the *Utilities* menu to start the Export utility:

| -Input Files<br>Folder: C:\\                                                                                                    | TerraSync Tutorial                                                                                                    | ОК                    |
|----------------------------------------------------------------------------------------------------|----------------------------------------------------------------------------------------------------|-----------------------|
| Selected Files:                                                                                                    |                                                                                                    | Cancel                |
| STARFISH.cor                                                                                                    | Browse                                                                                                    | Help                  |
| )<br>Jutput Folder                                                                                                    |                                                                                                    |                       |
|                                                                                                    |                                                                                                    |                       |
| -Choose an Export (                                                                                                    | uments\GPS Projects\Tutorial\<br>Setup                                                                                                    | Exp Browse            |
| C:\Users\JDoe\Doc<br>- Choose an Export 9<br>  Sample ESRI Sha                                                                                                    | uments\GPS Projects\Tutorial\<br>Setup<br>apefile Setup                                                                                                    | Browse                |
| C:\Users\JDoe\Doc<br>Choose an Export S<br>Sample ESRI Sha<br>Format:<br>Type of Export:<br>Output Option:                                                                                  | uments\GPS Projects\Tutorial\<br>Setup<br>apefile Setup<br>ESRI Shapefile<br>Features - Positions and Att<br>Combine and output to Exp                                  | ributes<br>ort folder |
| C:\Users\JDoe\Doe<br>Choose an Export 5<br>Sample ESRI Sha<br>Format:<br>Type of Export:<br>Output Option:<br>GIS Coordinate Sy<br>Site:                                                    | uments/GPS Projects/Tutorial/<br>Setup<br>apefile Setup<br>ESRI Shapefile<br>Features - Positions and Att<br>Combine and output to Exp<br>stem:                         | ributes<br>ort folder |
| C:\Users\JDoe\Doe<br>Choose an Export 5<br>Sample ESRI Sha<br>Format:<br>Type of Export:<br>Output Option:<br>GIS Coordinate Sy<br>Site:<br>System:<br>Zone:                                | uments\GPS Projects\Tutorial\<br>Setup<br>apefile Setup<br>ESRI Shapefile<br>Features - Positions and Att<br>Combine and output to Exp<br>stem:<br>Lat/Long             | ributes<br>ort folder |
| C:\Users\JDoe\Doc<br>Choose an Export 5<br>Sample ESRI Sha<br>Format:<br>Type of Export:<br>Output Option:<br>GIS Coordinate Sy<br>Site:<br>System:<br>Zone:<br>Datum:<br>Coordinate Units: | uments\GPS Projects\Tutorial\<br>Setup<br>apefile Setup<br>ESRI Shapefile<br>Features - Positions and Att<br>Combine and output to Exp<br>stem:<br>Lat/Long<br>WGS 1984 | Tibutes<br>ort folder |

- 2. The file Starfish.cor is displayed in the *Selected Files* field. If it is not, click **Browse** to display the *Open* dialog. Browse for Starfish.cor, highlight it, and then click **Open**.
- 3. Select the output folder. By default, this is the export folder in the current project.
- 4. In the *Choose an Export Setup* group, select Sample ESRI Shapefile Setup.

- 5. Make sure that the *GIS Coordinate System* group shows the Latitude/Longitude coordinate system. If the coordinate system is incorrect, click **Properties**, then select the *Coordinate System* tab in the *Export Properties* dialog to change the coordinate system. Click **OK** when you have finished.
- 6. Click **OK** to export the selected file(s) using the specified export setup.
- 7. The *Export Completed* dialog details the results of the export. Click **Close** to close this dialog.
- 8. The file is now in the format required by your GIS. You can now open it in your GIS.

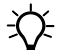

**Tip** – The Batch Processor utility increases productivity by letting you automate repetitive tasks that you do when you return to the office, such as data transfer, differential correction, and export to your GIS. When you come back from the field, simply connect the field computer to the office computer. The Connection Manager utility automatically recognizes that a field computer is connected and runs the Batch Processor utility.

For more information about these utilities, refer to the *GPS Pathfinder Office Software Help*.

# **Preparing for data update**

*Note –* You cannot update imported data files if you have the TerraSync Standard edition software installed.

Some time has passed and it is necessary to return to Starfish Bay to check the condition of the road signs. A different field crew is going to do this using the TerraSync software and a real-time correction source to navigate to each sign. The field crew will use the Seaview data dictionary to verify and update the attributes for those features.

This part of the tutorial gives step-by-step instructions that should be followed before you go into the field to update data. See:

• Creating a data dictionary from existing data files, page 133

- Importing data from a GIS into the GPS Pathfinder Office software, page 134
- Transferring data to the field computer, page 137

## Creating a data dictionary from existing data files

**Note** – This step is only necessary for the tutorial. Normally, before collecting any data, you would create a data dictionary on a desktop computer, and then use the Data Transfer utility to copy the data dictionary to the field computer. Alternatively, you would create a data dictionary in the TerraSync software.

Before you can import data from a GIS, you need to recreate the Seaview data dictionary on the desktop computer.

Each SSF file contains a copy of its associated data dictionary. You will use the Starfish data file to recreate the Seaview data dictionary that is on the field computer.

To create a data dictionary from a data file:

- 1. Start the GPS Pathfinder Office software and open the TerraSync Tutorial project.
- 2. Start the Data Dictionary Editor utility. In the GPS Pathfinder Office software, select *Data Dictionary Editor* from the *Utilities* menu. The main *Data Dictionary Editor* window appears.
- 3. Select *File / Import From Data File*. The *Import From Data File* dialog appears.
- 4. Highlight the Starfish.ssf file and click **Open**.

The *Import From Data File* dialog closes and you are returned to the main *Data Dictionary Editor* window where a new, unsaved data dictionary has been created.

- 5. Select *File / Save*. The *Save As* dialog appears. The default filename for the new data dictionary is Seaview.ddf.
- 6. Navigate to the default project folder (GPS Projects) and then click **Save**.

7. In the Data Dictionary Editor window, select File / Exit.

# Importing data from a GIS into the GPS Pathfinder Office software

Before going into the field, transfer the required information from the GIS to the TerraSync software. The Import utility in the GPS Pathfinder Office software converts data from a GIS data format into the SSF format required by the TerraSync software.

- 1. Start the GPS Pathfinder Office software and then open the TerraSync Tutorial project.
- 2. Start the Import utility. In the GPS Pathfinder Office software, select *Import* from the *Utilities* menu. The *Import Utility* dialog appears.

| Import                                                                                                    |                                                                                                    |                               |
|----------------------------------------------------------------------------------------------------|----------------------------------------------------------------------------------------------------|-------------------------------|
| Input Files                                                                                                    |                                                                                                    | 01/                           |
| Folder: C:\\                                                                                                    | Export                                                                                                    | UK                            |
| Selected Files:                                                                                                    |                                                                                                    | Cancel                        |
| Park.shp<br>Road.shp<br>Road_Sig.shp                                                                                                    | Browse                                                                                                    | Help                          |
| utput File:                                                                                                    |                                                                                                    |                               |
|                                                                                                    |                                                                                                    |                               |
| :\\TerraSync Tub                                                                                                    | orial\7020814b.imp                                                                                                    | Browse.                       |
| :\\TerraSync Tuti<br>Choose an Import S<br>Sample ESRI Sha                                                                                                    | orial\7020814b.imp<br>Setup<br>apefile Setup                                                                                                    | Browse.                       |
| :\\TerraSync Tuti<br>Choose an Import S<br>Sample ESRI Sha<br>Format:<br>Type of Import:                                                                                                    | orial\7020814b.imp<br>Setup<br>apefile Setup<br>ESRI Shapefile<br>Features with External Data                                                                            | Browse.                       |
| :\\TerraSync Tut<br>Choose an Import S<br>Sample ESRI Sha<br>Format:<br>Type of Import:<br>Output Option:                                                                                                    | orial\7020814b.imp<br>Setup<br>apefile Setup<br>ESRI Shapefile<br>Features with External Data<br>Combine input files into one                                            | a Dictionary<br>e output file |
| :\\TerraSync Tut<br>Choose an Import S<br>Sample ESRI Sha<br>Format:<br>Type of Import:<br>Output Option:<br>GIS Coordinate Sy<br>Site:                                                                                                    | orial/7020814b.imp<br>Setup<br>apefile Setup<br>ESRI Shapefile<br>Features with External Date<br>Combine input files into one<br>stem:                                   | a Dictionary<br>e output file |
| :\\TerraSync Tut<br>Choose an Import S<br>Sample ESRI Sha<br>Format<br>Type of Import:<br>Output Option:<br>GIS Coordinate Sy<br>Site:<br>System:                                                                                                    | orial\7020814b.imp<br>Setup<br>apefile Setup<br>ESRI Shapefile<br>Features with External Data<br>Combine input files into one<br>stem:<br>Latitude/Longitude             | a Dictionary<br>e output file |
| :\\TerraSync Tut<br>Choose an Import S<br>Sample ESRI Sha<br>Format:<br>Type of Import:<br>Output Option:<br>GIS Coordinate Sy<br>Site:<br>System:<br>Zone:                                                                                                    | orial/7020814b.imp<br>Setup<br>ESRI Shapefile<br>Features with External Data<br>Combine input files into one<br>stem:<br>Latitude/Longitude                              | a Dictionary<br>e output file |
| <ul> <li>\.\TerraSync Tut</li> <li>Choose an Import S</li> <li>Sample ESRI Sha</li> <li>Format:</li> <li>Type of Import:</li> <li>Output Option:</li> <li>GIS Coordinate Sy</li> <li>Site:</li> <li>System:</li> <li>Zone:</li> <li>Datum:</li> <li>Coordinate Units:</li> </ul> | orial/7020814b.imp<br>Setup<br>apefile Setup<br>ESRI Shapefile<br>Features with External Data<br>Combine input files into one<br>stem:<br>Latitude/Longitude<br>WGS 1984 | T a Dictionary coutput file   |

- 3. The three Shapefiles that you exported at the end of the data collection part of the tutorial appear in the *Selected Files* list. If they do not appear, click **Browse** and locate the folder GPS Projects\TerraSync Tutorial\Export. Select the input files RoadSign.shp, Road.shp, and Park.shp, and then click **Open**.
- 4. In the *Choose an Import Setup* group, make sure that Sample ESRI Shapefile Setup is selected.
- 5. Change the import setup properties:
  - a. Click **Properties**. The *Import Setup Properties Sample ESRI Shapefile Setup* dialog appears. Make sure that the *Data* tab is selected.

| Import Setup Properties - Sample ESRI Shapefile Setup                                                                                   |
|----------------------------------------------------------------------------------------------------|
| Data ESRI Shapefile Coordinate System Output                                                                                            |
| Type of Data to Import                                                                                                    |
| C Features with Data Dictionary                                                                                                    |
| C Data Dictionary File Only                                                                                                    |
| Features with External Data Dictionary                                                                                                  |
| Select Data Dictionary                                                                                                    |
| Dictionary File C:\\Seaview.ddf                                                                                                    |
|                                                                                                    |
| This option matches feature and attribute names from the GIS with the feature and attribute definitions in the selected data dictionary |
| It is recommended that you use this option when you intend to<br>undate any attribute data or collect new features in the field         |
|                                                                                                    |
|                                                                                                    |
|                                                                                                    |
|                                                                                                    |
|                                                                                                    |
|                                                                                                    |
| OK Cancel Default Help                                                                                                    |

- b. In the *Type of Data to Import* group, select the *Features with External Data Dictionary* option.
- c. Click **Dictionary File**. Browse for the Seaview.ddf file, highlight it, and then click **Open**.

- d. Select the *Coordinate System* tab and then click **Change** to change to the coordinate system the GIS data uses. You must import GIS data using the same coordinate system that the GIS data is already stored in.
- e. Make sure that Latitude/Longitude is selected in the *System* field, and that WGS 1984 is selected in the *Datum* field. Make sure that the *Height Above Ellipsoid* option is selected in the *Altitude Measured From* group. The settings should look the same as those shown below:

| Import                                        |                                                                                                    | ×            |
|-----------------------------------------------|----------------------------------------------------------------------------------------------------|--------------|
| Select B                                      | y<br>dinate System and Zone                                                                                                    | OK<br>Cancel |
| System:<br>Datum:                             | Latitude/Longitude                                                                                                    | Help         |
| Altitude<br>C Mea<br>C Mea<br>C Mea<br>C<br>C | Measured From<br>Jht Above Ellipsoid (HAE)<br>In Sea Level (MSL)<br>Joid Model<br>Defined Geoid<br>Other<br>Geoid: EGM96 (Global) |              |
| Coordinate                                    | e Units: Meters 💌                                                                                                    | ]            |
| Altitude U                                    | nits: Meters 💌                                                                                                    | ]            |

- f. Click **OK** to return to the *Import Setup Properties* dialog.
- g. Select the *Output* tab.
- h. In the *Output* group, make sure that the *Combine input files into one output file* option is selected.
- i. Click **OK** to return to the *Import* dialog.
- 6. Click the **Browse** button beside the *Output File* field. The *Specify Output File* dialog appears. The default filename is in the format YMMDDHHR.imp.

**Note** – A .imp file is a file in SSF format that was created by importing from a GIS, CAD, or spatial database. It is the same as an .ssf file, but has a different filename extension to distinguish it from data files created in the field.

- 7. In the *File Name* field, enter **Starfish.imp** and then click **Save**.
- 8. Click **OK** to import the file.
- 9. A message appears, showing information about the import. Click **Close** to close the message box.

For more information, refer to the GPS Pathfinder Office Software Help.

The file Starfish.imp is created from the selected Shapefiles. The next step is to transfer this file to the field computer.

# Transferring data to the field computer

You need to transfer the imported Starfish data file to the field computer, so that you can use it in the field to update existing data. Use the Data Transfer utility to transfer data between the office computer running the GPS Pathfinder Office software and the field computer running the TerraSync software.

**Note** – If the TerraSync software and the GPS Pathfinder Office software are installed on the same computer (for example, a laptop PC), you do not need to transfer the data. Skip this step and go straight to Differentially correcting data, page 122.

1. Switch on the field computer and the office computer and connect the two computers.

If the field computer is a PC, make sure that there is a network connection between the PC and the office computer.

If the field computer is a Windows Mobile-based device, connect the device to the computer (for example using a USB cable or Bluetooth wireless technology). Use either Microsoft ActiveSync technology or the Windows Mobile Device Center to manage the connection between the device and the computer. The software you use depends on the operating system the office computer is running.

When the device and the computer are connected, one of the following appears on the office computer:

 If the computer is running Windows Vista, the *Windows* Mobile Device Center window appears and displays the message Connected.

For more information, refer to the *Windows Mobile Device Center Help*.

- If the computer is running Windows XP or 2000, the *Synchronization Setup Wizard* appears.

For more information, refer to the *ActiveSync Help*.

- 2. In the GPS Pathfinder Office software, select *Data Transfer* from the *Utilities* menu. The *Data Transfer* dialog appears.
- 3. From the *Device* list, select the appropriate device (GIS Datalogger on Windows Mobile or GIS Datalogger on Windows PC). Alternatively, if you have set up a device definition for the field computer, select that device name from the list. The Data Transfer utility automatically connects to the field computer.
- 4. Select the *Send* tab. Click **Add** and select Data File from the drop-down list. The *Open* dialog appears.

5. The Starfish.imp file appears in the list of files. Highlight it and click **Open**. The *Open* dialog disappears, and the Starfish data file appears in the *Files to Send* list:

| Data Transfer Device GIS Datalogger | on Window     | s Mobile        | - ₽         |              | Devices          |                      |                                     |
|-------------------------------------|---------------|-----------------|-------------|--------------|------------------|----------------------|-------------------------------------|
| Receive Send                        | 1             |                 |             |              |                  | Connected to<br>Wind | o GIS Datalogger on<br>Iows Mobile. |
| File                                | Size          | Data Type       | Source      |              |                  |                      | Add = 1                             |
| Starfish                            | 11KB          | Data File       | C:\Users\JD | oe\Documents | NGPS Projects\Te | erraSync             | Remove All                          |
| 🗖 Retain File                       | List for this | Data Transfer S | Gession.    |              |                  |                      | Transfer All                        |
|                                     |               |                 |             |              | Settings         | Help                 | Close                               |

- 6. Click **Transfer All**. The data file is transferred to the field computer. A message showing summary information about the transfer appears.
- 7. Click **Close** to close the message box.
- 8. To close the Data Transfer utility, click **Close**.
- 9. To close the GPS Pathfinder Office software, select *File / Exit* in the main GPS Pathfinder Office window.

For more information, refer to the GPS Pathfinder Office Software Help.

# Data update

*Note –* You cannot update imported data files using the TerraSync Standard edition software.

This part of the tutorial uses the data file that you have just transferred to the field computer. You are ready to go to Starfish Bay and update features. This section gives the step-by-step instructions required to navigate back to features, and to update features. See:

- Using real-time differential GPS (see below)
- Updating data, page 142

# **Using real-time differential GPS**

You can use real-time differential GPS to navigate accurately to existing features. Use the Navigation section or the Map section to navigate back to a selected feature. See:

- Sources of real-time differential corrections, page 140
- Logging postprocessable positions, page 141
- Checking the real-time status, page 141

#### Sources of real-time differential corrections

You can get real-time corrections from any of the following sources:

- Integrated beacon receiver
- Integrated satellite receiver
- Integrated SBAS receiver
- Integrated RTK radio
- External source, such as VRS, data radio, or external beacon receiver

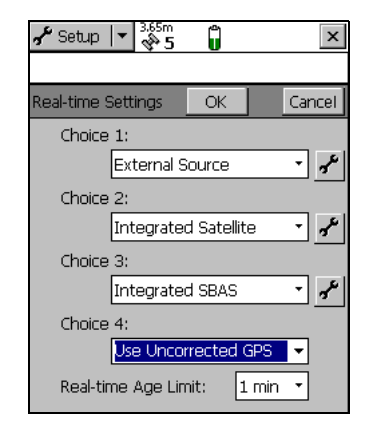

You can specify up to four choices for real-time corrections. If your first choice

is not available, the TerraSync software automatically uses the second choice until the first choice is available again. This occurs at all levels, so the TerraSync software uses your preferred correction source at all times. If you cannot use real-time corrections, or do not want to use them, set the first choice to Use Uncorrected GPS. No corrections will be applied to your data.

Use the Setup section to configure the real-time correction sources you want to use.

#### Logging postprocessable positions

When you use a real-time differential correction source, there may be times when you cannot receive corrections. Any positions logged during these times are uncorrected, and are subject to errors which degrade their accuracy.

However, the TerraSync software always logs SuperCorrect<sup>™</sup> data, except where logging carrier data (such as H-Star data) makes SuperCorrect logging unnecessary.

Logging SuperCorrect data means that you can receive real-time corrections, but you can also postprocess your data in the GPS Pathfinder Office software to improve the accuracy of the real-time corrected positions.

# **Checking the real-time status**

Always check the real-time status before navigating back to existing features.

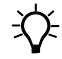

**Tip** – Use the status bar to quickly check the real-time status. When the TerraSync software is receiving real-time corrections, a real-time icon appears in the status bar. The icon flashes if there is a problem with the real-time source.

Use the Status section to view detailed information about the real-time status. Tap the Section list button and select *Status*. Then tap the Subsection list button and select *Real-time*. The *Real-time Summary* screen appears. Real-time icon

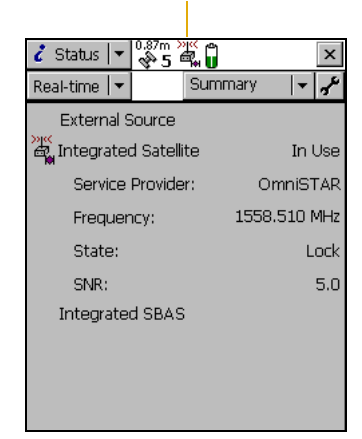

Use this screen to check that the TerraSync software is receiving corrections. When the TerraSync software is receiving corrections, a real-time icon appears beside the source in use. This icon indicates the type of correction source.

#### **Updating data**

Your supervisor has sent you to Starfish Bay to update information on existing signs.

As you did not record the original road signs you do not know exactly where they are. Use the TerraSync software and a real-time source (if it is available) to navigate to them.

This part of the tutorial gives step-by-step instructions for selecting features and navigating to them, and updating features. See:

- Opening an existing data file, page 143
- Filtering features, page 143
- Selecting a target in the Data section, page 144
- Navigating to a target in the Navigation section, page 145
- Updating a feature, page 146
- Selecting a target in the Map section, page 148
- Navigating to a target in the Map section, page 149
- Marking a feature as updated, page 149
- Closing the file, page 151
#### **Opening an existing data file**

Before starting the data update session, open the file that contains the GIS data. Use the Data section to do this.

To open an existing file:

- 1. Tap the Section list button and select *Data*.
- 2. Tap the Subsection list button and select *Existing File*.
- 3. Highlight the Starfish file. This is the file you imported earlier from the Seaview Authority GIS.
- 4. Tap Open.
- 5. The *Confirm Antenna Height* dialog appears. Click **OK**.

| 🛅 Data 🛛 🖛                           | 0.87m              | »" 🔋   |     |                           | x |
|--------------------------------------|--------------------|--------|-----|---------------------------|---|
| Update 🛛 🔻                           |                    | Option | ıs▼ | Close                     |   |
| File: Starf<br>Choose Featu          | ish<br>re:         |        |     | Begin                     |   |
| # Name                               |                    | Ø      | Y   | Distance                  | П |
| 1 🔳 Roa                              | ad Sign            | 0      |     | 42.77m                    |   |
| 2 x Roa<br>3 <b>∧v</b> Roa<br>4 ⊘Par | ad Sign<br>ad<br>k | 000    |     | 22.47m<br>32.02m<br>3.56m |   |
| Positions: 1                         |                    |        |     |                           |   |
| Condition: Good                      |                    |        |     |                           |   |

The *Update Features* screen appears. This screen shows a list of all existing features in the data file.

You have opened a data file, so you can now start updating features.

### **Filtering features**

Your first data update task is to locate any road signs that need to be replaced by your field crew.

To make it easy to see which signs you need to visit, you will use filtering to group the features, then select the features you want to update from the filtered group.

You can filter features by their:

- update status
- deletion status
- feature type
- attribute values

The road signs you want to filter have the value Replace in the Condition attribute. To show only these signs, you need to filter by attribute value on the feature type Road Sign.

To filter features:

- 1. In the Data section, open the *Update Features* screen. Tap the Subsection list button and select *Update Features*.
- 2. Tap **Options** and select *Filter*. The *Filter By* form appears.
- 3. Make sure that the *Features* check box is selected.
- 4. In the *Road Sign* field, select Filter By. The *Attribute, Test,* and *Value* fields appear below the *Road Sign* field.

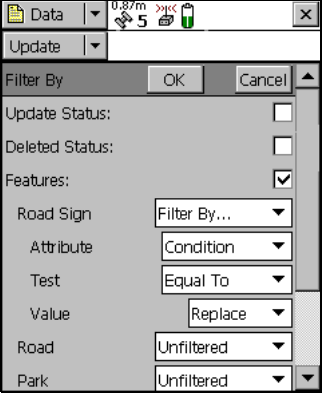

- 5. In the *Attribute* field, select Condition.
- 6. In the *Test* field, make sure that Equal To is selected.
- 7. In the *Value* field, select Replace.
- 8. Tap **OK**. The *Filter By* form closes and you are returned to the *Update Features* form.

If a feature in the *Choose Feature* list meets the conditions you specified, the filter icon ( $\uparrow$ ) appears in the Filter column for that feature. There should only be one road sign that meets the filtering conditions.

#### Selecting a target in the Data section

Now that you have filtered the list of features, you can visit each feature displayed and update its attributes. Use the Navigation section to locate an existing feature.

To navigate to a feature, select it as your target. Do this using the list of existing features.

To select a target:

- 1. In the *Update Features* screen, highlight the filtered road sign.
- 2. Tap **Options**.
- 3. Select *Set Nav Target* and from the pullout menu select *Point Position*. The target icon 🔀 appears beside the selected feature. This icon replaces the icon usually used for the feature.

#### Navigating to a target in the Navigation section

- 1. To open the Navigation section, tap the Section list button and select *Navigation*. The *Direction Dial* screen appears.
- 2. Use the information displayed on the *Direction Dial* screen to navigate to the selected target.

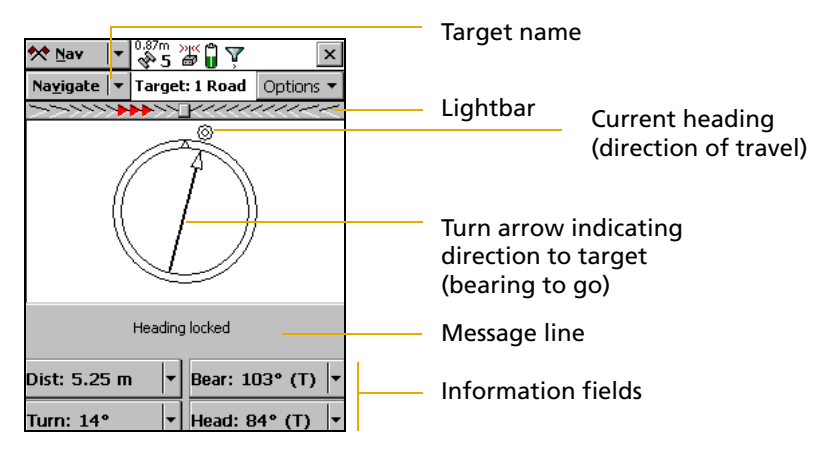

This screen displays all the information that you need to navigate to the target. The information fields at the bottom of the screen display different types of navigational information.

To navigate to the selected target, start moving. This enables the TerraSync software to calculate your initial heading. When the direction dial shows the turn arrow, keep moving and turning until the arrow points to the top of the screen. The top of the screen indicates your current heading. Then move towards the target, adjusting your direction to ensure you are always heading toward the target.

*Note – If you are moving very slowly, or are stationary, the direction dial is not updated. The message* **Heading locked** *appears.* 

When you are within a few meters of the target, the view switches to the *Close-up* screen. In the *Close-up* screen, your position is indicated by the cross  $\mathbf{X}$  and the target is represented by the bull's-eye O.

As you move closer to the target, the position symbol gets closer to the target symbol. You have reached the target when the position symbol is over the top of the target symbol.

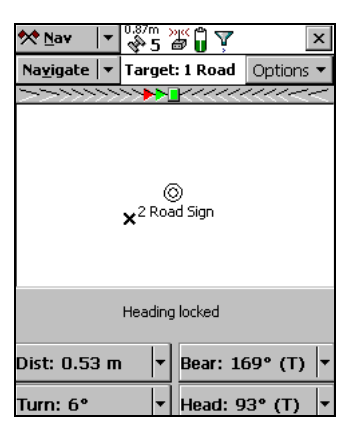

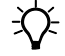

**Tip** – In the *Close-up* screen, your heading is not updated. It is best to face in the same direction that you have been moving in originally and move sideways, backward, or forward, rather than turn.

#### **Updating** a feature

You have opened the existing file and navigated to the road sign feature. Now you can edit the attributes. To update the attributes for a feature:

1. Tap the Section list button and select *Data*, then tap the Subsection list button and select *Update Features*.

The *Update Features* screen appears.

2. The road sign you navigated to should be the highlighted feature in the list. If it is not, select it.

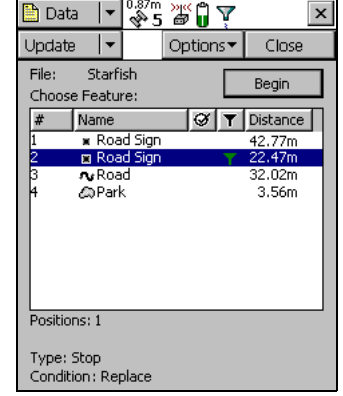

3. Tap **Begin** to display the attribute

entry form for this feature. Use this form to update the attributes for the sign.

The *Date Visited* attribute has been set up to auto-generate on update. As soon as you make any change to the attributes or position of the feature, this attribute is automatically updated with today's date.

4. The next attribute is the sign type. Use the *Type* attribute to verify that you are updating the correct sign. Check that the real sign matches the type recorded in the TerraSync software.

| 🖹 Data 🛛 🔻    | 0.87m 💥 🛱 🌄 🖓 | ×             |
|---------------|---------------|---------------|
| Update 🛛 🔫    | Options▼      | Log 🕨 🕨       |
| 2 Road Sign   | 📕 OK          | Cancel        |
| Mark as updat | ed:           |               |
| Date Visited: | 1/17/07       | -             |
| Туре:         | Speed Limit   | •             |
| Condition:    | [             | Good 🔻        |
| Image file:   |               |               |
|               |               | • <b>&gt;</b> |
|               |               |               |
|               |               |               |
|               |               |               |
|               |               |               |

- 5. You and your field crew have replaced the damaged sign, so in the *Condition* field, change the selected option from Replace to Good.
- 6. Tap **OK** to save the attribute changes and return to the *Update Features* screen.

For more information, refer to the TerraSync Software Reference Manual.

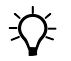

**Tip** – In the *Update Features* screen, the Updated column of the *Choose Feature* list shows the update status of each feature. Any feature that has been transferred from the GPS Pathfinder Office software has an empty circle  $\bigcirc$  in this column. When a transferred feature is updated, a check mark appears in the circle  $\oslash$ .

#### Selecting a target in the Map section

Finally, you need to revisit the Road feature called Seagull Street. You will use the Map section to navigate to the beginning of Seagull Street.

Note - Your Map screen may appear different from the one shown.

To select a target using the Map section:

- 1. Tap the Section list button and then select *Map*.
- 2. If necessary, zoom in or out until all the features in the data file are visible.
- 3. The Seagull Street feature is the only line feature on the map. Tap any part of the line feature to select it.

A selected line feature has a wider line than an unselected line feature.

When you select a feature, a tooltip appears. The tooltip shows the number, name, and position of the feature.

Tap **Options** and select *Set Nav* 

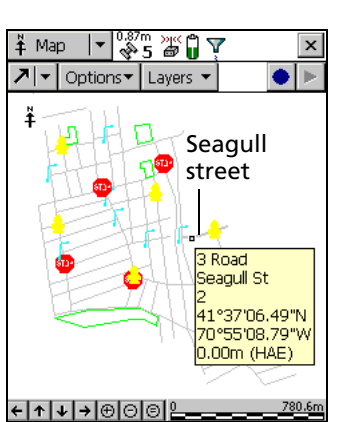

*Target* and from the pullout menu select 3Road - *Start*. The target icon  $\aleph$  appears at the start point of the selected road.

4.

#### Navigating to a target in the Map section

Once you have selected a target from the map, use the map to guide you to this target. The GPS cursor **X** shows your current position and heading.

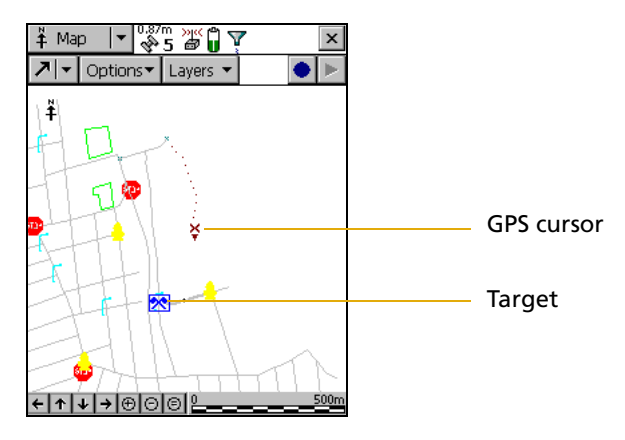

Note - Your Map screen may appear different from the one shown.

To navigate to the target, make sure that the heading arrow on the GPS cursor points towards the target as you move.

You may need to use zooming or panning to ensure that both the target and the GPS cursor are visible. When the target is not visible, the bearing arrow  $\Box$  at the edge of the map shows its direction.

When the GPS cursor lies over the target icon, you have successfully navigated to the target.

#### Marking a feature as updated

You have navigated to the road feature. Now you can check its attributes and change its status to Updated.

To mark a feature as updated:

1. Make sure that the Map section is active. If it is not, tap the Section list button and select *Map*.

The road you navigated to should be the highlighted feature.

2. Double-tap the road feature to display its attribute entry form.

*Note – If the attribute entry form appears briefly then disappears after you double-tap a feature, and you are using the desktop* 

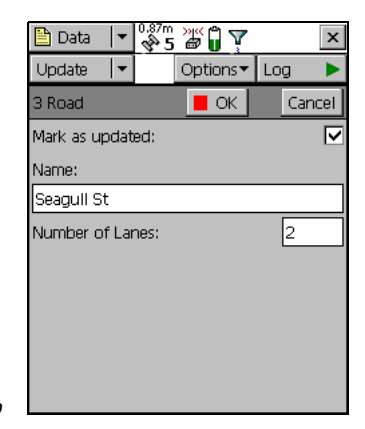

version of the software, your mouse pointer may be configured to snap to the default control. This setting prevents double-tapping from working correctly. To disable this option, select the Mouse option in the Windows Control Panel, select the Motion tab, and clear the Snap mouse to default button in dialogs check box.

- 3. All attribute values are correct, so you do not have to make any changes. Instead, select the *Mark as updated* check box.
- 4. Tap **OK**. The attribute entry form closes and you are returned to the Map section.

When you change the attributes, offset, or GPS position of an existing feature, the status of the feature automatically changes to Updated, and the *Mark as updated* check box is selected.

When you manually select the *Mark as updated* check box, the TerraSync software changes the status of the feature only. It does not change any attributes, offsets, or positions. Use the Mark as updated function to indicate the features that you have visited but have not changed.

#### **Closing the file**

When the data update session is completed, exit the TerraSync software. You do not have to close the data file first. If you exit the software while a data file is still open, the TerraSync software closes the file before exiting.

To exit the TerraSync software:

- 1. Tap the **Close** button in the upper right corner of the screen. A message appears, asking you to confirm that you want to close the file and exit the software.
- 2. Tap **Yes**.

5 Tutorial: Collecting Data

# Index

#### **Symbols**

.imp files 137 .ssf files 137 .wav files 88

#### **Numerics**

3D GPS position 110 5800 GPS receiver 49

### A

accelerator keys 76 account, My Trimble 19, 25 ActiveSync technology 17 antenna enter height 113 icon 64 tooltip 66 area features, collecting 116 associating data dictionary with new data file 113 Attribute Entry Form 98 attribute values, filtering by (tutorial) 143 attributes adding 114 auto-incrementing 83 displaying 129 editing 146 exporting 131

filtering by 143 for features 107 storing filenames in 81 updating 144

#### B

backlight 56 base files, selecting for postprocessing 127 base logging icon 66 Batch Processor utility 132 battery, receiver icon 63 tooltip 68 beacon, external icon 64 tooltip 67 bull's-eye in Close-up screen 146 buttons 73

#### С

carrier logging icon 65 tooltip 68 CEA value 63 checking equipment 107 Close-up screen (tutorial) 146 closing data file 119

TerraSync software 151 collecting area feature 116 line feature 115 new data (tutorial) 112 point feature 114 color in the TerraSync software 89 map layers 89 columns, sorting 73 connect icon 64 tooltip 66 Connection Manager utility 132 context-sensitive Help, accessing 54 contrast, changing on Windows Mobile-based device 56 coordinate system, selecting for import 136 creating new data file (tutorial) 113 criteria for filtering 144 critical power level 68 customizing sounds 88

# D

data collecting new features 112 differentially correcting 122 updating existing features 142 data dictionary overview 107 selecting (tutorial) 113 transferring to TerraSync 137 Data Dictionary Editor utility 133 data entry date fields 81 filename fields 81 menu fields 80 overview 78 text fields 79

time fields 80 data files creating 119 exporting to GIS 131 opening 143 transferring from the field computer 120 viewing in GPS Pathfinder Office 129 Data section logging positions later 115 overview 93 setting navigation target (tutorial) 145 Data Transfer utility transferring files from the field computer 120 transferring files to the field computer 137 data update, preparing for 132 date fields 81 decrementing attribute values 83 delaying logging 115 deleting .wav files 88 deletion status, filtering by 143 desktop PC see PC Device Lock utility 59 differential correction, selecting base files 127 digitizing icon 66 tooltip 68 Direction Dial screen 145

### E

enabling SuperCorrect logging 141 equipment, checking 107 error messages 84 existing file, opening 143 exiting the TerraSync software 60 Export utility 131 exporting data to a GIS 131 external RTK icon 64 tooltip 67

#### F

feature types, filtering by (tutorial) 143 features attaching files to 81 filtering 144 field computer battery level 63 specifications 16 fields, moving between 71 filename attributes, filling in 81 files, attaching to features 81 filter icon 65 tooltip 68 filtered features 144 filtering 143 filtering, setting criteria (tutorial) 144 forms data entry 78 moving between fields 71 overview 71 frontlight 56

#### G

GeoExplorer series handheld 49 GIS data converting to SSF format 134 exporting to a GIS 131 transferring to TerraSync 134 viewing 129 global shortcuts 76 good power level 68 GPS Analyst extension, using with the

TerraSync software 11 GPS Pathfinder Office software using with the TerraSync software 11 viewing data files in 129 GPS Pathfinder Office utilities Batch Processor 132 Connection Manager 132 Data Dictionary Editor 137 Data Transfer 120 Export 131 GPS Pathfinder Pro series receiver 49 GPS Pathfinder Pro XRS receiver 49 GPS Pathfinder XB receiver 49 GPS Pathfinder XC receiver 49 GPS receiver battery level 63 GPS slider, setting 111 graphical screens 70

#### H

height, antenna 113 Help 13, 54 H-Star data logging icon 65 tooltip 68 H-Star technology data 87 processing options 124

icons in status bar antenna 64 base logging 66 battery 63 connect 64 digitizing 66 external RTK 64

filter 65 integrated RTK radio 64 logging 65 logging carrier 65 logging static 65 logging vertex 65 memory 66 pause 66 real-time beacon 64 real-time external 64 real-time external beacon 64 real-time satellite 64 real-time SBAS 64 real-time VRS 64 RTK VRS 64 satellite 63 import (.imp) file 137 Import utility 134 incrementing attribute values 83 installation code 24, 26, 38, 47 integrated beacon receiver, real-time tooltip 67 integrated RTK icon 64 tooltip 67

# K

keyboard accelerators 76 on-screen 57 shortcuts 76 Trimble numeric 59

# L

labels in forms 71 landscape orientation 10 languages

installing on PC 28 laptop computer see PC large screen, appearance on 94 Layers menu button 75 line features, collecting 115 list buttons 73 lists 72 local shortcuts 76 locking device screen 59 logging SuperCorrect records 141 logging in static mode, icon 65 logging positions icon 65 tooltip 68 logging vertex, icon 65 logging, pausing and resuming (tutorial) 117 low power level 68

#### M

map layers, colors 89 Map screen, navigating in 149 Map section 93 Map Tools list button 73 Map window (in GPS Pathfinder Office) displaying attributes in 129 viewing data in 129 marking features as updated 149 memory full icon 66 tooltip 68 menu buttons 75 menu fields 80 messages in tooltips 85 pop-up 84 mini Section button 95 minimum specifications 16 My Trimble account 19, 25

#### Ν

navigating in the Map section 149 in the Navigation section 145 Navigation section 93 navigation target, setting (tutorial) 145 new data file creating (tutorial) 113 selecting data dictionary (tutorial) 113 numeric keyboard 59

# 0

on-screen keyboards 57 opening existing file, tutorial 143 Options menu buttons 75 orientation 10 other software required 16

### P

panes 94 pausing logging (tutorial) 116 PC battery level 63 specifications 16 POPN 18,22 pop-up messages 84 portrait orientation 10 position logging paused icon 66 tooltip 68 positions, logging later 115 postprocessing software 11 precision estimates, satellite icon 64 precision level for GPS (tutorial) 111 preparing for data collection 105

for data update 132 primary pane 95 Pro XR receiver *see* GPS Pathfinder Pro XR receiver Pro XRS receiver *see* GPS Pathfinder Pro XRS receiver ProXH receiver *see* GPS Pathfinder Pro series receiver ProXT receiver, see GPS Pathfinder Pro series receiver 49

# Q

questions 84

#### R

R8 GPS receiver 49 real-time corrections, external icon 64 real-time differential correction sources 140 real-time icon SBAS 64 real-time icons beacon 64 external 64 external beacon receiver 64 external RTK 64 integrated RTK radio 64 RTK VRS 64 satellite 64 SBAS 64 VRS 64 real-time, external icon 64 tooltip 67 real-time, integrated icon 64 tooltip 67

receivers, supported 49 Recon GPS CF Card receiver 49 registration, software 17, 37, 46 release notes 13 release notice 2 resuming logging (tutorial) 117 RTK precision estimates, satellite icon 64 RTK, external icon 64 RTK, from VRS icon 64 tooltip 67

# S

satellite icon 109 tooltip 66 satellite geometry icon 63 satellite signals, losing 109 SBAS integrated receiver 11, 140 SBAS receiver icon 64 tooltip 67 screen orientation 10 screens, overview 70 Seaview Authority tutorial 104 Seaview data dictionary 107 secondary pane 95 Section list button 73 sections in multi-pane view 94 structure 97 switching between 73 sending error report 14 setting GPS precision level 111 Setup section, overview 94 shortcut keys 76 Skyplot screen, checking GPS status 110 software structure 92

**158** TerraSync Software Getting Started Guide

software upgrade 24 sorting, lists 73 sound customizing 88 disabling 88 overview 85 sources of real-time corrections 140 specifications for field devices 16 SSF files .imp extension 137 converting from GIS data format 134 converting into GIS data format 131 Starfish Bay tutorial 104 starting TerraSync software 60 static mode, animated logging icon 65 status bar antenna icon 64 base logging icon 66 battery icon 63 connect icon 64 digitizing icon 66 external real-time icon 64 external RTK icon 64 filter icon 65 icons 63 integrated RTK icon 64 logging carrier icon 65 logging icon 65 logging static icon 65 logging vertex icon 65 memory icon 66 overview 62 pause icon 66 real-time beacon icon 64 real-time satellite icon 64 real-time SBAS icon 64 real-time VRS icon 64 RTK VRS icon 64 satellite icon 63 tooltips 84

Status section 94 structure of Data section 100 of Map section 97 Subsection list button 73 subsections 96 SuperCorrect logging 141 support 14 supported receivers 49

#### T

target icon Close-up screen 146 Map section 148 target, setting 145 task-switching, Windows Mobile-based device 56 technical support 14 TerraSync software color 89 creating a project (tutorial) 106 data entry 78 display 62 exiting 60 Help 13, 54 opening a project (tutorial) 107 overview 92 Professional edition 11 screens and controls 70 section structure 61 sound 85 Standard edition 11 starting 60 TerraSync software installing translations on PC 28 text fields 79 three-dimensional GPS position 110 time fields 80 tooltips

in status bar 84 transient messages 85 transferring files from the field computer 120 to the field computer 137 transient messages 85 translations installing on PC 28 Trimble Data Transfer utility 16 Trimble numeric keyboard 59 tutorial data collection 108 data update 139 preparing for data update 132 processing the data 119

#### U

underlined letters in menus 76 Update Features screen, update status 148 update status filtering by (tutorial) 143 marking feature as updated (tutorial) 149 updating existing data 142 updating the software 40, 48, 49 upgrade, software 24, 35, 42, 44 utilities Batch Processor 132 Connection Manager 132 Data Transfer 137 Export 131

#### V

vertex, logging icon 65 tooltip 68 viewing attributes in GPS Pathfinder Office 129 data files in GPS Pathfinder Office 129 features on the map 118 GIS data 129 GPS status 110 virtual keyboards 57 VRS, real-time icon 64 tooltip 67

#### W

warning messages 84
waypoints 93
Windows Error Reporting 14
Windows Mobile Device Center 16
Windows Mobile software
getting help 55
Windows Mobile-based device
adjusting screen contrast 56
battery level 63
locking 59
supported operating systems 16
switching between applications 56
Windows, supported operating systems 16